HelloWork Internet Service ハローワークインターネットサービス

# 高等学校就職担当の方 向けのサービス

第1.4版 2024年1月

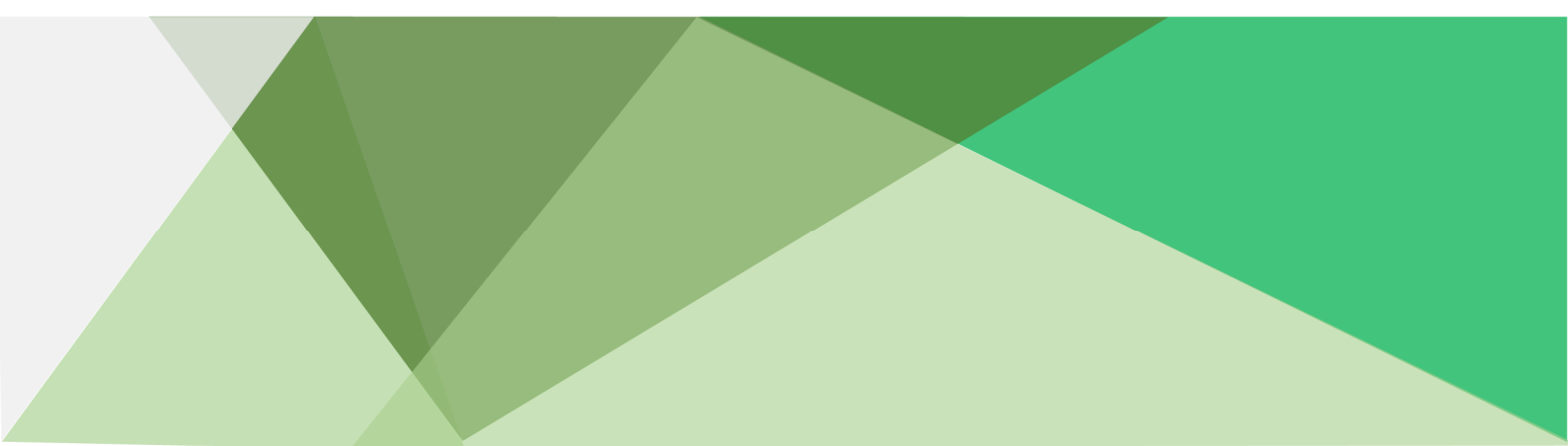

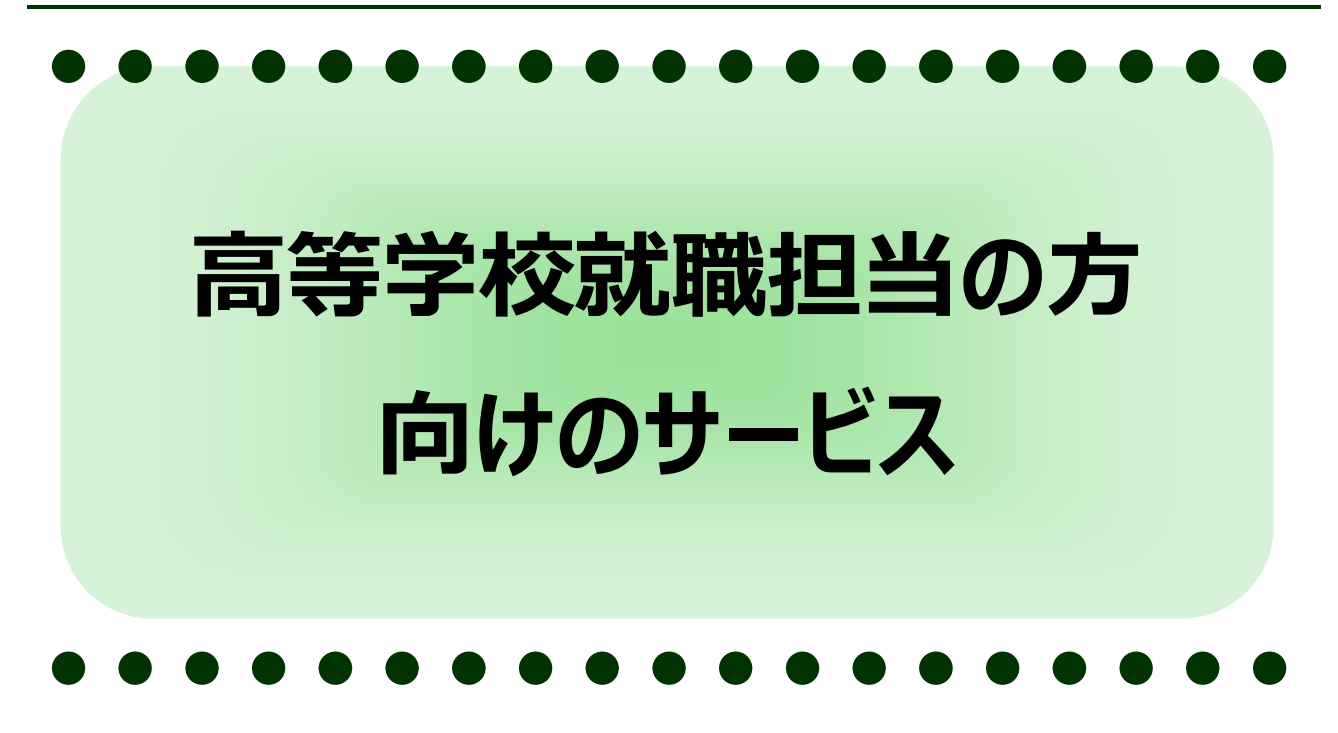

#### はじめに

高卒就職情報 WEB 提供サービスの利用の流れ

- 1.1 求人情報の検索
- 1.2 求人情報一覧ダウンロード
- 2.1 合同面接会・その他イベント情報の検索
- 2.2 職場見学会の検索

## はじめに

#### 高卒就職情報 WEB 提供サービスでできること

高卒就職情報 WEB 提供サービスでは、全国の高等学校便覧や高等学校就職問題についての 検討会議結果、全国の求人情報等を提供しています。

高卒就職情報 WEB 提供サービスで、高等学校就職担当の方ができることは以下のとおりです。

- 求人情報の検索
- 求人情報一覧のダウンロード
- 合同面接会・その他イベント情報の検索
- 職場見学会の検索

※検索サービスおよびダウンロードサービスをご利用になる場合は、管轄の安定所より発行される 「利用者 ID」と「パスワード」が必要です。

#### 動作環境

高卒就職情報 WEB 提供サービスでは、ページの追加・更新及び機能改修時に以下のブラウザの 最新版で表示確認・動作検証を実施しています。

| 項目   | 必要要件                         |
|------|------------------------------|
| ブラウザ | Google Chrome、Microsoft Edge |

#### 本書記載の商標

本書に記載されている以下の会社名、製品名は、各社の登録商標、または商標です。なお、本文、 および図表中では、「<sup>™</sup>」、「®」は省略しています。

- Microsoft Edge は、Microsoft Corp.の商標または登録商標です。
- Google Chrome は、Google LLC の商標または登録商標です。
- Adobe Reader は、Adobe Systems Inc.の商標または登録商標です。

#### 利用可能時間

高卒就職情報 WEB 提供サービスの利用可能時間は、以下のとおりです。

● 利用可能時間:24時間

※年数回程度メンテナンスのため夜間停止します。メンテナンス作業中は、高卒就職情報 WEB 提供サービスをご利用になれません。

※緊急のシステム障害等のため、利用可能時間内であってもメンテナンス作業を実施する場

合があります。

#### 問い合わせ先

各種問い合わせに関しては、以下のとおりです。

● 高卒就職情報 WEB 提供サービスに関するご質問 高卒就職情報 WEB 提供サービスの操作方法等、システムに関するお問い合わせは、以下 の連絡先でお受けしております。

【電話によるお問い合わせ先】 電話番号:0570-077450 受付日時:月曜~金曜 9:30~18:00 (年末年始、祝日除く) ※ナビダイヤルのため、通話料がかかります ※お客様がご利用の電話回線によっては、接続できない場合があります 【メールによるお問い合わせ先】 E-mail : helpdesk@hd.hellowork.mhlw.go.jp

## 高卒就職情報 WEB 提供サービスの利用の流れ

高卒就職情報 WEB 提供サービスの利用の流れは、以下のとおりです。

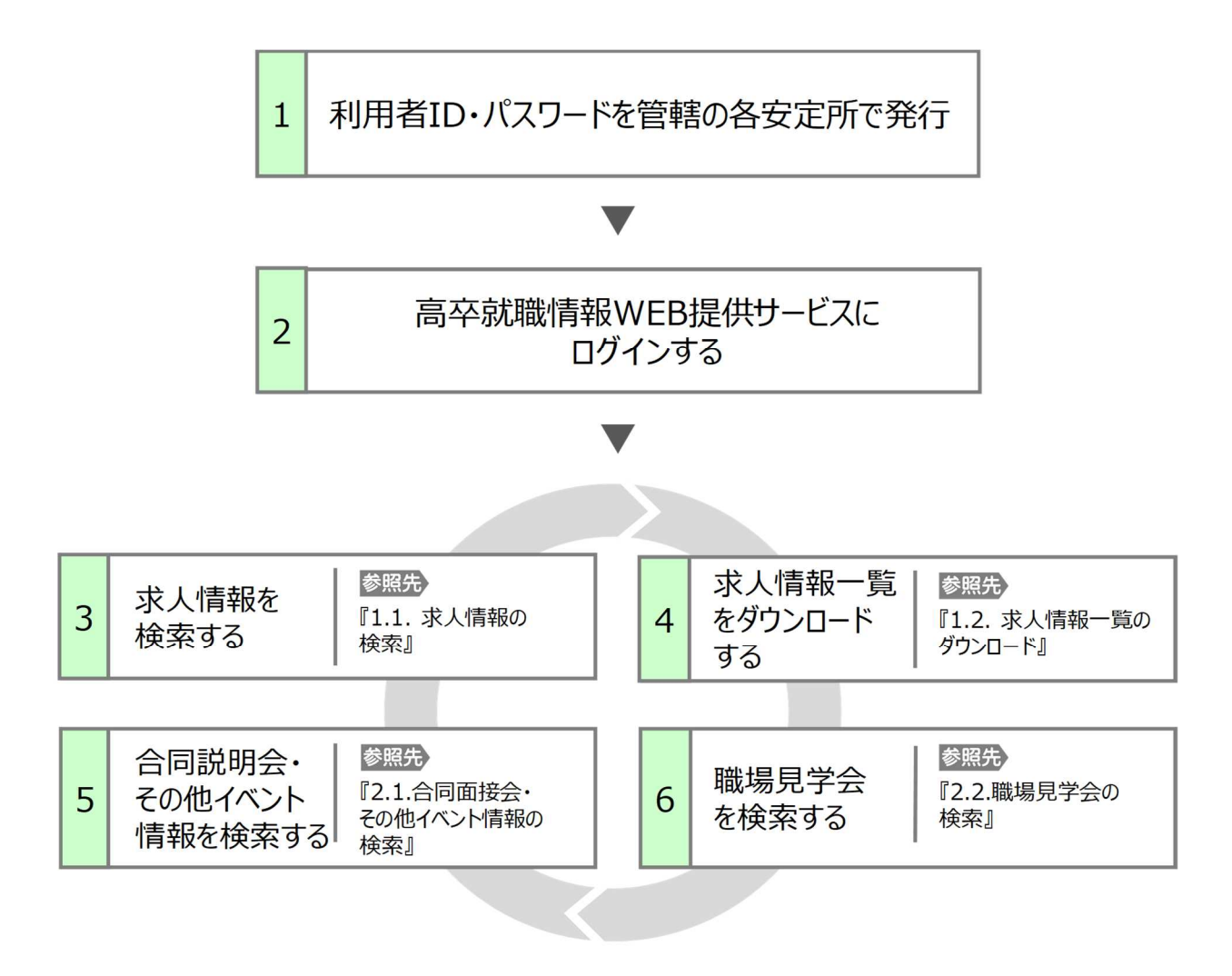

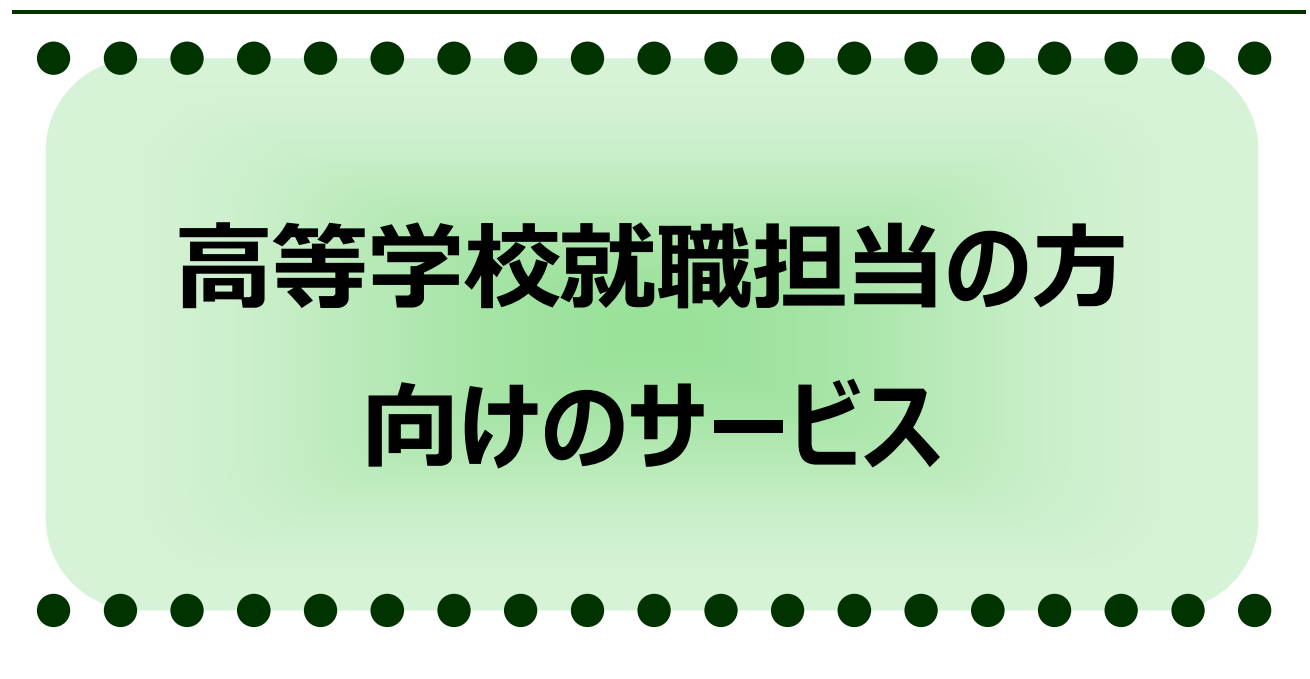

| 1 | 杉人情報の検索          | 1.1 |
|---|------------------|-----|
| 1 | 求人情報の検索とは        | (1) |
| 2 | 希望条件を入力して求人情報を探す | (2) |

## 高等学校就職担当の方向けのサービス

# 1.1 求人情報の検索

## (1) 求人情報の検索とは

高等学校就職担当の方が、学校のパソコンからインターネットを使って、全国のハローワークが受 理した求人情報のうち企業が掲載を希望している求人を検索することができます。

求人情報の検索は、『高卒就職情報 WEB 提供サービストップページ』からログイン後、『高等学校教職員向けメニュー画面』の「求人情報の検索」をクリックして行ないます。

## (2) 希望条件を入力して求人情報を探す

#### 手順1

求人情報を検索したい場合、『高卒就職情報 WEB 提供サービストップページ』よりページ上部 【ログイン】ボタンをクリックします。 <手順2>へ

または、「ログイン」エリアの「利用者 ID」欄、「パスワード」欄を入力し、【ログイン】ボタンをクリックします。 <手順3>へ

#### 図 1.1.1 高卒就職情報 WEB 提供サービストップページ

| 新着情報・お知らせ                  | 全国高等学校便覧                       | 検討会議実施結果             | よくあるご質問                                                                  |
|----------------------------|--------------------------------|----------------------|--------------------------------------------------------------------------|
| 当ホームページでは、高等学<br>す。        | -<br>校就職担当の方々に、全国労働局管          | 内の求人情報を提供していま        | <b>ログイン</b>                                                              |
| ■ 新着情報・お知らせ                |                                |                      | 検索リービスのよびタリンロート<br>サービスをご利用になる場合は、<br>管轄の各安定所より 発行される                    |
| 表示されている最新情報をク              | リックすると、各情報の詳細な内容を              | 確認できます。              | 「利用者D」と「パスワード」を入<br>しログインしてください。                                         |
|                            |                                | » <u>その他のニュースへ</u>   | 利用者ID<br>パスワード                                                           |
| 全国高等学校便覧                   |                                |                      |                                                                          |
| 全国高等学校便覧をご覧にな              | ゆたい方は、こちらをご覧ください。              |                      | <ul> <li>» <u>サービスご利用時の注意</u></li> <li>» <u>D・パスワードをお忘れの方</u></li> </ul> |
|                            |                                | » <u>全国高等学校便覧一覧へ</u> |                                                                          |
| ■ 検討会議実施結果                 |                                |                      | 「ユースエール認定制度<br>をご存じですか?                                                  |
| 都道府県高等学校就職問題               |                                | ちは、こちらをご覧ください。       | 若者の採用・育成に積極的で、<br>者の雇用管理の状況などが優良                                         |
| ▶ <u>令和2年度検討会議結果一賢</u>     | <u>ī表(令和2年7月現在)</u> [PDF:67KB] |                      | な中小企業を厚生労働大臣が認<br>定する制度です。                                               |
|                            |                                | » <u>検討会議実施結果一覧へ</u> | » <u>※詳しくはこちらをご覧くださ</u>                                                  |
| 操作ガイド                      |                                |                      | <u>のページへ)</u>                                                            |
| 高卒就職情報WEB提供サー              | ビスマニュアル・学校の先生用・PDF             | ファイル                 |                                                                          |
| ▶ 高卒就職情報WEB提供サー            | <u>ビスマニュアル・学校の先生用</u> [PDF:40  | 080KB]               |                                                                          |
| ■ 求人のお申し込み方法               | <b>採用の流れ</b>                   |                      | 若者雇用促進法に基づいて職場<br>情報の提供を行う企業の情報を                                         |
| 000                        |                                | 000                  | *(20) -> (-, (9)                                                         |
|                            |                                |                      | > Get ADOBE" READER"                                                     |
|                            |                                |                      | ※PDFファイルの閲覧こは                                                            |
|                            |                                |                      | Adobe Keaderが必要です。                                                       |
| サイトポリシー 、 ゴニイパシー #11       | !ு ⊾⊪ற⊈                        |                      | 厦生兴働劣聯举中5                                                                |
| <u> サイトホリシー</u> → フライハシーホリ | <u>シニ ▶ <u>リンク果</u></u>        |                      | 厚生方側自頓耒女人                                                                |

ログインページが表示されます。(下図)

必須入力項目を入力後、【ログイン】ボタンをクリックします。 <手順3>へ

#### 注意

[必須]印は必須入力項目です。

「利用者 ID」、「パスワード」を必ず入力してください。

#### 図 1.1.2 高等学校教職員向けログイン画面【ID】GECB300030

| 新着情報・お知らせ            | 全国高等学校便覧           | 検討会議実施結果   | よくあるご質問 |
|----------------------|--------------------|------------|---------|
| 」>ログイン               |                    |            |         |
| ログイン画面               |                    |            |         |
| 必要な情報を入力して【ログ        | ブイン】ボタンを押して下さい。 家須 | は必須入力項目です。 |         |
| 100 stem             |                    |            |         |
| 開者の                  |                    |            |         |
| スワード 必須              |                    | )          |         |
|                      | 8                  |            |         |
| ・ <u>サービスご利用時の注意</u> |                    |            |         |
| サービスご利用時の注意          |                    |            |         |
| ・ <u>サービスご利用時の注意</u> |                    |            | ログイン    |
| サービスご利用時の注意          |                    |            | ログイン    |

『高等学校教職員向けメニュー画面』から「求人情報の検索」をクリックします。 <手順4>へ

#### 図 1.1.3 高等学校教職員向けメニュー画面【ID】GECB300020

| 宫 + + += += += <b>-</b>             | N - D + H + +                       |                                         |                                  |
|-------------------------------------|-------------------------------------|-----------------------------------------|----------------------------------|
| <b>同华孙</b> 藏 <b>清報</b>              | ₩ ヒロ提供 ツー                           |                                         | ▶ <u>サイトマップ</u> ▶ <u>お問い合わせ先</u> |
| 新着情報・お知らせ                           | 全国高等学校便覧                            | 検討会議実施結果                                | よくあるご質問                          |
| <u>トップ</u> >メニュー                    |                                     |                                         |                                  |
| ■ 高卒就職情報WEB提供サ                      | +ービス                                |                                         |                                  |
| 求人情報の検索                             |                                     |                                         |                                  |
| 高卒者を対象とした求人票を閲覧                     | できます。                               |                                         |                                  |
| ▶ <u>求人情報の検索</u>                    |                                     |                                         |                                  |
| 求人情報一覧のダウンロード                       |                                     |                                         |                                  |
| 高卒者を対象とした求人票の一覧                     | をPDFまたはCSVの形式でダウン                   | ロードできます。                                |                                  |
| ▶ <u>求人情報一覧のダウンロード</u>              |                                     |                                         |                                  |
| イベント 情報の 検索                         |                                     |                                         |                                  |
| 全国で開催予定の合同面接会や職                     | 畿場見学会を検索できます。                       |                                         |                                  |
| ▶ 合同面接会・その他イベントの格                   | 续                                   |                                         |                                  |
| ▶ <u>職場見学会の検索</u>                   |                                     |                                         |                                  |
|                                     |                                     |                                         |                                  |
| ▶ <u>サイトポリシー</u> ▶ <u>プライバシーポリシ</u> | 二 ▶ <u>リンク集</u>                     |                                         | 厚生労働省職業安定局                       |
| All rights reser                    | rved, Copyright (C) Employment Secu | urity Bureau, Ministry of Health, Labou | r and Welfare                    |

基本検索条件の入力ページが表示されます。(下図)

条件を入力後、【検索】ボタンをクリックします。<手順6>へ

さらに詳しい条件を入力したい場合、【詳細条件入力】ボタンをクリックします。 <手順5>へ

#### 参考情報

『求人情報検索画面』では、条件指定をして検索する方法と求人番号を指定して検索する方法の2つがあります。

なお、【詳細条件入力】ボタンまたは【検索】ボタンをクリックすると条件指定の入力内容で検索され、【求人番号検索】ボタンをクリックすると指定した求人番号に紐付く求人情報が検索されます。

「市区町村名」欄は、複数の市区町村名を最大 50 文字(全角)まで入力できます。(空白 含む。)指定されたキーワードのいずれかを含んでいる情報を検索します。

例) 渋谷 新宿 横浜 川崎

求人番号で探すこともできます。

すでに求人番号がおわかりの場合、ページ下部「求人番号」欄を入力し【求人番号検索】ボタン をクリックします。<手順7>へ

| 番号  | ボタン名        | 説明                                |
|-----|-------------|-----------------------------------|
| (1) | 希望する職種リン    | 職種名から該当する職業分類を確認したい場合、クリックします。    |
|     | ク           | ハローワークインターネットサービスの『職業分類逆引き画面』が別   |
|     |             | ウィンドウで開きます。                       |
| (2) | 選択した職種を     | 「希望する職種」で選択した職種を確認したい場合、クリックしま    |
|     | jobtag で調べて | す。                                |
|     | みる          | job tag(職業情報提供サイト(日本版 O-NET))の画面  |
|     |             | が別ウィンドウで開きます。                     |
|     |             | ・「希望する職種」を選択している場合 : 『検索結果一覧画面』   |
|     |             | ・「希望する職種」を選択していない場合 : 『トップページ』    |
| (3) | 求人番号検索      | 求人番号で検索したい場合、クリックします。求人票(高卒)の     |
|     |             | PDF が別ウィンドウで開きます。                 |
|     |             | <手順7>ヘ                            |
| (4) | PRロゴのご案内    | P Rロゴマークの内容を確認したい場合、クリックします。      |
|     | リンク         | 高卒就職情報 WEB 提供サービスの「P R ロゴのご案内」が別ウ |
|     |             | ィンドウで開きます。                        |

#### 表 1.1.1 求人情報検索画面(高卒)の各部の説明

#### 図 1.1.4 求人情報検索画面(高卒)【ID】GECB310080

| 新着情報・お知らせ                        | 全国高等学校便覧                          | 検討会議実施結果                  | よくあるご質問                                    |
|----------------------------------|-----------------------------------|---------------------------|--------------------------------------------|
| <u>ップ</u> > <u>メニュー</u> > 求人情報検索 | 1                                 |                           |                                            |
| * 1 桂却协办                         |                                   |                           |                                            |
| ■ 水入1月報快米                        |                                   |                           |                                            |
| ▶ 求人情報検索のしかた                     |                                   |                           |                                            |
| ▶ <u>検索結果の見方</u>                 |                                   |                           | ▼ <u>求人番号を指定して検索するへ</u>                    |
| 2 # + 北京   本本 +                  |                                   |                           |                                            |
| 条件を指定し ( 検系する<br>絵志条件を入力して ( 絵志) | ボタンを押してください。                      |                           |                                            |
| さらに詳細な条件で検索する                    | 5場合、【詳細条件入力】ボタンな                  | を押してください。                 |                                            |
| 希望する職種・希望する産業                    | €・就業場所のいずれかは必ず入り<br>■             | カしてください。                  |                                            |
| 帝望9る喊裡 🖬                         |                                   | <br>選択した職種<br>ioptag wing | を<br>② ③ ③ ③ ③ ③ ③ ③ ③ ③ ③ ③ ③ ③ ③ ③ ③ ③ ③ |
|                                  |                                   | Jonrag Car                | にわかるサイト<br>です。                             |
| 派遣・請負                            | ✓派遣・請負をのぞく                        |                           |                                            |
| 希望する産業                           |                                   | ~                         |                                            |
| 就業場所                             | <br>                              | ~                         |                                            |
| 市区町村名                            | ➡空白で区切ることにより複数のF                  |                           |                                            |
|                                  |                                   | //                        | (全角50文字以内)                                 |
| 住込                               | ➡通勤、住込みを問わない求人を書                  | 含めて検索します。                 |                                            |
|                                  | □あり                               |                           |                                            |
| 入居可能住宅                           | □単身用あり □世帯用あり                     |                           |                                            |
| 通学可否                             | <ul><li>●指定しない ○ 可 ○ 不可</li></ul> |                           |                                            |
| 賃金                               | 月給: 円以上                           | (半角数字) □手当等を含む            |                                            |
| 新着求人                             | □新着求人から検索する                       |                           |                                            |
|                                  |                                   |                           | <b>兴细冬</b> 盘1→ 松泰                          |
|                                  |                                   |                           | 詳細条件入力 使条                                  |
| 求人番号を指定して検索する                    |                                   |                           |                                            |
| 求人番号を入力して検索する                    | 5場合は、【求人番号検索】ボタン                  | ンを押してください。上の条             | 条件指定で入力した条件は無効となり                          |
| 9。<br>安人番号                       |                                   | (半角数字5桁) - (半角数字)         | 8析以内)                                      |
|                                  |                                   |                           |                                            |
| FRUJOC <u>RN</u>                 |                                   |                           | 求人番号検索                                     |
|                                  |                                   |                           |                                            |
|                                  |                                   |                           | ▲ <u>このページのトップへ</u>                        |
|                                  |                                   |                           |                                            |
| ナイトポリシー トプライバシーオ                 | ペリシー ▶ リンク集                       |                           | 厦牛労働省職業安定                                  |

詳細条件の入力ページが表示されます。(下図)

条件を入力後、【検索】ボタンをクリックします。 <手順6>へ

#### 参考情報

「フリーワード」は、条件となるキーワードを最大 50 文字(全角、半角混在)まで入力できます。

(空白含む。)

例)運転免許 社会保険 コンピューター

#### 表 1.1.2 求人情報詳細条件入力画面(高卒)の各部の説明

| 番号  | ボタン名    | 説明                         |    |
|-----|---------|----------------------------|----|
| (1) | 安定所     | 管轄安定所を指定したい場合、クリックします。『安定所 | 選択 |
|     |         | 画面』が別ウィンドウで開きます。           |    |
| (2) | 基本条件の変更 | 基本条件を変更したい場合、クリックします。      |    |
|     |         | <手順4>へ                     |    |

#### 図 1.1.5 求人情報詳細条件入力画面(高卒)【ID】GECB310120

|                    | 王国同守子权使見                               | 快討云說夫加結未                              | よくのるご貝同                 |
|--------------------|----------------------------------------|---------------------------------------|-------------------------|
| □┘ > メニュー > 求人情報検索 |                                        |                                       |                         |
| 求人情報詳細条件入力         |                                        |                                       |                         |
| 詳細検索条件を入力して【       | 食索】ボタンを押してください。                        |                                       |                         |
|                    |                                        |                                       |                         |
| 基本検索条件             |                                        |                                       |                         |
| 経営する職種             | 事務的職業                                  |                                       |                         |
|                    |                                        |                                       |                         |
| <b>詳細検</b> 案条件     | -                                      |                                       |                         |
| マイカー通勤             | □ 希望する                                 |                                       |                         |
| フリーワード             | ➡希望する仕事の内容、活かしたい<br>してください。空白で区切ることに   | )資格・経験・学歴、職務内容、<br>こより複数キーワードで検索でき    | 事業内容等を表すキーワードを入力<br>ます。 |
|                    |                                        |                                       | (全角50文字以内)              |
| 望する休日              |                                        |                                       |                         |
| 副体二日               | <ul> <li>● 指定しない ○ 毎週 ○ その他</li> </ul> | <br>のなし                               |                         |
| <b>F間休日数</b>       | 日以上 (半角数字3文字                           | 以内)                                   |                         |
| 寺間外                | <ul> <li>●指定しない ○なし ○あり</li> </ul>     |                                       |                         |
|                    | ➡【時間外】で「あり」を選択した                       | - 場合、時間の条件を指定できま<br>100内 (半角数字3文字00内) | <b>ब</b> ै.             |
| 6望する就業時間           |                                        |                                       |                         |
|                    |                                        |                                       |                         |
| *要な知識・技能等(履修科目)    |                                        |                                       |                         |
| ■業所名               | ➡ 部分一致で検索します。                          |                                       |                         |
|                    |                                        |                                       | (全角60文字以内)              |
| 定所                 | 13010 安定所 飯田橋公共                        | ·職業安定所                                |                         |
|                    | 安定所                                    | 1. 99 197 197 (97) (10)               |                         |
|                    | 安定所                                    |                                       |                         |
|                    |                                        |                                       | 基本条件の変更検索               |
|                    |                                        |                                       |                         |
|                    |                                        |                                       |                         |

#### 図 1.1.6 安定所 選択画面

| 🤗 安定所 選択画面 - Internet Explorer        | – 🗆 X    |
|---------------------------------------|----------|
| C http://                             |          |
| 安定所 選択画面                              |          |
| 上から順番に選択して下さい。                        |          |
| <b>都道府県</b> 13 東京 <b>∨</b>            |          |
| 安定所         13090 池袋公共職業安定所         ✓ |          |
|                                       | 確定 閉じる   |
|                                       |          |
|                                       |          |
|                                       |          |
|                                       |          |
|                                       |          |
|                                       | 🖲 100% 🔻 |
|                                       |          |

#### 手順6

入力した条件に該当した求人の一覧が表示されます。(下図)

| 番号  | ボタン名       | 説明                                |
|-----|------------|-----------------------------------|
| (1) | 求人番号リンク    | 詳しい求人の内容を見たい場合、クリックします。求人票(高      |
|     |            | 卒)の PDF が別ウィンドウで開きます。             |
|     |            | <手順7>へ                            |
| (2) | 事業所画像      | 事業所が提供している画像を見たい場合、クリックします。『事業    |
|     |            | 所画像情報画面』が別ウィンドウで開きます。             |
|     |            | ※事業所によっては提供画像がない場合もあります(その場合      |
|     |            | はボタンが表示されません)。                    |
|     |            | <手順9>へ                            |
| (3) | 詳細条件表示     | 条件の詳細を表示したい場合、クリックします。『求人情報詳細     |
|     |            | 条件表示画面』が別ウィンドウで開きます。              |
|     |            | <手順8>ヘ                            |
| (4) | 基本条件の変更    | 基本条件を変更したい場合、クリックします。             |
|     |            | <手順4>へ                            |
| (5) | 詳細条件の変更    | 詳細条件を変更したい場合、クリックします。             |
|     |            | <手順5>ヘ                            |
| (6) | PR ロゴのご案内リ | PR ロゴマークの内容を確認したい場合、クリックします。      |
|     | ンク         | 高卒就職情報 WEB 提供サービスの「PR ロゴのご案内」が別ウィ |
|     |            | ンドウで開きます。                         |

#### 表 1.1.3 求人情報一覧画面(高卒)の各部の説明

#### 図 1.1.7 求人情報一覧画面(高卒)【ID】GECB310100(一部省略)

| <u>1 &gt; 1=</u> :             | <b>青報・</b> ま<br><u>→</u> >> | <b>6知らせ</b><br>校人情報検討     | 全国<br>索                               | 国高等学校便覧                                            |                       | 検討会            | 議実施結果                                                 |                                                                    | よくあるご賢                 | 問           |
|--------------------------------|-----------------------------|---------------------------|---------------------------------------|----------------------------------------------------|-----------------------|----------------|-------------------------------------------------------|--------------------------------------------------------------------|------------------------|-------------|
| 求人情                            | 青報一                         | ·覧                        |                                       |                                                    |                       |                |                                                       |                                                                    |                        |             |
| 求人番<br>新しい <sup>。</sup><br>法人番 | :号をク<br>ものか・<br>:号をク        | リックすると<br>ら順に表示<br>リックすると | と、詳細を別ウィン<br>しています。新着<br>と職場情報総合サ     | ドウで表示します<br>情報Iこは「 <mark>NEW!」</mark><br>・イトの法人ページ | 。<br> が付いて <br>「を別ウィン | います。<br>ドウで表示し | ,ます。                                                  |                                                                    |                        |             |
| 基本検索                           | <b>索条件</b>                  |                           | 本務的階                                  | *                                                  |                       |                |                                                       |                                                                    | El em et               |             |
| ゆまりつ<br>脈遣・請負                  | 1991¥                       |                           | 派遣・諸領                                 | <del>末</del><br>11をのぞく                             |                       |                |                                                       |                                                                    | 詳細条1                   | 千衣不         |
| <u>غند</u>                     |                             |                           | あり                                    |                                                    |                       |                |                                                       |                                                                    |                        |             |
| 入居可能                           | 住宅                          |                           | 単身用あ                                  | り世帯用あり                                             |                       |                |                                                       |                                                                    |                        |             |
|                                |                             |                           |                                       |                                                    |                       | ſ              |                                                       |                                                                    |                        | - <b>T</b>  |
|                                |                             |                           |                                       |                                                    |                       | l              | 基本条件                                                  | *の変更                                                               | 詳細条件の                  | 変更          |
| PRDII                          | のご案                         | 内                         |                                       |                                                    |                       |                |                                                       | 4                                                                  | 件中 1 ~ 4 作             | ‡を表示<br>[ 1 |
| NO                             | 新着                          | 求人番号                      | 事業所名/<br>法人番号                         | 産業                                                 | 職種                    | 所在地            | 就業場所                                                  | 就業時間/<br>休日/<br>週休二日                                               | 貧金                     | 事業          |
| 1                              | NEW!                        | <u>13010-</u><br>00097809 | ハロークリニック<br>/<br><u>3123456789123</u> | 医療,福祉のうち<br>歯科診療所                                  | 医療事務                  | 岩手県西磐<br>井郡平泉町 | 岩手県西磐<br>井郡平泉町                                        | /土日祝他/そ<br>の他                                                      | その他<br>その他の内<br>容<br>あ |             |
| 2                              | NEW!                        | <u>13010-</u><br>00098009 | 波浪医院<br>/<br><u>3123456789123</u>     | 医療,福祉のうち<br>一般診療所                                  | 受付·事<br>務             | 岩手県西磐<br>井郡平泉町 | 宮城県刈田<br>群七ヶ宿町                                        | /土日祝他/そ<br>の他                                                      | その他<br>その他の内<br>容あ     |             |
| 3                              | NEW!                        | <u>13010-</u><br>00099309 | ハローワーク商事<br>/<br><u>3123456789123</u> | 製造業のうち医療<br>用機械器具・医療<br>用品製造業                      | 一般事務                  | 岩手県西磐<br>井郡平泉町 | 春森県春森<br>市                                            | /土日祝他/そ<br>の他                                                      | その他<br>その他の内<br>容あ     |             |
| 4                              | NEW                         | <u>13010-</u><br>00100809 | 株式会社 ハロー<br>ワークデザイン                   | 卸売業・小売業の<br>うち他に分類され<br>ない卸売業                      | 商品企画                  | 愛知県名古<br>屋市南区  | 東京駅<br>愛知県名古<br>屋市南区<br>北海道札幌<br>市中央区<br>北海道札幌<br>市北区 | 1)10:30~19:30<br>2)13:10~21:10<br>3)23:55~10:10<br>/月火水木金他<br>/その他 | 月給<br>1,000,000円       |             |
|                                |                             |                           |                                       |                                                    |                       |                |                                                       | 4                                                                  | 件中 1 ~ 4 4             | [ 1<br>生を実= |
|                                |                             |                           |                                       |                                                    |                       | (              | 基本条件                                                  | 4<br>・の変更                                                          | 詳細条件の                  | 変更          |
|                                |                             |                           |                                       |                                                    |                       |                |                                                       |                                                                    |                        |             |

求人票(高卒)の PDF が別ウィンドウに表示されます。(下図)

#### 参考情報

求人票(高卒)の便利な活用方法

PDF ファイルをプリントアウトし、学校での就職相談にご活用ください。

#### 図 1.1.8 求人票(高卒)1ページ目

| 求人番                                                                                                    | 番号                                                                                                    |                                              |                              | 受付受付                                                                                                    | 甘年月日 令和<br>討安定所 飯田 | 5年3月<br>橋公共 | 月8日<br>共職業   | 安定所                |             |             |                | 事    | 業所者         | 5号               |                 |                  |
|----------------------------------------------------------------------------------------------------|----------------------------------------------------------------------------------------------------|----------------------------------------------|------------------------------|----------------------------------------------------------------------------------------------------|--------------------|-------------|--------------|--------------------|-------------|-------------|----------------|------|-------------|------------------|-----------------|------------------|
|                                                                                                    | 13010- 99                                                                                                    | 99                                           | 8                            | ÷                                                                                                    | 求人景                | 票           | (高           | 5 卒                | )           |             |                |      |             | 1301-            | 99999-9         |                  |
| 1 4                                                                                                    | 会社の情                                                                                                    | 報                                            |                              |                                                                                                    |                    |             |              |                    |             | ※イン<br>※広募に | ターネッ<br>あたって損  | トによ  | る全国類は「      | の高校への<br>統一応募書類」 | 公開 可<br>に限られていま | <b>t</b> . (1/2) |
| *                                                                                                    | カプシキガイシャ ハローワ                                                                                                    | -077                                         |                              |                                                                                                    |                    |             |              |                    | 従業          | 企業全         | 体              | 就業   | 場所          | (うちす             | (性)             | うちパート)           |
| 業所                                                                                                    | 株式会社 ハローワ                                                                                                    | ークケア                                         |                              |                                                                                                    |                    |             |              |                    | 員数          |             | <mark>٨</mark> |      | 20人         |                  | 10人             | 5人               |
| 名                                                                                                    |                                                                                                    |                                              |                              |                                                                                                    |                    |             |              |                    | 設           | 立           |                |      | ÿ           | 古本 金             |                 |                  |
| 所在                                                                                                    | 〒100-0000<br>東京都千代田区OC                                                                                                    | 01-x-x                                       |                              |                                                                                                    |                    |             |              |                    | ●業内容        | 介護施設        | (グルー           | プホー  | ム等)         | の運営              |                 |                  |
| 地                                                                                                    | OO駅 から 徒歩                                                                                                    | 10分                                          |                              |                                                                                                    |                    |             |              |                    | 会社の         | 様々な取        | り組みを           | 行って  | おりま         | す。               |                 |                  |
| 代表                                                                                                    | 者名 人事担当                                                                                                    |                                              |                              | 飯田橋                                                                                                    |                    |             |              |                    | 特長          |             |                |      |             |                  |                 |                  |
| 法人                                                                                                    | 番号                                                                                                    | ホームペ                                         | ージ                           | https:///                                                                                                | ****               | , XX        |              |                    |             |             |                |      |             |                  |                 |                  |
| 2 1                                                                                                    | 仕事の情                                                                                                    | 報                                            |                              |                                                                                                    |                    |             |              |                    |             |             |                |      |             |                  | ,               | ,                |
| 雇用形態                                                                                                    | 正社員                                                                                                    |                                              | 就業形態                         | 派遣・割                                                                                                    | 青負ではない             | 職種          | 人事業          | 務                  |             |             |                |      | 求人数         | 通勤<br>2人         | 住込<br>0人        | 不問<br>0人         |
| 総務課にて、給与・社会保険を中心とした事務を担当していただきます。<br>(主な担当業務)     技<br>必能<br>要等<br>・データ入力・来容対応<br>のパソコンはワード、エクセルの他、専用ソフトを使用します。専用ソフトの使<br>用方法は指導します。     水       容     ア |                                                                                                    |                                              |                              |                                                                                                    |                    |             |              |                    |             |             |                |      |             |                  |                 |                  |
| 雇用道                                                                                                    | 期間の定めなし                                                                                                    |                                              |                              |                                                                                                    |                    |             |              | シ駆約軍               | 新の <b>戸</b> | 前件          |                |      |             |                  |                 |                  |
| 91                                                                                                    | 事業所所在地と同じ                                                                                                    |                                              |                              |                                                                                                    |                    |             |              | 71                 | カ —         | 通勤同         | ſ              |      | 転           | 勤の可能             | 性あり             |                  |
| *                                                                                                    | 〒 100-0000                                                                                                    |                                              |                              |                                                                                                    |                    |             |              | 試用                 | 期           | 間表          | り労             | 働条件  | 異な          | 3                |                 |                  |
| 場                                                                                                    | 東京都千代田区OOC                                                                                                    | $y_1 - x - x$                                |                              |                                                                                                    |                    |             |              | 受動喫                | 煙対策         | あり (        | 屋内禁焙           | )    |             |                  |                 |                  |
| <b>F</b> f                                                                                                    | OO駅 から 徒歩1                                                                                                    | 0分                                           |                              |                                                                                                    |                    |             |              |                    |             |             |                |      |             |                  |                 | ]                |
| 3                                                                                                    | 労働条件                                                                                                    | 等                                            |                              |                                                                                                    |                    |             |              |                    |             |             |                |      |             |                  |                 |                  |
| 福                                                                                                    | 雇用 労災 会兴 健康                                                                                                    | 表厚生 <del>開影 その</del><br>出生命 確認的は年の           | ***                          | 入居可能                                                                                                    |                    |             |              |                    |             | 賃金締         | 切日             | 毎月 2 | <b>1</b> 0日 | その他              |                 |                  |
| 和入                                                                                                    | 退職金共済 未加入                                                                                                    |                                              |                              | 住宅                                                                                                    |                    |             | 通            |                    |             | 賃金支         | 山田             | 翌月 2 | 25日         | その他              |                 |                  |
| 厚保                                                                                                    | 退職金制度 なし                                                                                                    | (                                            | 3                            | 労働組合                                                                                                    | あり                 |             | 7            |                    |             | 賃金形         | 態等             | 月給   |             | その他              |                 |                  |
| 等等                                                                                                    | 再雇用制度 なし                                                                                                    | ( )# 00kk/                                   | 1                            | 育児休業                                                                                                    | あり                 | 介           | 護休業          | あり                 |             | 看護く         | 木暇             | あり   |             | 就業               | フルタイ            | ムあり              |
|                                                                                                    | 勤務延長 なし<br>基本絵 (a)                                                                                                    |                                              | 1                            | 取得実績                                                                                                    | 日類 (athte          | 取           | 得実績          | 0 00               |             | 取得多         | と績             |      |             | 規則               | パートタ            | イムあり             |
| <b>*</b>                                                                                                    | - 固定残業代(c)な                                                                                                    | :L                                           |                              | 円                                                                                                    | ※この金額が             | いら所         | 得税 ·         | 社会保険               | 料等が         | 控除される       | とす。            |      |             |                  | 22              | 2.0E             |
| 金月                                                                                                    | 目 固定残業代に関する                                                                                                    | 特記事項                                         |                              |                                                                                                    |                    | Τ           | 定额的          | に支払れ               | わる手         | É当(b)       |                | 特    | 別にす         | 反払われる手           | 当               |                  |
| 等<br>の                                                                                                    | 0                                                                                                    |                                              |                              |                                                                                                    | ]                  |             |              |                    | 手当          |             | E              |      |             | 手当               |                 | E E              |
|                                                                                                    | <b>A</b>                                                                                                    |                                              |                              |                                                                                                    |                    |             |              |                    | チョ<br>手当    |             | 円              |      |             | 手当               |                 | B                |
| 行<br>                                                                                                    | - l                                                                                                    |                                              |                              |                                                                                                    | J                  |             |              |                    | 手当          |             | 円              |      |             | 手当               |                 | 円                |
|                                                                                                    | ▲<br>無費支給(上限あり                                                                                                    | )                                            |                              | 貫与                                                                                                    | (新規学卒者の            | 前年周         | 8実績)         |                    |             |             |                | ÷2   |             |                  |                 |                  |
| · 勤                                                                                                    | E mar                                                                                                    | C 1                                          | × _                          | あり                                                                                                    | 年2回                | 万円          | - I          | 万円                 | 又は          | 4.00 5      | 月分             | 業    | (1)         | 9時00             | 分~ 18 B         | 900分             |
| ・運動手当                                                                                                    | 手 月額 35,000 円 3                                                                                                    |                                              | -                            |                                                                                                    | (一般労働者の)           | 前年度         | 変実績)         |                    | -           |             | BA             | 1    | (3)         |                  | ~               |                  |
| ・権権を                                                                                                    | 5<br>月額 35,000円<br>ま<br>昇給あり(新卒者                                                                                                    | の前年度実績)                                      | 与                            | 賞与                                                                                                    | AT OFFICE          | -           | 1            | THE OWNER WATCHING | -           |             |                |      | 1           |                  |                 |                  |
| ・権権を開いた。                                                                                                    | <sup>2</sup><br>当<br>月額 35,000 円 3                                                                                                    | の前年度実績)<br>%                                 | 与                            | 賞与<br>あり<br>あり                                                                                           | 年2回                | 万円          | 1~           | 万円                 | 又は          | 4.00 5      | 13.12          |      |             |                  |                 |                  |
| · 推推 在 ) 時間 4                                                                                                    | <sup>2</sup><br>月額 35,000 円 3                                                                                                    | の前年度実績)<br>%<br>36協定における特別                   | 与 別条項                        | 賞与<br>あり<br>こあり                                                                                          | 年2回                | 万円          | ]~           | 万円                 | 又は          | 4.00 5      | 11/1           |      | 要           |                  |                 |                  |
| · 在推 推 ) 時間 外                                                                                                    | 手<br>月額 35,000円<br>ま<br>昇給あり(新卒者<br>合<br>5,000円又は<br>時間外 あり<br>月平均 10時間                                                                                                    | の前年度実績)<br>%<br>36協定における特別<br>特別な事情・期間       | 与<br>別条項<br>等                | 賞与<br>あり<br>(あり                                                                                          | 年2回                | 万円          | ]~           | 万円                 | 又は          | 4.00 5      | 67             |      | 受理          |                  |                 |                  |
| · 推推下 ) 時間外 ::                                                                                                    | 引額 35,000円3                                                                                                    | の前年度実績)<br>%<br>36協定における特別<br>特別な事情・期間       | 与<br>別条項<br>等<br>【<br>辺      | 賞与<br>あり<br>あり<br>個休二日制                                                                                  | 年2回<br>毎 週         | 万円          | -~<br>そ 漫    | 万円                 | 又は          | 4.00 %      |                |      | 受理・         |                  |                 |                  |
| · 推开 上 ) 時間外 休日 3.                                                                                                    | 手         月額         35,000 円 3           雇         昇給あり(新卒者           5,000 円 又は         時間外           時間外         あり           月平均         10時間           休日         土日祝           入社時の有給休暇日数         10時間 | の前年度実績)<br>%<br>36協定における特<br>特別な事情・期間<br>10日 | 与<br>別条項<br>等<br>援           | <ul> <li>賞与</li> <li>あり</li> <li>(あり)</li> <li>(あり)</li> <li>(あり)</li> <li>(あり)</li> <li>(あり)</li> </ul> | 年2回<br>毎 週<br>124日 | 万円          | その他の         | 万円                 | 又は          | 4.00 5      |                |      | 受理・確認       |                  |                 |                  |
| ・御正雅)時間の休日等                                                                                                    | 月額     35,000 円 3       県     昇給あり(新卒者       ち,000 円 又は     防衛外       時間外     あり       月平均     10 時間       休日     土 日 祝       入社時の有給休暇日数                                                                     | の前年度実績)<br>%<br>36協定における特<br>特別な事情・期間<br>10日 | 与<br>別条項<br>等<br>【<br>】<br>年 | 賞与<br>あり<br>あり<br>日休二日制<br>F間休日数                                                                         | 年2回<br>毎週<br>124日  | 万円<br>      | その他の休日・選休二日制 | 万円                 | <b>又は</b>   | 4.00 2      |                |      | 受理・確認印      |                  |                 |                  |

#### 図 1.1.8 求人票(高卒)2ページ目

|                                                               |                                                                                                    | 13010- 9999                                                                                                    |                                                                                                    |                                                          | 5                                                                                                    | 、<br>示(                                                                                                    | 问                                         | + '                           | ●正々 株式:       | 会社 ハローワー                                                 | 130<br>-257  | 01-99999-9                                                                                                    |      |
|---------------------------------------------------------------|----------------------------------------------------------------------------------------------------|----------------------------------------------------------------------------------------------------|----------------------------------------------------------------------------------------------------|----------------------------------------------------------|----------------------------------------------------------------------------------------------------|----------------------------------------------------------------------------------------------------|-------------------------------------------|-------------------------------|---------------|----------------------------------------------------------|--------------|----------------------------------------------------------------------------------------------------|------|
| 2                                                             | 2 4                                                                                                    | ,                                                                                                    | 公古首都                                                                                                    | 计学信日代                                                    | ちでは                                                                                                    | アキャンチ                                                                                                    | =++                                       | · (*                          | 栗府名<br>※応募にあた | って提出する書類に                                                | (統一応基書類)     | に厳られています。                                                                                                    | (2   |
| 2                                                             | 受付期                                                                                                    | 小分子目報→の兄子<br>~ 6月1日<br>以降期                                                                                                    | 通時 清                                                                                                    | 则视物元子                                                    | - C 101                                                                                                    | 医方はしさ                                                                                                    | ると複数応                                     | <u> </u>                      |               | 選考結                                                      | 面接選          | 考結果通知<br>面接後 7日以内                                                                                             |      |
| 5                                                             |                                                                                                    | 肝卒広幕 不可                                                                                                    |                                                                                                    | ·                                                        |                                                                                                    |                                                                                                    | 易応                                        | 募前                            | -             | · · · · · · · · · · · · · · · · · · ·                    |              |                                                                                                    |      |
|                                                               | 既卒の                                                                                                    | M+10# 115                                                                                                    | 入(<br>社 16                                                                                                    | 既卒者等の入<br>編 時                                            | 社日)                                                                                                    | (赴任旅費)                                                                                                    | W                                         | 場見学                           | P             | Mane                                                     |              | 2                                                                                                    |      |
| 募                                                             | 応募                                                                                                    | 高校中退者応募 不可                                                                                                    | 8                                                                                                    |                                                          |                                                                                                    | Tr L                                                                                                    | 選                                         | 面接 適性                         | 主検査 その        | <del>(</del>                                             |              |                                                                                                    |      |
|                                                               | _                                                                                                    | 〒 100-0000                                                                                                    |                                                                                                    |                                                          |                                                                                                    |                                                                                                    | 考                                         |                               | [             | L                                                        |              | J                                                                                                    |      |
| •                                                             | 選考                                                                                                    | 東京都千代田区〇〇〇1-                                                                                                    | x-x                                                                                                    |                                                          |                                                                                                    |                                                                                                    | 方                                         | 学科試験                          | 社会考           | 料 作夫 そ                                                   | の他           | ļ                                                                                                    |      |
| 選                                                             | 場所                                                                                                    | 〇〇駅 から 徒歩10分                                                                                                    |                                                                                                    |                                                          |                                                                                                    |                                                                                                    | 法                                         | (選考旅費)                        | あせ・な          | :L                                                       |              |                                                                                                    |      |
|                                                               |                                                                                                    | 課係名 庶務課 人事係                                                                                                    |                                                                                                    |                                                          |                                                                                                    |                                                                                                    | IF.                                       | 2 11915                       | ,             |                                                          |              |                                                                                                    |      |
| 考                                                             | 担                                                                                                    | 役職名                                                                                                    |                                                                                                    | - (                                                      | 2                                                                                                    |                                                                                                    | 24                                        | 1 採用担                         | 当者            |                                                          |              |                                                                                                    |      |
|                                                               | ≝<br>#                                                                                                    | 電話番号 0123-456-789                                                                                                    | 内                                                                                                    | <sup>∦</sup> [                                           | J                                                                                                    |                                                                                                    | F /                                       | AX                            |               |                                                          |              |                                                                                                    |      |
|                                                               | 1                                                                                                    | ЕХ-Л                                                                                                    |                                                                                                    |                                                          |                                                                                                    |                                                                                                    |                                           |                               |               |                                                          |              |                                                                                                    |      |
| ż                                                             | 前兄に                                                                                                    | 東頂・特記車頂                                                                                                    |                                                                                                    |                                                          |                                                                                                    |                                                                                                    |                                           |                               |               |                                                          |              |                                                                                                    |      |
| -                                                             |                                                                                                    | *** 100 ***                                                                                                    |                                                                                                    |                                                          |                                                                                                    |                                                                                                    |                                           |                               |               |                                                          |              |                                                                                                    |      |
| 把                                                             |                                                                                                    |                                                                                                    |                                                                                                    |                                                          |                                                                                                    |                                                                                                    | か求か                                       |                               |               |                                                          |              |                                                                                                    |      |
| E                                                             |                                                                                                    |                                                                                                    |                                                                                                    |                                                          |                                                                                                    |                                                                                                    | 人る条特                                      |                               |               |                                                          |              |                                                                                                    |      |
| #                                                             |                                                                                                    |                                                                                                    |                                                                                                    |                                                          |                                                                                                    |                                                                                                    | 件記に事                                      |                               |               |                                                          |              |                                                                                                    |      |
| 項                                                             |                                                                                                    |                                                                                                    |                                                                                                    |                                                          |                                                                                                    |                                                                                                    | 項                                         |                               |               |                                                          |              |                                                                                                    |      |
| 奏                                                             | 集・                                                                                                    | 採用に                                                                                                    | F                                                                                                    | Are add                                                  | 1                                                                                                    | 企業全体の情報                                                                                                    | 報                                         | ter at                        | _             | for str                                                  |              | ate .                                                                                                    | tr d |
| 1×                                                            | 96                                                                                                    | 01肩報<br>卒等採田考数                                                                                                    | -+                                                                                                    | 平度                                                       |                                                                                                    | 牛皮                                                                                                    |                                           | 年度                            | Е<br>,        | 牛皮                                                       | 4            | - <u>R</u>                                                                                                    | 年度   |
|                                                               | 新                                                                                                    | 中守 珠 尚 者 奴<br>众 笔 解 聯 老 数                                                                                                    |                                                                                                    |                                                          | 2                                                                                                    |                                                                                                    |                                           |                               | 7             |                                                          |              | ~                                                                                                    |      |
|                                                               |                                                                                                    | + Y7 68 46 11 21                                                                                                    |                                                                                                    |                                                          |                                                                                                    |                                                                                                    |                                           |                               |               |                                                          |              | ~                                                                                                    |      |
| 1)                                                            | 新                                                                                                    | 卒等採用(うち男性)                                                                                                    |                                                                                                    |                                                          | 7                                                                                                    |                                                                                                    |                                           | :                             | 7             | 人                                                        |              | ~                                                                                                    |      |
| 1)                                                            | 新                                                                                                    | + 9 編編者 55<br>卒等採用(うち男性)<br>卒等採用(うち女性)                                                                                                    |                                                                                                    |                                                          | 人<br>人<br>人                                                                                                    | ۸<br>۸<br>۸                                                                                                    |                                           |                               | <u>х</u>      | ۸<br>۸                                                   |              | ×<br>×<br>×                                                                                                   |      |
| 2)                                                            | 新                                                                                                    | 中等編集目(うち男性)       卒等採用(うち男性)       卒等採用(うち女性)       均継続勤務年数     4                                                                                                    | 主業員の平                                                                                                    | 均年齢(参考                                                   | 人<br>人<br>道)                                                                                                    | 人<br>人<br>年                                                                                                    | L<br>L                                    |                               | 人<br>人<br>歳   | ×<br>×                                                   |              | 入<br>人<br>人<br>年                                                                                              |      |
| 1)<br>2)<br>購                                                 | 新<br>新<br>平<br>栽<br>業<br>能                                                                                                    | + 9 編 ( うち男性 )<br>卒等採用 ( うち男性 )<br>卒等採用 ( うち女性 )<br>均継続動務年数 (<br>彩力の開発及び向上に関                                                                                                    | 主業員の平                                                                                                    | <sup>均年齢(参考</sup><br>組の実施状                               | 人<br>人<br>値)<br>況                                                                                                    | л<br>Д<br>Д<br>Д                                                                                                    | E.                                        |                               | 人<br>人<br>歳   | ۸<br>۸                                                   |              | 入<br>人<br>年                                                                                                   |      |
| 1)<br>2)<br>購<br>1)                                           | 新<br>新<br>平<br>戦<br>業<br>能<br>研<br>そ                                                                                                    | <ul> <li>・ (うち男性)</li> <li>卒等採用(うち男性)</li> <li>卒等採用(うち女性)</li> <li>均離続勤務年数</li> <li>(うち女性)</li> <li>(うり酸税数務年数</li> <li>(1)</li> <li>(1)</li></ul>                                                                                                    | £業員の平<br>]する取∤                                                                                                    | <sup>均年齢(参考</sup><br>組の実施状                               | 、<br>人<br>人<br>値)<br>況                                                                                                    | ۸<br>۸<br>۴                                                                                                    | E.                                        |                               | 人<br>人<br>歳   | ×<br>×                                                   |              | 入<br>入<br>人<br>年                                                                                              |      |
| 1)<br>2)<br>睄<br>1)                                           | 新<br>新<br>平<br>戦<br>業<br>能<br>研<br>そ<br>自                                                                                                    | <ul> <li>中の風地気気</li> <li>空等採用(うち男性)</li> <li>空等採用(うち男性)</li> <li>空等採用(うち男性)</li> <li>空等採用(うち男性)</li> <li>空等振気(ない)</li> <li>(1)</li> <li>(1)</li> <li>(2)</li> <li>(2)</li> <li>(3)</li> <li>(4)</li> <li>(4)</li> <li>(5)</li> <li>(5)</li> <li>(6)</li> <li>(7)</li> <li>(7)<!--</td--><td>¥業員の平</td><td><sup>均年齢(参考</sup><br/>組の実施状</td><td>、<br/>人<br/>人<br/>値)<br/>況</td><td>л<br/>Д<br/>Д<br/>Д</td><td>E.</td><td></td><td>人 人 歳</td><td>λ<br/>λ</td><td></td><td>へ<br/>人<br/>人<br/>年</td><td></td></li></ul>                                                                                                    | ¥業員の平                                                                                                    | <sup>均年齢(参考</sup><br>組の実施状                               | 、<br>人<br>人<br>値)<br>況                                                                                                    | л<br>Д<br>Д<br>Д                                                                                                    | E.                                        |                               | 人 人 歳         | λ<br>λ                                                   |              | へ<br>人<br>人<br>年                                                                                              |      |
| 1)<br>2)<br>閒<br>1)<br>2)                                     | 新<br>新<br>デ<br>戦<br>業<br>能<br>研<br>そ<br>自<br>込<br>、<br>メ                                                                                                    | + 9 和地市30<br>卒等採用(うち男性)<br>卒等採用(うち男性)<br>均継続動落年数 (<br>約<br>力の開発及び向上に関<br>修の有無及び<br>の内容<br>已啓発支援の有無<br>びその内容<br>ンター制度の右無                                                                                                    | É業員の平<br>]する取;                                                                                                    | <sup>均年齢(参考</sup><br>組の実施状                               | 、<br>人<br>(値)<br>況                                                                                                    | л<br>Д<br>Д<br>Д                                                                                                    | E                                         |                               | 人 人 歲         |                                                          |              | ∧<br>人<br>人<br>年                                                                                              |      |
| 1)<br>2)<br>閒<br>1)<br>2)<br>3)                               | 新<br>新<br>デ<br>戦<br>業<br>能<br>研<br>そ<br>自<br>込<br>ス<br>キ                                                                                                    | <ul> <li>中の範疇知知</li> <li>空等採用(うち男性)</li> <li>空等採用(うち男性)</li> <li>均燃続動路年数</li> <li>(3)</li> <li>(4)</li> <li>(5)</li> <li>(5)</li> <li>(7)</li> <li>(7)&lt;</li></ul>                                                                                                    | £業員の平<br>引する取;                                                                                                    | <sup>均年齢(参考</sup><br>組の実施状                               | 、<br>人<br>人<br>値)<br>況                                                                                                    | л<br>Д<br>Д<br>Д                                                                                                    | E                                         |                               | 人<br>人<br>歳   |                                                          |              | 人<br>人<br>年                                                                                                   |      |
| 1)<br>2)<br>1)<br>2)<br>3)                                    | 新<br>新<br>平<br>戦<br>業<br>能<br>研<br>そ<br>自<br>及<br>、<br>メ<br>キ<br>制                                                                                                    | <ul> <li>中の職場知知</li> <li>中の職場知知</li> <li>卒等採用(うち男性)</li> <li>卒等採用(うち女性)</li> <li>均期税勤務年数</li> <li>(1)</li> <li>(1)</li> <li>(</li></ul>                                                                                                    | £業員の平<br>引する取∤                                                                                                    | <sup>均年齢(参考</sup><br>組の実施状                               | (人) 人) () () () () () () () () () () () () ()                                                                                                    | ۸<br>۸<br>۴                                                                                                    | E                                         |                               | 人 成           |                                                          |              | 入<br>人<br>年                                                                                                   |      |
| 1)<br>2)<br>1)<br>2)<br>3)<br>4)<br>5)                        | 新<br>新<br>平<br>武<br>業<br>能<br>研<br>そ<br>自<br>及<br>、<br>メ<br>、<br>、<br>キ<br>制<br>社<br>及                                                                                                    | + 今報本当32<br>卒等採用(うち男性)<br>卒等採用(うち女性)<br>均離続勤務年数<br>(力の開発及び向上に関<br>等の有無及び<br>の内容<br>ご啓先支援の有無<br>びその内容<br>ンター制度の有無<br>レリアコンサルティング<br>変の有無及びその内容<br>内検定等の利度の有無<br>びその内容                                                                                                    | 主業員の平                                                                                                    | <sup>均年齢(参考</sup><br>組の実施状                               | (人) 人) () () () () () () () () () () () () ()                                                                                                    | л<br>, ,<br>, ,<br>,<br>,<br>,<br>,<br>,<br>,<br>,<br>,<br>,<br>,<br>,<br>,<br>,<br>,<br>,                                          |                                           |                               | 人<br>人<br>歳   | <u>к</u>                                                 |              | 入<br>人<br>年                                                                                                   |      |
| 1)<br>2)<br>第<br>1)<br>2)<br>3)<br>4)<br>5)<br>職              | 新:<br>新:<br>平:<br>載業研研<br>(自及)<br>メ:<br>キ制<br>社及<br>、<br>数場へ                                                                                                    | + 今報本当32 を等採用(うち男性)<br>卒等採用(うち女性)<br>均継続勤務年数 3 つの開発及び向上に関<br>ぶつの開発及びの向上に関<br>なの内容<br>ンター制度の有無<br>ドリアコンゲルティング 変の有無及びその内容<br>なの有無及びその内容<br>なの有無及びその内容<br>なの有無の有無<br>ドリアコンゲルティング<br>変の有無及びその内容<br>なの有無などの内容<br>なの有無などの内容<br>なの有無などの内容<br>なの有無などの内容<br>なの有無などの内容<br>なの有無などの内容<br>なの有無などの内容<br>なの有無などの内容<br>なの有無などの内容<br>なの有無などの内容<br>なの有無などの内容<br>なの有無などの内容<br>なの有無などのの容<br>なの有無などの<br>なの有無などの<br>なの有無などの<br>なの有無などの<br>なの有無などの<br>なの有無などの<br>なの<br>なの<br>なの<br>なの<br>なの<br>なの<br>なの                                                                                                    | 注業員の平<br>する取;<br>う取組の!                                                                                                    | <sup>均年齢(参考</sup><br>組の実施状<br>実施状況                       | 人 人 道) 况                                                                                                    | ۸<br>۸<br>۴<br>۴<br>۴                                                                                                    | K (1) (1) (1) (1) (1) (1) (1) (1) (1) (1) | の情報                           | 人<br>人<br>歳   | λ<br>λ                                                   |              | 入<br>人<br>年                                                                                                   |      |
| 1)<br>2)<br>第<br>1)<br>2)<br>3)<br>4)<br>5)<br>第              | 新<br>新<br>(<br>)<br>(<br>)<br>(<br>)<br>(<br>)<br>(<br>)<br>(<br>)<br>(<br>)<br>(<br>)<br>(<br>)                                                                                                |                                                                                                    | 主業員の平<br>引する取<br>う取組の<br>の 取 組の                                                                                                    | 均年齢(参考<br>組の実施状<br>実施状況                                  | (人) () () () () () () () () () () () () ()                                                                                                    | ۸<br>۸<br>۴<br>۴<br>۴                                                                                                    | 業全体                                       | の情報                           |               |                                                          | 時間           | 入<br>人<br>年<br>                                                                                               |      |
| 1)<br>2)<br>第<br>1)<br>2)<br>3)<br>4)<br>5)<br>第              | 新<br>新<br>平<br>北<br>業<br>能<br>研<br>そ<br>自<br>及<br>、<br>メ<br>キ<br>制<br>社<br>及<br>の<br>、<br>約<br>の<br>、<br>り<br>、<br>、<br>、<br>、<br>、<br>、<br>、<br>、<br>、<br>、<br>、<br>、<br>、<br>、<br>、<br>、<br>、 | + 今報本明32 - 今年本明32 - 今年本明32 - 今年本明32 - 今年本明32 - 今年本明32 - 今年本明32 - 今年本明32 - 今年本明32 - 今年本明32 - 今年本明32 - 今年本明32 - 今年本明32 - 今年本明32 - 今年本明32 - 今年本明32 - 今年本明32 - 今年本明32 - 今年本明32 - 今年本明32 - 今年本明32 - 今年本明32 - 今年本明32 - 今年本明32 - 今年本明32 - 今年本明32 - 今年本明32 - 今年本明32 - 今年年前32 - 今年年前32 - 今年前32 - 今年前32 - 今年前32 - 今年前32 - 今 | t 業員の平     f する取     i     f する取     i     f     f する取     i     f     f | 均年齢(参考<br>組の実施状<br>実施状況<br>日数<br>取得者数                    | 人<br>人<br>法<br>違)<br>況                                                                                                    | ハ<br>人<br>人<br>年<br>年<br>①<br>①<br>二<br>の<br>月<br>の<br>の<br>の<br>の<br>の<br>の<br>の<br>の<br>の<br>の<br>の<br>の<br>の<br>の<br>の<br>の<br>の | 業業<br>構 入                                 | の<br>(情報<br>- 男性              |               | 人<br>人                                                   | 時間人          | ∧<br>人<br>人<br>年<br>                                                                                          |      |
| 1)<br>1)<br>2)<br>1)<br>2)<br>3)<br>4)<br>5)<br>暗<br>1)<br>2) | 新<br>新<br>平<br>:<br>:<br>:<br>:<br>:<br>:<br>:<br>:<br>:<br>:<br>:<br>:<br>:                                                                                                    |                                                                                                    | 注業員の平<br>引する取<br>う<br>取組の<br>の<br>平均取得<br>1                                                                                                    | 均年齢(参考<br>組の実施状<br>日数<br>取得者数<br>出産者数                    | (人)<br>人)<br>(値)<br>次<br>女性<br>女性                                                                                                    | 入<br>人<br>年<br>年<br>金建<br>明                                                                                                    | 業業                                        | の情報<br>男性<br>男性               |               | 人<br>人<br>人<br>女性<br>女性                                  | 時間<br>人<br>人 | <ul> <li>人</li> <li>人</li> <li>年</li> <li>男性</li> <li>男性</li> </ul>                                           |      |
| 1)<br>1)<br>2)<br>1)<br>2)<br>3)<br>1)<br>1)<br>2)<br>3)      | 新新平<br>業能研モ(自及)<br>メキ制社及<br>約月<br>前月<br>役)                                                                                                    |                                                                                                    | 注業員の平<br>引する取<br>引する取<br>の平均取得<br>り<br>の平均取得                                                                                                    | 均年齢(参考<br>組の実施状<br>日数<br>取得者数<br>出産者数<br>割合 ※2           | (人人)<br>人人<br>値)<br>況                                                                                                    | 入<br>人<br>年<br>年<br>位<br>組<br>明                                                                                                    | 業 間 人 人 %                                 | の<br>情報<br>男性<br>異性<br>異性     |               | 人<br>人<br>人<br>女性<br>女性                                  | 時間<br>人<br>人 | 人         人           人         年           毎         男性           男性         男性                              |      |
| 1)<br>2)<br>1)<br>2)<br>3)<br>4)<br>5)<br>1)<br>2)<br>3)      | 新新平           載業能研でも自及びメントを制いた           人は           市育:           役:           ※                                                                                                    |                                                                                                    |                                                                                                    | 均年齢(参考<br>組の実施状<br>日数<br>取得者数<br>出産者数<br>割合 ※2<br>産者数を示し | <ol> <li>人人</li> <li>人人</li> <li>人人</li> <li>(人人)</li> <li>(人人)</li> <li>(人)</li> <li>(人)&lt;</li></ol> | ハ<br>人<br>人<br>年<br>金担<br>明<br>す。 ※22 に                                                                                             | 業 間 人 人 % こつい                             | の<br>情報<br>男性<br>管理職<br>ては、雇用 |               | 人           人           女性           女性           らず企業全体 |              | 人         人           人         年           毎         男性           男性         男性           今を示してい!         日本 |      |

条件の詳細が表示されます。(下図)

#### 図 1.1.9 求人情報詳細条件表示画面(高卒)【ID】GECB310140

| 新着情報・お知らせ                | 全国高等学校便覧 | 検討会議実施結果 | よくあるご質問              |
|--------------------------|----------|----------|----------------------|
| 。求人情報詳細条件表示              |          |          |                      |
| 甘土 <u>(4</u> 赤友 <b>)</b> |          |          |                      |
| 基本検系条件                   |          |          |                      |
| 希望する職種                   | 事務的職業    |          |                      |
|                          |          |          |                      |
| 詳細検案条件                   |          |          |                      |
| 詳細検索条件<br>希望する休日         | 月        |          |                      |
| 詳細検案条件<br>希望する休日         | 月        |          |                      |
| 詳細検案条件<br>希望する休日         | 月        |          | ▲ <u>このページのトップ</u> へ |

『事業所画像情報画面』が表示されます。(下図)

#### 図 1.1.10 事業所画像情報画面(高卒)【ID】GECB310150

| 高本就職情報We                                        | B提供サー                       | <b>ビス</b>                 | ログアウト         | ▶ <u>サイトマップ</u> ▶ お問い合わせ先 |
|-------------------------------------------------|-----------------------------|---------------------------|---------------|---------------------------|
| 新着情報・お知らせ 全                                     | 国高等学校便覧                     | 検討会議実施調                   | 結果            | よくあるご質問                   |
| <u>トップ</u> > <u>メニュー</u> > 求人情報検索               |                             |                           |               |                           |
| ■ 事業所画像情報                                       |                             |                           |               |                           |
| 280 × 160 🕦                                     | 280 × 1                     | 160 🙎                     | 28            | 80 × 160                  |
| 職場の画像1                                          | 職場の画像2                      | 1                         | 職場の画像3        |                           |
| 280 × 160 4                                     | 280 × 1                     | 160 💿                     | 28            | 80 × 160 📀                |
|                                                 | 職場の画像5                      |                           | 職場の画像6        |                           |
| 280 × 160 🔻                                     | 280 × 1                     | 160 🔋                     | 28            | 80 × 160 🎱                |
| 職場の画像7                                          | 職場の画像8                      | 1                         | 職場の画像9        |                           |
| 280 × 160 👓                                     |                             |                           |               |                           |
| 職場の画像10                                         |                             |                           |               |                           |
|                                                 |                             |                           |               | ▲ <u>このページのトップへ</u>       |
| ▶ <u>サイトポリシー</u> ▶ <u>プライバシーポリシー</u> ▶ <u>リ</u> | <u></u>                     |                           |               | 厚生労働省職業安定局                |
| All rights reserved, Cop                        | yright (C) Employment Secur | ity Bureau, Ministry of H | ealth, Labour | and Welfare               |

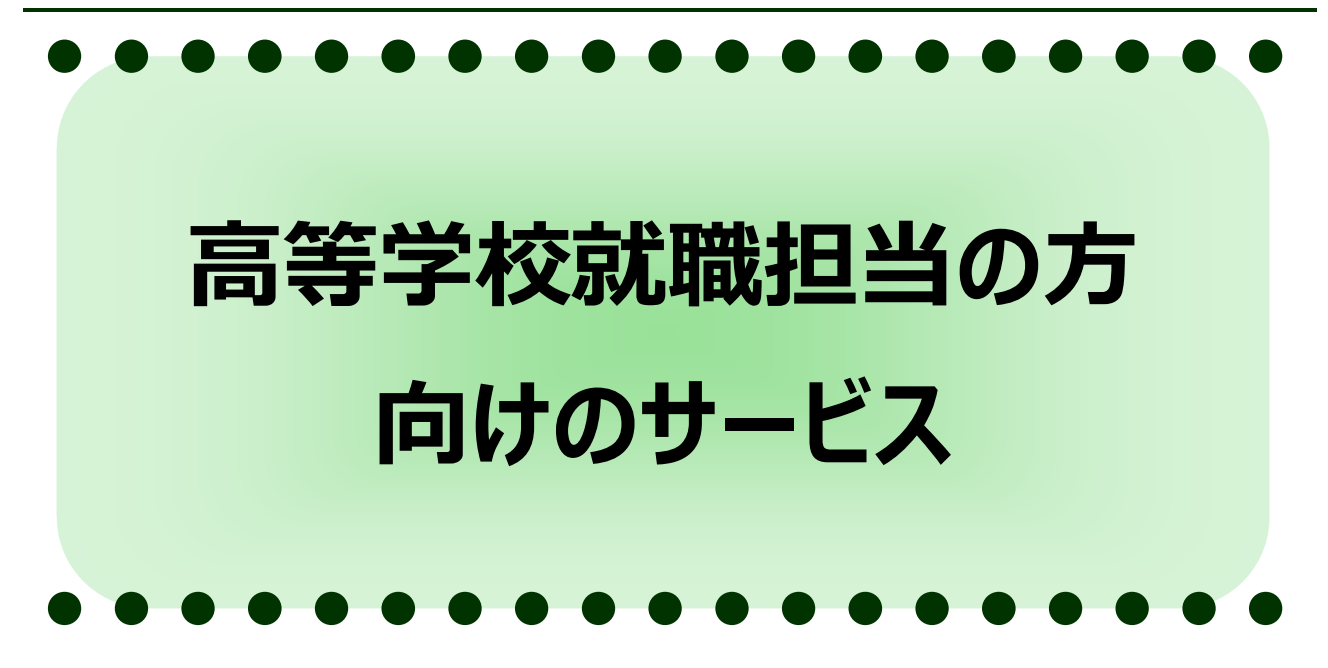

| 1 | 求人情報一覧ダウンロード     | 1.2 |
|---|------------------|-----|
| 1 | ) 求人情報一覧ダウンロードとは | (1) |
| 2 | ) 希望条件を入力して求人情報を | (2) |
| 7 | ) 求人情報一覧をダウンロード  | (3) |

### 高等学校就職担当の方向けのサービス

## 1.2 求人情報一覧ダウンロード

## (1) 求人情報一覧ダウンロードとは

高等学校就職担当の方が、学校のパソコンからインターネットを使って、全国のハローワークが受理 した求人情報のうち企業が掲載を希望している求人情報の一覧をダウンロードすることができます。

求人情報一覧のダウンロードは、『高卒就職情報 WEB 提供サービストップページ』からログイン 後、『高等学校教職員向けメニュー画面』の「求人情報一覧のダウンロード」をクリックして行ないます。

## (2) 希望条件を入力して求人情報を探す

#### 手順1

求人情報を検索したい場合、『高卒就職情報 WEB 提供サービストップページ』よりページ上部【ロ グイン】ボタンをクリックします。 <手順2>へ

または、「ログイン」エリアの「利用者 ID」欄、「パスワード」欄を入力し、【ログイン】ボタンをクリックします。 <手順3>へ

#### 図 1.2.1 高卒就職情報 WEB 提供サービストップページ

| 当ホームページでは、高等学校就職担当の方々に、全国労働局管内の<br>す。   新着情報・お知らせ  表示されている最新情報をクリックすると、各情報の詳細な内容を確認で  全国高等学校便覧  全国高等学校便覧  ※  検討会議実施結果                                           | 求人情報を提供していま<br>できます。           | ログイン<br>検索サービスおよびダウンロード<br>サービスをご利用になる場合は、<br>管轄の各安定所より、発行される<br>「利用者の」と「パスワード」を入す<br>しログインしてください。<br>利用者の<br>パスワード<br>・<br>・<br>サービスご利用時の注意<br>・<br>・<br>・<br>・<br>・<br>・<br>・<br>・<br>・<br>・<br>・<br>・<br>・ |
|----------------------------------------------------------------------------------------------------|--------------------------------|----------------------------------------------------------------------------------------------------|
| す。  新着情報・お知らせ  表示されている最新情報をクリックすると、各情報の詳細な内容を確認で  全国高等学校便覧  全国高等学校便覧  ※  検討会議実施結果                                                                               | できます。                          | 検索サービスおよびダウンロード<br>サービスをご利用になる場合は、<br>管轄の各安定所より、発行される<br>「利用者面」といえワード」を入す<br>しログインしてください。<br>利用者面<br>パスワード<br>ログイン<br>※ <u>サービスご利用時の注意</u><br>※ <u>D・パスワードをお忘れの方</u>                                          |
| <ul> <li>新着情報・お知らせ</li> <li>表示されている最新情報をクリックすると、各情報の詳細な内容を確認す</li> <li>全国高等学校便覧</li> <li>全国高等学校便覧をご覧になりたい方は、こちらをご覧ください。</li> <li>※</li> <li>検討会議実施結果</li> </ul> | できます。                          | サービスをご利用になる場合は、<br>管轄の各安定所より、発行される<br>「利用者DD」と「パスワード」を入す<br>しログインしてください。<br>利用者DD<br>パスワード<br>ログイン<br>ッ サービスご利用時の注意<br>ッ D・パスワードをお忘れの方                                                                        |
| 表示されている最新情報をクリックすると、各情報の詳細な内容を確認で<br>全国高等学校便覧<br>全国高等学校便覧をご覧になりたい方は、こちらをご覧ください。<br>※<br>検討会議実施結果                                                                | できます。                          | 「利用者」というフード」を入す<br>しログインしてください。<br>利用者ID<br>パスワード<br>ログイン<br>* <u>サービスご利用時の注意</u><br>* <u>D・パスワードをお忘れの方</u>                                                                                                   |
| ▲全国高等学校便覧<br>全国高等学校便覧をご覧になりたい方は、こちらをご覧ください。<br>※<br>検討会議実施結果                                                                                                    | » <u>その他のニュースへ</u> 全国高等学校便覧一覧へ |                                                                                                    |
| ▲ 全国高等学校便覧<br>全国高等学校便覧をご覧になりたい方は、こちらをご覧ください。<br>※<br>検討会議実施結果                                                                                                   | 全国高等学校便覧一覧へ                    | パスワード<br>ログイン<br>※ サービスご利用時の注意<br>※ <u>D・パスワードをお忘れの方</u>                                                                                                    |
| ▲ 全国高等学校便覧<br>全国高等学校便覧をご覧になりたい方は、こちらをご覧ください。<br>※<br>検討会議実施結果                                                                                                   | 全国高等学校便能一覧へ                    | ログイン<br>» <u>サービスご利用時の注意</u><br>» <u>D・バスワードをお忘れの方</u>                                                                                                    |
| 全国高等学校便覧をご覧になりたい方は、こちらをご覧ください。<br>※ 検討会議実施結果                                                                                                    | 全国高等学校便能一覧へ                    | » <u>サービスご利用時の注意</u> » ID・バスワードをお忘れの方                                                                                                    |
| »<br>■ 検討会議実施結果                                                                                                    | 全国高等学校便能一覧へ                    | * 10*/XZ - PERSONATOLY                                                                                                    |
| 検討会議実施結果                                                                                                    |                                |                                                                                                    |
|                                                                                                    |                                | 「ユースエール認定制度」<br>をご存じですか?                                                                                                    |
| 都道府県高等学校就斷問題検討会議家施結果をご覧になりたい方は、                                                                                                    | こちらをご覧ください。                    | 若者の採用・育成に積極的で、若                                                                                                    |
| ▶ <u>会和2年度検討会議結果一覧表(令和2年7月現在)</u> [PDF:67KB]                                                                                                    |                                | 者の雇用官理の状況などが優良な中小企業を厚生労働大臣が認                                                                                                    |
|                                                                                                    | 検討会講家施装果一覧へ                    | 定する制度です。                                                                                                    |
|                                                                                                    |                                | ※目しくはこちちをご覧くたさ<br>い。(厚労省HPユースエール)                                                                                                    |
| 操作ガイド                                                                                                    |                                | <u>のページへ)</u>                                                                                                    |
| 高卒就職情報WEB提供サービスマニュアル・学校の先生用・PDFファイ                                                                                                    | ()L                            |                                                                                                    |
| ▶ 高空就職情報WEB提供サービスマニュアル/学校の先生用 [PDF:4080KE                                                                                                    | 3]                             | *. 404060 V.                                                                                                    |
|                                                                                                    |                                | 若者雇用促進法に基づいて職場                                                                                                    |
| 求人のお申し込み方法、採用の流れ                                                                                                    |                                | 1角酸の提供を行う企業の角酸を<br>素できるデータペースです。                                                                                                    |
|                                                                                                    | $\sim$                         | $\stackrel{\hspace{0.1cm}\hspace{0.1cm}}{\sim}$                                                                                                    |
|                                                                                                    | 0 0                            | » Get # Alver                                                                                                    |
|                                                                                                    |                                | ※PDFファイルの説明には                                                                                                    |
|                                                                                                    |                                | Adobe Readerが必要です。                                                                                                    |
|                                                                                                    |                                |                                                                                                    |

ログインページが表示されます。(下図)

必須入力項目を入力後、【ログイン】ボタンをクリックします。 <手順3>へ

#### 注 意

[必須]印は必須入力項目です。

「利用者 ID」、「パスワード」を必ず入力してください。

#### 図 1.2.2 高等学校教職員向けログイン画面【ID】GECB300030

| 新着情報・お知らせ                                     | 全国高等学校便覧           | 検討会議実施結果   | よくあるご質問 |
|-----------------------------------------------|--------------------|------------|---------|
| 1 >ログイン                                       |                    |            |         |
| ログイン画面                                        |                    |            |         |
| 必要な情報を入力して【ログ                                 | ブイン】ボタンを押して下さい。 家須 | は必須入力項目です。 |         |
|                                               |                    |            |         |
|                                               |                    |            |         |
| 川者D 233                                       |                    |            |         |
| 開着D 232<br>はスワード 252                          |                    |            |         |
| 明者ID E222<br>スワード E22<br>・ <u>サービスご利用時の注意</u> |                    |            |         |
| 明者D 232<br>スワード 88<br>・サービスご利用時の注意            | 3                  |            |         |
| 明者D 232                                       |                    |            | ログイン    |
| 明者D 232<br>スワード 83<br>サービスご利用時の注意             |                    |            | ログイン    |

『高等学校教職員向けメニュー画面』から「求人情報一覧のダウンロード」をクリックします。 <手順4>へ

#### 図 1.2.3 高等学校教職員向けメニュー画面【ID】GECB300020

| 宣 <sub>士</sub> 詳 <sub>ண</sub> /生 <sub>れ</sub> ) | N = D +8 /# 😽                      |                                         |                             |
|-------------------------------------------------|------------------------------------|-----------------------------------------|-----------------------------|
| <b>同卒</b> 得權                                    | ■ こり提供 ソー                          |                                         | ▶ <u> ワイトマック</u> ▶  お問い合わせ先 |
| 新着情報・お知らせ                                       | 全国高等学校便覧                           | 検討会議実施結果                                | よくあるご質問                     |
| <u>huť</u> > x==-                               |                                    |                                         |                             |
| ■<br>高卒就職情報WEB提供サ                               | ービス                                |                                         |                             |
| 求人情報の検索                                         |                                    |                                         |                             |
| 高卒者を対象とした求人票を閲覧                                 | できます。                              |                                         |                             |
| ▶ <u>求人情報の検索</u>                                |                                    |                                         |                             |
| 求人情報一覧のダウンロード                                   |                                    |                                         |                             |
| 高卒者を対象とした求人票の一覧                                 | をPDFまたはCSVの形式でダウンロ                 | コードできます。                                |                             |
| ▶ 求人情報一覧のダウンロード                                 |                                    |                                         |                             |
| イベント 情報の 検索                                     |                                    |                                         |                             |
| 全国で開催予定の合同面接会や職                                 | 戦場見学会を検索できます。                      |                                         |                             |
| ▶ <u>合同面接会・その他イベントの根</u>                        | 速                                  |                                         |                             |
| ▶ <u>職場見学会の検索</u>                               |                                    |                                         |                             |
|                                                 |                                    |                                         |                             |
| ▶ <u>サイトポリシー</u> ▶ <u>プライバシーポリシ</u>             | - ▶リンク集                            |                                         | 厚生労働省職業安定局                  |
| All rights reser                                | ved, Copyright (C) Employment Secu | rity Bureau, Ministry of Health, Labour | and Welfare                 |

求人情報一覧の検索条件の入力ページが表示されます。(下図)

条件を入力後、【検索】ボタンをクリックします。 <手順5>へ

#### 注 意

[必須]印は必須入力項目です。

「就業場所」を必ず入力してください。

#### 参考情報

「就業場所」欄は、入力された都道府県のいずれかに一致する情報を検索します。

「市区町村名」欄は、複数の市区町村名を最大 50 文字(全角)まで入力できます。(空白

含む。)指定されたキーワードのいずれかを含んでいる情報を検索します。

例) 渋谷 新宿 横浜 川崎

「住込」欄がチェックされている場合、以下のいずれかを含んでいる情報を検索します。

・住込の求人数が1名以上である。

・ (通勤/住込が)不問の求人数が1名以上である。

#### 表 1.2.1 求人情報一覧の検索画面の各部の説明

| 番号  | ボタン名 | 説明                         |    |
|-----|------|----------------------------|----|
| (1) | 安定所  | 管轄安定所を指定したい場合、クリックします。『安定所 | 選択 |
|     |      | 画面』が別ウィンドウで開きます。           |    |

#### 図 1.2.4 求人情報一覧の検索画面【ID】GECB311010

| 新着情報・お知らせ                        | 全国高等学校便覧              | 検討会議実            | 臨結果  | よくあるご質問            |
|----------------------------------|-----------------------|------------------|------|--------------------|
| <u>ブ</u> > <u>メニュー</u> > 求人情報一覧ダ | ウンロード                 |                  |      | -                  |
| 求人情報一覧の検索                        |                       |                  |      |                    |
| 検索条件を入力して【検索】フ                   | ドタンを押して下さい。 逐漸 は必須入っ  | 力項目です。           |      |                    |
| 求人情報一覧の検索                        |                       |                  |      |                    |
| 就業場所                             | <b>須</b> 東京都 🗸 💙      | ~                |      |                    |
| 市区町村名                            | ●空白で区切ることにより複数の市区     | )<br>【町村名で検索できます | ۰.   |                    |
|                                  |                       |                  | (全角: | 60文字以内)            |
| 安定所                              | 13010 安定所 飯田橋公共       | 職業安定所            |      |                    |
|                                  | 安定所                   |                  |      |                    |
| 希望する職種                           |                       |                  |      |                    |
| <u> 筆込</u>                       | ●  → 通動、住込みを問わない求人を含め | めて検索します。         |      |                    |
|                                  | 2000                  |                  |      |                    |
|                                  |                       |                  |      | 検索                 |
|                                  |                       |                  |      | • = mot-state=1    |
|                                  |                       |                  |      | ▲ <u>このハーンのドック</u> |
|                                  |                       |                  |      |                    |

#### 図 1.2.5 安定所 選択画面

| <i> 安定所 選択画面 - Inte</i> | rnet Explorer  | 2 <u>24</u> 3 |               | ×   |
|-------------------------|----------------|---------------|---------------|-----|
| left http://            |                |               |               |     |
| 安定所 選択画面                |                |               |               |     |
| 上から順番に選択して              |                |               |               |     |
| 安定所                     | 3090 池袋公共職業安定所 |               |               |     |
|                         |                | I             | 確定 月          | 引じる |
|                         |                |               |               |     |
|                         |                |               |               |     |
|                         |                |               |               |     |
|                         |                |               | <b>a</b> 100% | •   |

## (3) 求人情報一覧をダウンロード

#### 手順5

求人情報一覧表をダウンロードするための一覧が表示されます。(下図)

#### 表 1.2.2 ダウンロード一覧画面の各部の説明

| 番号  | ボタン名    | 説明                                |
|-----|---------|-----------------------------------|
| (1) | PDF リンク | PDF 形式で求人情報一覧の内容をダウンロードしたい場合、クリ   |
|     |         | ックします。ブラウザーの下部にファイルを開くまたは保存するための  |
|     |         | 通知バーが表示されます。                      |
| (2) | CSV リンク | 加工可能なファイル(CSV ファイル形式)で求人情報一覧をダ    |
|     |         | ウンロードしたい場合、クリックします。ブラウザーの下部にファイルを |
|     |         | 開くまたは保存するための通知バーが表示されます。          |
| (3) | 検索条件の変更 | 検索条件を変更したい場合、クリックします。             |
|     |         | <手順4>へ                            |

#### 参考情報

『求人情報一覧の検索画面』で「希望する職種」欄が指定された場合、指定された職種のみが 一覧に表示されます。「希望する職種」欄が指定されなかった場合、検索条件に該当する求人 が存在する職種と、各職種の合計件数が「全職種」欄に表示されます。 『ダウンロード一覧画面』に表示される件数は職種ごとの件数を表示するため、『求人情報一覧 画面』で表示される件数と異なる場合があります。

#### 図 1.2.6 ダウンロード一覧画面【ID】GECB311020

|                                 | 離信報                             | NEB###           | ビフ                  |            | サイトマップ              | ▶ お問(.)合わせ:                                                                                                    |
|---------------------------------|---------------------------------|------------------|---------------------|------------|---------------------|----------------------------------------------------------------------------------------------------|
| 新着情報                            | ·お知らせ                           | 全国高等学校便覧         | · <b>ヒ</b> へ<br>検討会 | 議実施結果      | ۲۷۲                 | あるご質問                                                                                                    |
| <u>v</u> ڑ > <u>×</u>           | > 求人情報一覧                        | ダウンロード           |                     |            |                     |                                                                                                    |
| <b>ダウンロ</b><br>【PDF】ま<br>ダウンロー↓ | ード一覧<br>たは【CSV】のリ<br><b>ド一覧</b> | ンクをクリックして、求人一覧表  | 夏をダウンロー             | ドしてください。   |                     |                                                                                                    |
| 别美場所<br>NO                      |                                 | 東京都<br>          |                     | 11 29      | Asr.                | <u>יי</u> ש-ג                                                                                                    |
| 1                               | 全職種                             | 1941±            |                     | 1574       | = (PD               | F CSV                                                                                                    |
| 2                               | 管理的職業                           |                  |                     | 66件        | = PD                | F CSV                                                                                                    |
| 3                               | 研究・技術の職業                        |                  |                     | 27件        | = <u>PD</u>         | E CSV                                                                                                    |
| 4                               | 事務的職業                           |                  |                     | 17件        | ¢ <u>PD</u>         | E CSV                                                                                                    |
| 5                               | 販売・営業の職業                        |                  |                     | 8件         | PD                  | E CSV                                                                                                    |
| 6                               | サービスの職業                         |                  |                     | 1件         | F PD                | E CSV                                                                                                    |
| 7                               | 警備・保安の職業                        |                  |                     | 3代         | F PD                | E CSV                                                                                                    |
| 8                               | 製造・修理・塗装・                       | 製図等の職業           |                     | 22件        | F PD                | E CSV                                                                                                    |
| 9                               | 建設・土木・電気工                       | 事の職業             |                     | 2件         | = <u>PD</u>         | E CSV                                                                                                    |
| 10                              | 運搬・清掃・包装・                       | 選別等の職業           |                     | 11件        | ‡ <u>PD</u>         | <u>e</u> <u>CSV</u>                                                                                                    |
|                                 |                                 |                  |                     | PDFファイルの閲覧 | ل<br>فاتا بالم<br>م | を条件の変更 Readerが必要です Comparison Comparison Compari |
| サイトポリシー                         | <u>-</u> ▶ <u>プライバシ</u> ーポ      | <u>リシー トリンク集</u> |                     |            | 厚生                  | 労働省職業安定                                                                                                    |

通知バーで「開く」を選択するか、「フォルダを開く」を選択後に保存されたファイルを開くと、求人情報 一覧の詳細が表示されます。(下図)

#### 参考情報

| 通知バーのボタン名等はご利用の環境によって異なる場合があります。           |
|--------------------------------------------|
| ファイルを保存する際に任意のわかりやすいファイル名に変更して保存することができます。 |
| PDF ファイルはプリントアウトするなどし、学校での就職相談にご活用ください。    |
| CSV ファイルは求人情報データの加工が必要な際にダウンロードし、ご活用ください。  |

#### 図 1.2.7 通知バー

|       | ・お知らせ 全国高等学校便覧            | 検討会議実施結果        | よくあるご質問    |
|-------|---------------------------|-----------------|------------|
| ×=:   | <u>ユー</u> > 求人情報一覧ダウンロード  |                 |            |
| シロ    | 」ード一覧                     |                 |            |
| DF) a | または【CSV】のリンクをクリックして、求人一覧界 | 長をダウンロードしてください。 |            |
|       |                           |                 |            |
| -0/   | ドー覧                       |                 |            |
| Pf    | 東京都                       |                 |            |
| NO    | 戰種                        | 件政              | ダウンロード     |
| 1     | - 全職種                     | 157件            | PDF CSV    |
| 2     | 管理的職業                     | 66件             | PDF CSV    |
| 3     | 研究・技術の職業                  | 27件             | PDF CSV    |
| 4     | 事務的職業                     | 17件             | PDF CSV    |
| 5     | 販売・営業の職業                  | 8件              | PDF CSV    |
| 6     | サービスの職業                   | 1件              | PDF CSV    |
| 7     | 警備・保安の職業                  | 3件              | PDF CSV    |
| 8     | 製造・修理・塗装・製図等の職業           | 22件             | PDF CSV    |
| 9     | 違設・土木・電気工事の職業             | 2件              | PDE CSV    |
|       | 運搬・清掃・包装・選別等の職業           | 11件             | PDF CSV    |
| 10    |                           |                 | 1484 B 078 |
| 10    |                           |                 | 使糸宗针の姿史    |
| 10    | 職く<br>システム ビューアで開く        |                 |            |

#### 参考情報

#### CSV ファイルの概要

(1) 求人情報データの並び順

・求人情報一覧の検索画面で安定所を指定した場合、「安定所番号」の昇順、 「職業分類」の昇順、「求人番号」の昇順で並べられます。

・求人情報一覧の検索画面で安定所を指定していない場合、「職業分類」の昇順、 「求人番号」の昇順で並べられます。

- (2) 求人情報データの文字コードCSV ファイルの文字コードは「S-JIS」です。
- (3) 求人情報データの改行コード CSV ファイルの改行コードは「CRLF」です。

#### 注意

#### CSV ファイルのファイル名称について

CSV ファイルは以下の名称で提供されます。

[RCECB311010yyyyMMddHHmmssSSS.csv]

「yyyyMMddHHmmssSSS」の部分はダウンロードするCSV ファイルを作成した日付時刻(西 暦)が入ります。

例) RCECB31101020190813184224536.csv

#### 図 1.2.8 求人情報一覧表 (PDF)

| 家人番号等<br>23010- 207739<br>2019/08/06 | 事業所名/所在地/資本金/従業員営<br>455分1 ハローワー/商事<br>〒 991-6999 東京都緑馬区上石科井<br>寛本会 | <ul> <li>         査案/名素場所/福利博生<br/>建業</li></ul> | 國廷/仕奈の內哲/求人致(范丘极)/濟金/賞与      私業時期/北東方法/从石<br>戰種 当然     登集     其(1) 9時9分 ~ 17時9分     七事の内容     安     11人 (2人) 1/4                             | 操用担当者/TE./FAX/袖足事<br>TEL 111-2222-3333<br>FAX<br>補足事項                       |
|--------------------------------------|---------------------------------------------------------------------|-------------------------------------------------|----------------------------------------------------------------------------------------------------|-----------------------------------------------------------------------------|
|                                      | 企業全体<br>内当事業所 5人                                                    | 通学の可否                                           | ☆ <u>423</u> 5人 (3人) <u>月</u> 230,30(3円) <u>月</u> 新規学卒の<br><u>5</u> 423 5人 (3人) <u>6</u> (現行) <u>5</u> 所生の実績<br><u>6</u> 40 ±場日・日週日・現日       |                                                                             |
| 3019- 208199<br>2019/08/06           | ₩36₩1700-0-2059<br>〒\$\$9-9\$\$\$ 東京都被馬区上石神井                        | 二 新元末・小元末の36個に<br>分類されない小元果<br>就業場所 事業所所在地に同じ   | 戦闘 5本<br>仕事の作器                                                                                                    | TEL 111-2222-3333<br>內被<br>FAX<br>補足麥項                                      |
|                                      | 資本会<br>企業全体<br>内当事業所 5人                                             | 入居可能住宅(标)<br>通学の可否                              | 求 通動 10人 (3人) 資 200,800円 資<br>人 住込 5人 (3人) 全 (30,15) 5 新現学卒の<br>気 不死回 - 5人 (4人) 会 (33,15) 5 消退学卒の<br>気 不死回 - 5人 (4人) 会 (33,15) 5 消退学卒の       |                                                                             |
| 1799<br>2019/05/28                   | ● 2004日 ハンールズ<br>〒 998-4999 東京都足立区西新井                               | 本県  塩民末の25一股土木建築<br>上事業<br>就業場所 市民所所在地に同じ       | 期間 市本 就業(1)2年2分 ~ 3時35分<br>(2)4時45分 ~ 5時35分<br>(3)56年6分 ~ 5時35分<br>次発利(シフト利)                                                                 | 採用拦当着<br>TEL 010-2222-3333<br>内線 12246<br>FAX 010-2222-3333<br>補足率項<br>補足率項 |
|                                      | <b>資本金</b><br>企業全体 10,000人<br>内当事業所 10,000人                         | 入居可能住宅(石)単身用あり<br>通学の可否(可)                      | 米 通動 112人 (3人) 賞 4,337円 著 4213 6,015分 (加分二目制 その他<br>人 住ひ、112人 (3人) 賞 4,337円 著 5421 6,015分<br>新規生本の<br>本間 112人 (3人) 会 (現行) 与 対年の実績 その他<br>その他 |                                                                             |
| 3859- 26799<br>2019/06/28            | ₩2691/10-2000<br>〒999-9669 東京都足立区西新井                                | 正葉                                              | 戦闘 □ □ □ □ □ □ □ □ □ □ □ □ □ □ □ □ □ □ □                                                                                                    | TEL 123-456-7850<br>内的<br>FAX<br>補足事項                                       |
|                                      | <b>資本会</b><br>企業全体 10,000人<br>內当事業所 10人                             | 入居可能住宅<br>通学の可否                                 | ※ 通数 1人 (3人) (有 二 前 単元) (有 二 前 単元) (有 二 前 単元) (有 二 前 単元) (有 二 単元) - 日 昭日 - 昭日 - 昭日 - 昭日 - 昭二 - 日 昭日 - 昭日 -                                   |                                                                             |
|                                      |                                                                     |                                                 |                                                                                                    |                                                                             |
|                                      |                                                                     |                                                 |                                                                                                    |                                                                             |
|                                      |                                                                     |                                                 |                                                                                                    |                                                                             |

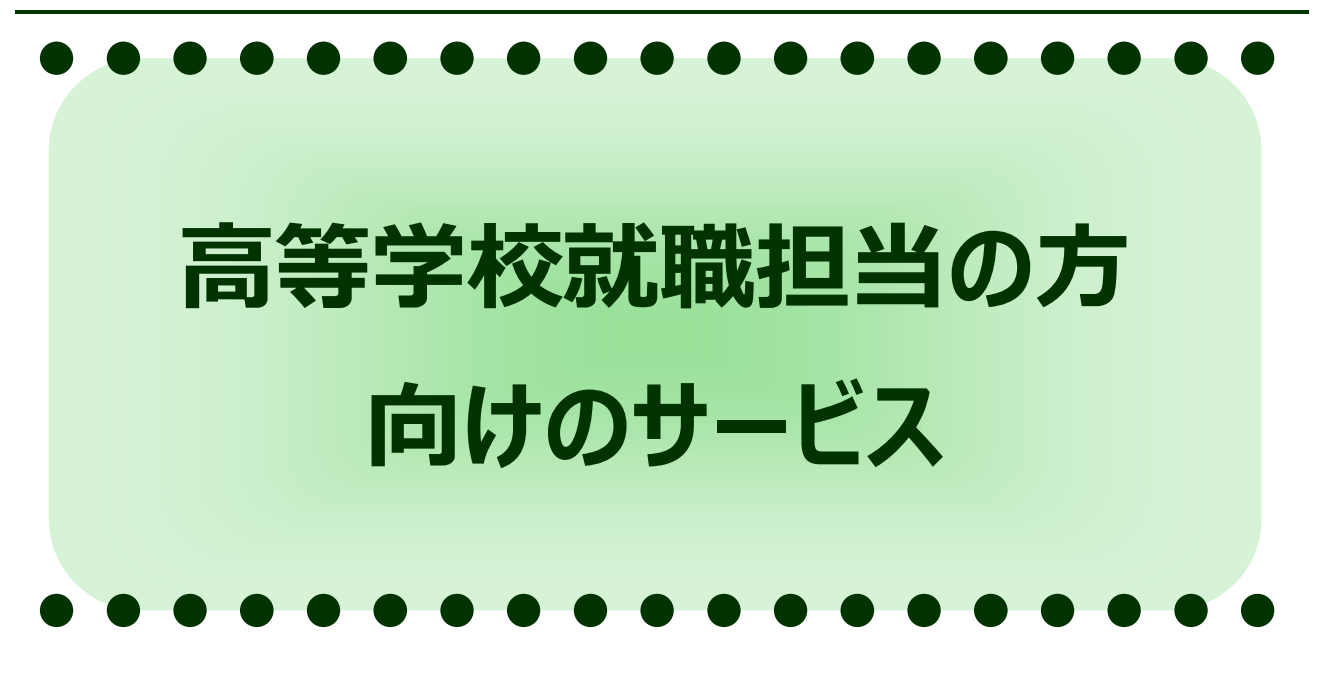

| 2.1 | 合同面接会・その他イベント情報の検索            | . 1 |
|-----|-------------------------------|-----|
| (1  | ) 合同面接会・その他イベント情報の検索とは        | . 1 |
| (2  | 2)希望条件を入力して合同面接会・その他イベント情報を探す | . 2 |

## 高等学校就職担当の方向けのサービス

# 2.1 合同面接会・その他イベント情報の検索

## (1) 合同面接会・その他イベント情報の検索とは

高等学校就職担当の方が、学校のパソコンからインターネットを使って、高卒就職情報 WEB 提供サービスに登録されている合同面接会・その他イベント情報を検索することができます。

合同面接会・その他イベント情報の検索は、『高卒就職情報 WEB 提供サービストップページ』からログイン後、『高等学校教職員向けメニュー画面』の「合同面接会・その他イベントの検索」をクリックして行ないます。

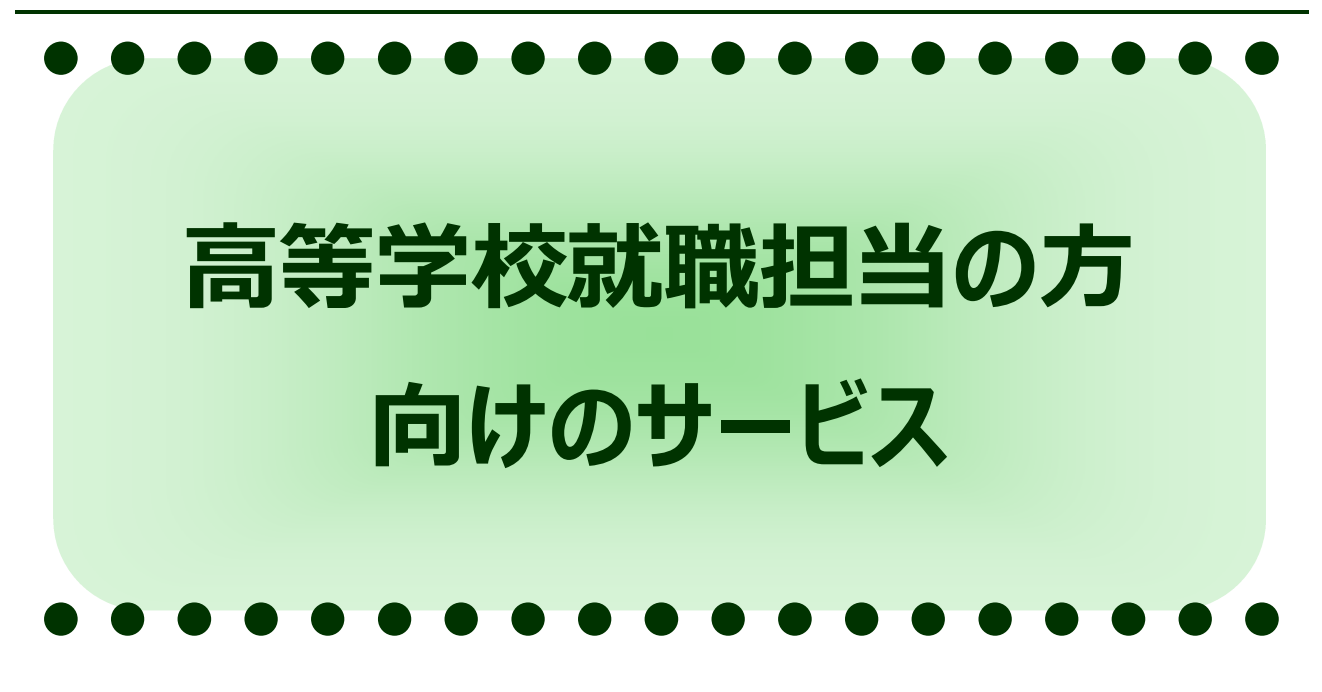

| 1 | 職場見学会の検索           | 2.2 |
|---|--------------------|-----|
| 1 | 職場見学会の検索とは         | (1) |
| 2 | 命望条件を入力して職場見学会を探す. | (2) |

## 高等学校就職担当の方向けのサービス

# 2.2 職場見学会の検索

## (1) 職場見学会の検索とは

高等学校就職担当の方が、学校のパソコンからインターネットを使って、高卒就職情報 WEB 提供サービスに登録されている職場見学会情報を検索することができます。

職場見学会の検索は、『高卒就職情報 WEB 提供サービストップページ』からログイン後、『高等 学校教職員向けメニュー画面』の「職場見学会の検索」をクリックして行ないます。

## (2) 希望条件を入力して職場見学会を探す

#### 手順1

職場見学会を検索したい場合、『高卒就職情報 WEB 提供サービストップページ』よりページ上部 【ログイン】ボタンをクリックします。 <手順2>へ

または「ログイン」エリアの「利用者 ID」欄、「パスワード」欄を入力し、【ログイン】ボタンをクリックします。 <手順3>へ

#### 図 2.2.1 高卒就職情報 WEB 提供サービストップページ

| 新着情報・お知らせ             | 全国高等学校便覧               | 検討会議実施結果             | よくあるご質問                                                           |
|-----------------------|------------------------|----------------------|-------------------------------------------------------------------|
| 当ホームページでは、高等学<br>す。   | 校就職担当の方々に、全国労働局1       | 釣の求人情報を提供していま        | ログイン<br>検索サービスあよびダウンロー                                            |
| 新着情報・お知らせ             |                        |                      | サービスをご利用になる場合は<br>管轄の各安字所より、発行され                                  |
| 表示されている最新情報をク         | リックすると、各情報の詳細な内容を      | 確認できます。              | 「利用者田」と「パスワード」を入<br>しログインしてください。                                  |
|                       |                        | » <u>その他のニュースへ</u>   | <b>利用者</b> D<br>パスワード                                             |
| 全国高等学校便覧              |                        |                      | ログイン                                                              |
| 全国高等学校便覧をご覧にな         | めたい方は、こちらをご覧ください。      |                      | <ul> <li>» <u>サービスご利用時の注意</u></li> <li>» D・パスワードをお忘れの方</li> </ul> |
|                       |                        | » 全国高等学校便覧一覧へ        |                                                                   |
| 検討会議実施結果              |                        |                      | 「ユースエール認定制度<br>をご存じですか?                                           |
| 都道府県高等学校就職問題          | 検討会議実施結果をご覧になりたい       | 方は、こちらをご覧ください。       | 著者の採用・育成に積極的で、                                                    |
| ▶ <u>会和2年度検討会議結果一</u> | 表(令和2年7月現在) [PDF:67KB] |                      | な中小企業を厚生労働大臣が認定する制度です。                                            |
|                       |                        | » <u>検討会議実施結果一覧へ</u> | » ※詳人はこちらをご覧くださ                                                   |
| 操作ガイド                 |                        |                      | い。(厚労省田2-2エール<br>のページへ) 。                                         |
| 高卒就職情報WEB提供サー         | ビスマニュアル・学校の先生用・PDI     | Fファイル                |                                                                   |
| ▶ 高卒就職情報WEB提供サー       | ビスマニュアル・学校の先生用 [PDF:4  | 080KB]               | *. 40-060 V.                                                      |
| ■ まんのお申」 込み支法         | 採用の等わ                  |                      | 若者雇用促進法に基づいて職場<br>情報の提供を行う企業の情報を                                  |
|                       | 14/11-2//1616          |                      | 索できるデータベースです。                                                     |
| $\sim$                | $\sim \sim \sim$       | $\sim$               | $\sim$                                                            |
|                       |                        |                      | » Cat BADONT READON                                               |
|                       |                        |                      | ※PDFファイルの開始こは<br>Adobe Readerが必要です。                               |
|                       |                        |                      |                                                                   |
|                       |                        |                      |                                                                   |

ログインページが表示されます。(下図)

必須入力項目を入力後、【ログイン】ボタンをクリックします。 <手順3>へ

#### 注 意

[必須]印は必須入力項目です。

「利用者 ID」、「パスワード」を必ず入力してください。

#### 図 2.2.2 高等学校教職員向けログイン画面【ID】GECB300030

| 新着情報・お知らせ               | 全国高等学校便覧           | 検討会議実施結果   | よくあるご質問 |
|-------------------------|--------------------|------------|---------|
| L >ログイン                 |                    |            |         |
| ログイン画面                  |                    |            |         |
| 必要な情報を入力して【ログ           | ブイン】ボタンを押して下さい。 多須 | は必須入力項目です。 |         |
|                         | <b>I</b>           |            |         |
| 開者田 単独                  |                    |            |         |
|                         |                    |            |         |
| スワード 🌌                  |                    | )          |         |
| スワード 888<br>サービスご利用時の注意 |                    |            |         |
| スワード 250<br>サービスご利用時の注意 |                    |            |         |
| スワード 23                 | 1                  |            | ログイン    |
| スワード 図紙<br>サービスご利用時の注意  | J                  |            | ログイン    |

『高等学校教職員向けメニュー画面』から「職場見学会の検索」をクリックします。 <手順 4> へ

#### 図 2.2.3 高等学校教職員向けメニュー画面【ID】GECB300020

| 高卒就職情報                                                    | WEB提供 サ-                            | -ビス <b>ログアウト</b>                        | ▶ <u>サイトマップ</u> ▶ <u>お問い合わせ先</u> |
|-----------------------------------------------------------|-------------------------------------|-----------------------------------------|----------------------------------|
| 新着情報・お知らせ                                                 | 全国高等学校便覧                            | 検討会議実施結果                                | よくあるご質問                          |
| <u>⊦ッブ</u> >⊀ニュー                                          |                                     |                                         |                                  |
| ■ 高卒就職情報WEB提供t                                            | ナービス                                |                                         |                                  |
| 求人情報の検索                                                   |                                     |                                         |                                  |
| 高卒者を対象とした求人票を閲覧                                           | できます。                               |                                         |                                  |
| ▶ <u>求人情報の検索</u>                                          |                                     |                                         |                                  |
| 求人情報一覧のダウンロード                                             |                                     |                                         |                                  |
| 高卒者を対象とした求人票の一覧                                           | をPDFまたはCSVの形式でダウン                   | ロードできます。                                |                                  |
| ▶ <u>求人情報一覧のダウンロード</u>                                    |                                     |                                         |                                  |
| イベント情報の検索                                                 |                                     |                                         |                                  |
| 全国で開催予定の合同面接会や                                            | 職場見学会を検索できます。                       |                                         |                                  |
| <ul> <li>▶ 合同面接会・その他イベントの神</li> <li>▶ 職場見学会の検索</li> </ul> | <u> </u>                            |                                         |                                  |
| ▶ <u>サイトポリシー</u> ▶ <u>ブライバシーポリシ</u>                       | <u>ニ トリンク集</u>                      |                                         | 厚生労働省職業安定局                       |
| All rights rese                                           | rved, Copyright (C) Employment Secu | urity Bureau, Ministry of Health, Labou | ır and Welfare                   |

検索ページが表示されます。(下図)

参照したい都道府県または「全国」欄の「件数」リンクをクリックします。 <手順5>へ

#### 図 2.2.4 職場見学会検索画面 [ID] GECB320050

| 新着情報                   | ・お知らせ                 |           | 全国高等学     | 校便覧            | 検      | 讨会議実施編    | 吉果     | よくま           | 5るご質問   |
|------------------------|-----------------------|-----------|-----------|----------------|--------|-----------|--------|---------------|---------|
| <u>z</u> > <u>×=</u> : | <u>1</u> > 職場見        | 学会の<br>検索 |           |                |        |           |        |               |         |
| 聯倡日学                   | 今の協安                  |           |           |                |        |           |        |               |         |
| 40077076-5             | 一日の使木                 |           |           |                |        |           |        |               |         |
| 『道府県こ                  | とに職場見学                | 会を表示し     | ます。全ての    | D職場見学会         | を表示する場 | 場合は、全国    | の件数リンク | をクリックし        | してください. |
| 全国                     | 全国                    |           |           |                |        |           |        |               |         |
| TE                     | <u>32件</u>            |           |           |                |        |           |        | 7             |         |
| 北海道<br>東北              | 北海道                   | 青森        | 岩手        | 宮城             | 秋田     | 山形        | 福島     |               |         |
|                        | 茨城                    | 栃木        | 群馬        | 埼玉             | 千葉     | 東京        | 神奈川    | ]             |         |
| 関果                     | -                     | -         | -         | -              | -      | <u>1件</u> | -      |               |         |
| 甲信越北陸                  | 新潟                    | 富山        | 石川        | 福井             | 山梨     | 長野        |        |               |         |
| AUFE                   | は自                    | 静风        | 悉知        | 二毛             | ]      |           |        |               |         |
| 東海                     | -                     | -         | 30件       |                |        |           |        |               |         |
| 近畿                     | 滋賀                    | 京都        | 大阪        | 兵庫             | 奈良     | 和歌山       | ]      |               |         |
|                        | -                     | -         | 111       | -              | -      | 1         |        |               |         |
| 中国                     | <b>鳥</b> 取            | 与根        | 逝山  <br>- | <u>広島</u><br>- | -      |           |        |               |         |
| 四国                     | 徳島                    | 香川        | 愛媛        | 高知             | ]      |           |        |               |         |
|                        | -                     | -         | -         | ~              |        | 1         |        | 1             | 1       |
| 九州<br>沖縄               | 福岡                    | 佐賀        | 長崎        |                | 大分     | 宮崎        | 鹿児島    | 沖縄            |         |
| -                      |                       |           |           |                |        |           |        |               |         |
|                        |                       |           |           |                |        |           |        | ▲ <u>この</u> / | ページのトッフ |
|                        |                       |           |           |                |        |           |        |               |         |
| Z k #118.              | , <del>1</del> = / 15 | s. #01s.  | 115.万佳    |                |        |           |        | <b>同</b> 开台   | 小局少障器内  |

選択した開催地の職場見学会の一覧が表示されます。(下図)

詳しい職場見学会の内容を見たい場合、「詳細」をクリックします。 <手順6>へ

#### 参考情報

「開催日程」欄には、初回開催日を表示します。ただし、検索時に初回開催日を超過している 場合は"指定日"を表示します。また、随時開催の場合は"随時"、開催日が登録されていない 場合は"登録なし"を表示します。

| 表 | 2.2.1 | 職場見学会検索− | -覧画面の各部の説明 |
|---|-------|----------|------------|
|---|-------|----------|------------|

| 番号  | ボタン名    | 説明                          |
|-----|---------|-----------------------------|
| (1) | 絞り込み    | 指定した条件で絞り込みたい場合、クリックします。    |
|     |         | クリックすると、指定した条件に従い一覧を再表示します。 |
| (2) | 検索条件の変更 | 検索条件を変更したい場合、クリックします。       |
|     |         | <手順4>へ                      |

#### 図 2.2.5 職場見学会検索一覧画面【ID】GECB320060(一部省略)

|                                  | 1月報・の 知り セ                                          | 全国高等学校便覧                                                                                                    | 検討会議実施結                                        | 課                                | よくあるご質問                                                                                                    |
|----------------------------------|-----------------------------------------------------|----------------------------------------------------------------------------------------------------|------------------------------------------------|----------------------------------|----------------------------------------------------------------------------------------------------|
| ップ > メ                           | <u>ニュー</u> > 職場見学会の検索                               |                                                                                                    |                                                |                                  |                                                                                                    |
| 職場                               | 昜見学会の一覧                                             |                                                                                                    |                                                |                                  |                                                                                                    |
| 職場!<br>表示 <sup>-</sup>           | 見学会の詳細を表示する<br>する職場見学会を絞り込む                         | 昜合、【詳細】リンクをクリックしてく<br>〕場合、検索条件を入力して【絞りう                                                                                                    | ださい。<br>込み】ボタンを押してください                         | •                                |                                                                                                    |
| 都道府                              | 県                                                   | 全国                                                                                                    |                                                |                                  |                                                                                                    |
| 安定所                              |                                                     |                                                                                                    | $\checkmark$                                   |                                  |                                                                                                    |
| 産業分                              | 類                                                   |                                                                                                    | ~                                              |                                  |                                                                                                    |
|                                  |                                                     |                                                                                                    | ~                                              |                                  |                                                                                                    |
|                                  |                                                     |                                                                                                    | ~                                              |                                  |                                                                                                    |
| 開催日                              | 程                                                   | ➡年のみ入力すると、年内に開催さ<br>年と月を入力すると、月内に開催                                                                                                    | されるすべての職場見学会を対<br>されるすべての職場見学会を対               | 象に検索できます。<br>す象に検索できます           | ٠                                                                                                    |
|                                  |                                                     | 年     ✔ 月                                                                                                    | ~  ⊔                                           |                                  |                                                                                                    |
| 事業所                              | 2                                                   | □ 年 9 月 10000000000000000000000000000000000                                                                                                    | _▶」日<br>ます。空白文字で区切ることはで                        | できません。                           |                                                                                                    |
| 事業所                              | 名                                                   | □ 年 □ V 月 □<br>●事業所名を【部分一致】で検索し:                                                                                                    | _♥」日<br>ます。空白文字で区切ることはで                        | できません。                           | 全角60文字以内)                                                                                                    |
| 事業所                              | 名                                                   | ↓ 年 ↓ 7 ↓ ▲事業所名を【部分一致】で検索し:                                                                                                    | _▶」日<br>ます。空白文字で区切ることはて                        | <u>ල</u> ්ප්ස්ස්ස්<br>රී         | 全角60文字以内)                                                                                                    |
| 事業所                              | 2                                                   | <ul> <li>↓ 年 ↓ ✓ 月 ↓</li> <li>◆事業所名を【部分一致】で検索しま</li> </ul>                                                                                                    | _♥」日<br>ます。空白文字で区切ることはて                        | <b>एहेइ.स</b>                    | 全角60文字以内)<br><b>絞り込</b>                                                                                                    |
| 事業所                              | 2                                                   | <ul> <li>↓ 二 〕年 ↓ _ ✓ 月 ↓</li> <li>◆事業所名を【部分一致】で検索しま</li> </ul>                                                                                                    | _♥] 日<br>ます。空白文字で区切ることは↑                       | できません。<br>② (3<br>32 作           | 全角60文字以内)                                                                                                    |
| 事業所                              | 名<br>安定所名                                           | ↓ 年 ↓ 月 ↓ ●事業所名を【部分一致】で検索しま 事業所名を【部分一致】で検索しま                                                                                                    | _♥」日<br>ます。空白文字で区切ることはT                        | <u>できません。</u><br>③ (32 作<br>産業分類 | 全角60文字以内)                                                                                                    |
| 事業所<br>NO<br>1                   | 名<br>安定所名<br>飯田橋公共職業安定所                             | ↓ 年 ↓ 月 ↓ ●事業所名を【部分一致】で検索しま ● 事業所名を【部分一致】で検索しま ↓ 10-ワーク商事                                                                                                    | _▼」日<br>ます。空白文字で区切ることは1<br><u>え</u><br>農業      | できません。<br>(4<br>32作<br>産業分類      | 全角60文字以内)<br><b> 絞り込</b><br>非中 1 ~ 20 件を表示<br>[ 12 ] 次へ>2<br>開催日程<br>随時<br>詳細                                                                                              |
| <b>事業所</b><br>NO<br>1<br>2       | 名<br>安定所名<br>飯田橋公共職業安定所<br>名古屋南公共職業安定所              |                                                                                                    | ▲ 日<br>ます。空白文字で区切ることは1                         | できません。<br>③ (3<br>32 作<br>産業分類   | 全角60文字以内)<br><b> 絞り込</b><br>キ中1~20件を表示<br>[12]次へ><br><b> 開催日程</b><br>随時<br>詳細<br>随時<br>詳細                                                                                  |
| 事業所<br>NO<br>1<br>2              | 名<br>安定所名<br>飯田橋公共職業安定所<br>名古屋南公共職業安定所              | ↓ 年 ↓ 月 ↓<br>◆事業所名を【部分一致】で検索し、<br>・<br>・<br>・<br>・<br>・<br>・<br>・<br>・<br>・                                                                                                    | ✓ 日<br>ます。空白文字で区切ることは1                         | <u>できません。</u><br>32 作<br>産業分類    | 全角60文字以内)<br><b> 絞り込</b><br>株中1~20件を表示<br>[12]次へ><br>開催日程<br>随時<br>詳細<br>随時<br>詳細                                                                                          |
| <b>事業所</b><br>NO<br>1<br>2<br>20 | 名<br>安定所名<br>飯田橋公共職業安定所<br>名古屋南公共職業安定所<br>一宮公共職業安定所 | 年     ✓月       ●事業所名を【部分一致】で検索しま       ●       「ハローワーク商事       ハローワーク物産       株式会社                                                                                                    | ✓ 日<br>ます。空白文字で区切ることはす                         | <u>できません。</u><br>32 作<br>産業分類    | 全角60文字以内)<br><b>     校り込</b><br>年中1~20件を表示 [12]次へ><br>開催日曜<br>随時 詳細<br>随時 詳細<br>随時 詳細                                                                                      |
| <b>事業所</b><br>NO<br>1<br>2<br>20 | 名<br>安定所名<br>飯田橋公共職業安定所<br>名古屋南公共職業安定所<br>一宮公共職業安定所 | 年     ✓月       ◆事業所名を【部分一致】で検索しま       小ローワーク商事       ハローワーク物産       株式会社                                                                                                    | ✓ 日<br>ます。空白文字で区切ることは1<br>農業<br>農業<br>農業<br>農業 | <u>で</u> きません。<br>32 作<br>産業分類   | 全角60文字以内)<br><b> 絞り込</b><br>牛中 1 ~ 20 件を表示<br>[ 12 ] 次へ>><br>開催日程<br>随時<br>詳細<br>随時<br>詳細<br>随時<br>詳細<br>随時<br>詳細<br>[ 12 ] 次へ>>                                           |
| <b>事業所</b><br>NO<br>1<br>2<br>20 | 名<br>安定所名<br>飯田橋公共職業安定所<br>名古屋南公共職業安定所<br>一宮公共職業安定所 | 年     ✓月       ●事業所名を【部分一致】で検索しま       ●       ●       ●       ●       ●       ●       ●       ●       ●       ●       ●       ●       ●       ●       ●       ●       ●       ●       ●       ●       ●       ●       ●       ●       ●       ●       ●       ●       ●       ●       ●       ●       ●       ●       ●       ●       ●       ●       ●       ●       ●       ●       ●       ●       ●       ●       ●       ●       ●       ●       ●       ●       ●       ●       ●       ●       ●       ●       ●       ●       ●       ●       ●       ●       ● | ✓ 日<br>ます。空白文字で区切ることは1                         | できません。<br>32 作<br>産業分類<br>32 作中  | 全角60文字以内)<br><b>     校り込</b><br>中 1 ~ 20 件を表示<br>[ 12 ] 次へ>><br><b>     開催日程</b><br>随時<br>詳細<br>随時<br>詳細<br>随時<br>詳細<br>回<br>目 2 ] 次へ>><br>2 ( 1 2 ] 次へ>><br>2 1 ~ 20 件を表示 |
| <b>事業所</b><br>1<br>2<br>20       | 名<br>安定所名<br>飯田橋公共職業安定所<br>名古屋南公共職業安定所<br>一宮公共職業安定所 | 年     ✓月       ●事業所名を【部分一致】で検索しま       ●       「ハローワーク商事       ハローワーク物産       ・       ・       株式会社                                                                                                    | ✓ 日<br>ます。空白文字で区切ることはす                         | できません。<br>32 作<br>産業分類<br>32 作中  | 全角60文字以内)<br><b>     校り込</b><br>中 1 ~ 20 件を表示 [ 12 ] 次へ>><br>開催日程<br>随時 詳細<br>随時 詳細<br>随時 詳細<br>[ 12 ] 次へ>><br>4 1 ~ 20 件を表示<br>2 1 ~ 20 件を表示<br>後案条件の変更                   |

職場見学会の詳細が表示されます。(下図)

#### 参考情報

開催日程のカレンダーは、職場見学会が「随時開催」以外の場合のみ表示されます。職場見学 会が開催される日の背景色がオレンジで表示されます。

求人番号は、職場見学会を開催する企業が公開中の[求人票]を登録している場合のみ表示 されます。

| 表 2.2.2 職場見学会検索詳細画面の | 各部の説明 |
|----------------------|-------|
|----------------------|-------|

| 番号  | ボタン名       | 説明                                |
|-----|------------|-----------------------------------|
| (1) | PR ロゴのご案内リ | PR ロゴマークの内容を確認したい場合、クリックします。      |
|     | ンク         | 高卒就職情報 WEB 提供サービスの「PR ロゴのご案内」が別ウィ |
|     |            | ンドウで開きます。                         |
| (2) | 求人番号リンク    | 求人情報の詳細を表示したい場合、クリックします。求人票(高     |
|     |            | 卒)の PDF が別ウィンドウで開きます。             |
|     |            | <手順7>ヘ                            |

#### 図 2.2.6 職場見学会検索詳細画面 [ID] GECB320070

| 新着情報・お知らせ 全!                                                                 |                                                                                                    |                                                                                                    |                                      |                            |                                 |                         |                                                                                                    | 全国高等学校便覧 検討会議実施結果                                   |                                                |                                    |                               |                          |                          |                           |                    |                            | よくあるご質問                          |                              |                         |                          |                    |                         |                                 |                                          |                                       |                          |                    |
|------------------------------------------------------------------------------|----------------------------------------------------------------------------------------------------|----------------------------------------------------------------------------------------------------|--------------------------------------|----------------------------|---------------------------------|-------------------------|----------------------------------------------------------------------------------------------------|-----------------------------------------------------|------------------------------------------------|------------------------------------|-------------------------------|--------------------------|--------------------------|---------------------------|--------------------|----------------------------|----------------------------------|------------------------------|-------------------------|--------------------------|--------------------|-------------------------|---------------------------------|------------------------------------------|---------------------------------------|--------------------------|--------------------|
| <u> → &gt; ×ニュー</u> > 職場見学会の検索                                               |                                                                                                    |                                                                                                    |                                      |                            |                                 |                         |                                                                                                    |                                                     | 1017.                                          |                                    |                               |                          |                          | -                         | 171                |                            | 052                              | C1112-11                     | чл                      |                          | -                  |                         |                                 | 00 00                                    |                                       |                          |                    |
| 1                                                                            | 職場                                                                                                    | 見学                                                                                                    | É会(                                  | D詳                         | 細                               |                         |                                                                                                    |                                                     |                                                |                                    |                               |                          |                          |                           |                    |                            |                                  |                              |                         |                          |                    |                         |                                 |                                          |                                       |                          |                    |
| <u>PRロゴのご案内</u>                                                              |                                                                                                    |                                                                                                    |                                      |                            |                                 |                         |                                                                                                    |                                                     |                                                |                                    |                               |                          |                          |                           |                    |                            |                                  |                              |                         |                          |                    |                         |                                 |                                          |                                       |                          |                    |
| Ŕ/                                                                           | 番号                                                                                                    | ł                                                                                                    |                                      |                            |                                 |                         | 求人票が非公開の場合、求人番号は表示されません。<br><u>13030-00001799</u>                                                                                                    |                                                     |                                                |                                    |                               |                          |                          |                           |                    |                            |                                  |                              |                         |                          |                    |                         |                                 |                                          |                                       |                          |                    |
| 安定所                                                                          |                                                                                                    |                                                                                                    |                                      |                            | 13030 上野公共職業安定所                 |                         |                                                                                                    |                                                     |                                                |                                    |                               |                          |                          |                           |                    |                            |                                  |                              |                         |                          |                    |                         |                                 |                                          |                                       |                          |                    |
| 女走577<br>事業所名                                                                |                                                                                                    |                                                                                                    |                                      |                            | 13030 上野公共職業安定所                 |                         |                                                                                                    |                                                     |                                                |                                    |                               |                          |                          |                           |                    |                            |                                  |                              |                         |                          |                    |                         |                                 |                                          |                                       |                          |                    |
| 事業所名フリガナ                                                                     |                                                                                                    |                                                                                                    |                                      |                            | ハローフーズ林式会社                      |                         |                                                                                                    |                                                     |                                                |                                    |                               |                          |                          |                           |                    |                            |                                  |                              |                         |                          |                    |                         |                                 |                                          |                                       |                          |                    |
| フリカナ<br>法人番号                                                                 |                                                                                                    |                                                                                                    |                                      |                            | ハローフースカラシキカイシャ<br>9999999999999 |                         |                                                                                                    |                                                     |                                                |                                    |                               |                          |                          |                           |                    |                            |                                  |                              |                         |                          |                    |                         |                                 |                                          |                                       |                          |                    |
| 法人 <b>番号</b><br>郵便番号                                                         |                                                                                                    |                                                                                                    |                                      |                            |                                 | 〒144-0077               |                                                                                                    |                                                     |                                                |                                    |                               |                          |                          |                           |                    |                            |                                  |                              |                         |                          |                    |                         |                                 |                                          |                                       |                          |                    |
| 所在地                                                                          |                                                                                                    |                                                                                                    |                                      |                            | 00                              |                         |                                                                                                    |                                                     |                                                |                                    |                               |                          |                          |                           |                    |                            |                                  |                              |                         |                          |                    |                         |                                 |                                          |                                       |                          |                    |
| 6a                                                                           | 播号                                                                                                    | ŧ                                                                                                    |                                      |                            |                                 |                         | 00-11                                                                                                    | 00-1111-2222                                        |                                                |                                    |                               |                          |                          |                           |                    |                            |                                  |                              |                         |                          |                    |                         |                                 |                                          |                                       |                          |                    |
| 归斜                                                                           | R                                                                                                    |                                                                                                    |                                      |                            |                                 |                         | 99999                                                                                                    |                                                     |                                                |                                    |                               |                          |                          |                           |                    |                            |                                  |                              |                         |                          |                    |                         |                                 |                                          |                                       |                          |                    |
| A                                                                            | ĸ                                                                                                    |                                                                                                    |                                      |                            |                                 |                         | 00-1111-2222                                                                                                    |                                                     |                                                |                                    |                               |                          |                          |                           |                    |                            |                                  |                              |                         |                          |                    |                         |                                 |                                          |                                       |                          |                    |
| AA<br>期連URL                                                                  |                                                                                                    |                                                                                                    |                                      |                            | http://hellow.com               |                         |                                                                                                    |                                                     |                                                |                                    |                               |                          |                          |                           |                    |                            |                                  |                              |                         |                          |                    |                         |                                 |                                          |                                       |                          |                    |
| <b>従業員数</b>                                                                  |                                                                                                    |                                                                                                    |                                      |                            |                                 |                         | http:/                                                                                                    | /hello                                              | w.cor                                          | n                                  |                               |                          |                          |                           |                    |                            |                                  |                              |                         |                          |                    |                         |                                 |                                          |                                       |                          |                    |
| Ë                                                                            | EURI<br>自动                                                                                                    | ,<br>t                                                                                                    |                                      |                            |                                 |                         | <u>http:/</u><br>52人                                                                                                    | /hello                                              | w.cor                                          | n                                  |                               |                          |                          |                           |                    |                            |                                  |                              |                         |                          |                    |                         |                                 |                                          |                                       |                          |                    |
| だ<br>対                                                                       | EURI<br>美員教<br>当事業                                                                                                    | ,<br>(<br>1911                                                                                                    |                                      |                            |                                 |                         | http://<br>52人<br>10人                                                                                                    | /hello                                              | w.con                                          | <u>n</u>                           |                               |                          |                          |                           |                    |                            |                                  |                              |                         |                          |                    |                         |                                 |                                          |                                       |                          |                    |
| 道                                                                            | EURI<br>E目数<br>当事業<br>C金                                                                                                    | L<br>ITT                                                                                                    |                                      |                            |                                 |                         | http://<br>52人<br>10人<br>1,000                                                                                                    | / <u>hello</u><br>万円                                | w.cor                                          | <u>n</u>                           |                               |                          |                          |                           |                    |                            |                                  |                              |                         |                          |                    |                         |                                 |                                          |                                       |                          |                    |
| 道灯驾                                                                          | EURI<br>美員都<br>当事業<br>気金<br>美分類                                                                                                    | ,<br>(<br>)所<br>1名称                                                                                                    |                                      |                            |                                 |                         | http://<br>52人<br>10人<br>1,000<br>各種i                                                                                                    | / <u>hello</u><br>万円<br>寄品小                         | w.cor                                          | <u>n</u>                           |                               |                          |                          |                           |                    |                            |                                  |                              |                         |                          |                    |                         |                                 |                                          |                                       |                          |                    |
| 道 對 對 對 新                                                                    | EURI<br>美員教<br>当事業<br>気金<br>美分類<br>用担当                                                                                                    | 」<br>(<br>)<br>所<br>名称<br>部署                                                                                                |                                      |                            |                                 |                         | http://<br>52人<br>10人<br>1,000<br>各種<br>人事                                                                                                    | /hello<br>万円<br>寄品小<br>鄂                            | w.cor                                          | <u>n</u>                           |                               |                          |                          |                           |                    |                            |                                  |                              |                         |                          |                    |                         |                                 |                                          |                                       |                          |                    |
| 道 为 当 致 至 新 新                                                                | EURI<br>業員数<br>当事業<br>会<br>業分野<br>用担当                                                                                                    | 」<br>(<br>「「「「」」<br>「「」」<br>「「」」<br>「「」」<br>「」」<br>「」」<br>「」」<br>「」                                                         |                                      |                            |                                 |                         | http://<br>52人<br>10人<br>1,000<br>各種<br>人事<br>採用                                                                                                    | /hello<br>万円<br>寄品小<br>邹<br>二郎                      | w.cor                                          | <u>n</u>                           |                               |                          |                          |                           |                    |                            |                                  |                              |                         |                          |                    |                         |                                 |                                          |                                       |                          |                    |
| ば う ざ な い い い い い い い い い い い い い い い い い い                                  | EURI<br>該自動<br>第二<br>第二<br>第二<br>第二<br>第二<br>第二<br>第二<br>第二<br>第二<br>第二                                                                                                    | 」<br>(<br>(<br>)<br>(<br>)<br>(<br>)<br>(<br>)<br>(<br>)<br>(<br>)<br>(<br>)<br>(<br>)<br>(<br>)                            |                                      |                            |                                 |                         | http://<br>52人<br>10人<br>1,000<br>各種<br>人事<br>採用                                                                                                    | / <u>heilo</u><br>万円                                | w.con                                          | <u>n</u>                           |                               |                          |                          |                           |                    |                            |                                  |                              |                         |                          |                    |                         |                                 |                                          |                                       |                          |                    |
| 道<br>当<br>当<br>二<br>二<br>二<br>二<br>二<br>二<br>二<br>二<br>二<br>二<br>二<br>二<br>二 | QURI<br>集員都<br>第事業<br>集合<br>第二<br>集合<br>第二<br>集合<br>第二<br>集合<br>第二<br>集合<br>第二<br>集合<br>第二<br>集合<br>第二<br>集合<br>第二<br>集合<br>第二<br>集合<br>第二<br>集合<br>第二<br>集合<br>第二<br>集合<br>第二<br>集合<br>第二<br>集合<br>第二<br>集合<br>第二<br>集合<br>第二<br>集合<br>第二<br>集合<br>第二<br>集合<br>第二<br>集合<br>第二<br>集合<br>第二<br>集合<br>第二<br>集合<br>第二<br>第二<br>二<br>二<br>二<br>二<br>二<br>二<br>二<br>二<br>二<br>二<br>二<br>二<br>二 | 、<br>(<br>)<br>(<br>)<br>(<br>)<br>(<br>)<br>(<br>)<br>(<br>)<br>(<br>)<br>(<br>)<br>(<br>)<br>(                            | :<br>:<br>19年6                       | ;月                         |                                 |                         | http://<br>52人<br>10人<br>1,000<br>各種<br>八事<br>採用                                                                                                    | /heilo<br>万円<br>奋品小<br>二郎                           | w.com<br>売業<br>2011                            | <u>n</u><br>9年7,                   | 月                             |                          |                          |                           |                    | 201                        | 9年8                              | 月                            |                         |                          |                    |                         | 201                             | 19年9                                     | 0月                                    |                          |                    |
| 「 第二 第二 第二 第二 第二 第二 第二 第二 第二 第二 第二 第二 第二                                     |                                                                                                    | 」<br>【<br>第所<br>第名<br>和<br>第<br>署<br>3<br>者<br>、<br>、<br>、<br>、<br>、<br>、<br>、<br>、<br>、<br>、<br>、<br>、<br>、<br>、<br>、<br>、 | :<br>19年6<br>水                       | <b>玥</b><br>木              | <b></b>                         | ±                       | http://<br>52人<br>10人<br>1,000<br>各種道<br>採用:                                                                                                    | /hello<br>万円<br>奪品小<br>部<br>二郎                      | w.com<br>売業<br>2011<br>火                       | <u>四</u><br>9年7)<br>水              | 月木                            | 金                        | ± 0                      | Ð                         | 月                  | <b>20</b> 1<br>火           | <b>9年</b> 8<br>水                 | 月末                           | 金<br>一                  | ±                        |                    | 月                       | <b>20</b> 1<br>火                | 19年9<br>水                                | <b>明</b>                              | 金                        | ±                  |
|                                                                              |                                                                                                    | 、<br>(<br>(<br>)<br>(<br>)<br>(<br>)<br>(<br>)<br>(<br>)<br>(<br>)<br>(<br>)<br>(<br>)<br>(<br>)                            | 19 <b>年</b> 6<br>水                   | <b>川</b> 木                 | 金 7                             | ±<br>1<br>8             | http://<br>52人<br>10人<br>1,000<br>各種<br>採用                                                                                                    | /hello<br>万円<br>寄品小<br>部<br>二郎                      | w.com<br>売業<br>2011<br>火<br>2                  | <u>n</u><br>9年7,<br>水<br>3<br>10   | 月 木 4 11                      | 金<br>う<br>12             | ± 6                      |                           | 月                  | 201<br>火                   | <b>9年8</b><br>水                  | <b>归</b><br>木<br>1<br>。      | 金<br>2<br>0             | ± 3                      |                    | 月<br>2<br>0             | 201<br>火<br>3                   | <b>19年</b> 9<br>水<br>4                   | <b>9月</b><br>木<br>5                   | 金<br>6                   | ± 7                |
|                                                                              | <b>UURI</b><br>単URI<br>単日数<br>単一数<br>単一数<br>単一数<br>単一数<br>単一数<br>単一数<br>単一数<br>単一                                                                                                    | 、<br>(<br>(<br>)<br>)<br>)<br>)<br>)<br>)<br>)<br>)<br>)<br>)<br>)<br>)<br>)                                                | 19年6<br>7水<br>5<br>12                | <b>5月</b><br>木<br>6<br>13  | 金<br>7<br>14                    | ±<br>1<br>8<br>15       | http://<br>52人<br>10人<br>1,000<br>各種<br>採用                                                                                                    | /hello<br>万円<br>審品小<br>部<br>二郎<br>月<br>1<br>8<br>15 | w.cor<br>売業<br>2011<br>火<br>2<br>9<br>16       | n<br>9年7,<br>水<br>3<br>10<br>17    | 月<br>木<br>4<br>11             | 金<br>5<br>12<br>19       | ±<br>6<br>13<br>20       |                           | 月<br>5<br>12       | <b>201</b><br>火<br>6<br>13 | <b>9年8</b><br>水<br>7<br>14       | 月<br>木<br>1<br>8<br>15       | 金<br>全<br>2<br>9<br>16  | ±<br>3<br>10             | □<br>1<br>8<br>15  | 月<br>2<br>9<br>16       | 200<br>火<br>3<br>10             | 19475<br>7K<br>4<br>111<br>18            | <b>9月</b><br>木<br>5<br>12<br>19       | 金<br>6<br>13<br>20       | ±<br>7<br>14       |
| 従う 当 な 第 係 勝 備 日 2 9 16                                                      | <b>UURI</b><br>に<br>な<br>よ<br>当<br>事業<br>二<br>二<br>二<br>二<br>二<br>二<br>二<br>二<br>二<br>二<br>二<br>二<br>二                                                                                                    | 5<br>天<br>第<br>第<br>5<br>5<br>5<br>5<br>5<br>5<br>5<br>5<br>5<br>5<br>5<br>5<br>5                                           | 19 <b>4</b> 6<br>7K<br>5<br>12<br>19 | <b>5月</b><br>木<br>13<br>20 | 金<br>7<br>14<br>21              | ±<br>1<br>8<br>15<br>22 | http://www.state         52人           52人         10人           1,000         各種           人事         採用           日         7           14         21 | 万円<br>寄品小<br>部<br>二郎<br>月<br>1<br>8<br>15<br>22     | w.cor<br>売業<br>201:<br>火<br>2<br>9<br>16<br>23 | 99年7/<br>7水<br>3<br>10<br>17<br>24 | 月<br>木<br>4<br>11<br>18<br>25 | 金<br>5<br>12<br>19<br>26 | ±<br>6<br>13<br>20<br>27 | <b>□</b><br>4<br>11<br>18 | 月<br>5<br>12<br>19 | 201<br>次<br>6<br>13<br>20  | <b>9年8</b><br>水<br>7<br>14<br>21 | 月<br>木<br>1<br>8<br>15<br>22 | 金<br>2<br>9<br>16<br>23 | ±<br>3<br>10<br>17<br>24 | ■<br>1<br>15<br>22 | 月<br>2<br>9<br>16<br>23 | 20)<br>火<br>3<br>10<br>17<br>24 | 19 <b>4</b><br>7k<br>4<br>11<br>18<br>25 | <b>P月</b><br>木<br>5<br>12<br>19<br>26 | 金<br>6<br>13<br>20<br>27 | ±<br>7<br>14<br>21 |

#### 2.2 職場見学会の検索

#### 図 2.2.6 職場見学会検索詳細画面【ID】GECB320070 続き

| 水 末<br>2 3<br>9 10<br>16 17<br>23 24<br>30 31<br>30<br>31<br>30<br>4<br>30<br>第二<br>30<br>第二<br>31<br>第二<br>31<br>第<br>5<br>第<br>5<br>第<br>5<br>31<br>31<br>5<br>31<br>5<br>31<br>31<br>31<br>31<br>31<br>31<br>31<br>31<br>31<br>31<br>31<br>31<br>31 | 株 金<br>3 4<br>0 11<br>7 18<br>4 25<br>11<br>                                                                | ±<br>5<br>12<br>19<br>26                                                                                                    | 3<br>10<br>17<br>24                                                                                                    | 月<br>4<br>11<br>18<br>25                                                                                                    | 火<br>5<br>12<br>19<br>26                                                                                                    | 水<br>6<br>13<br>20<br>27                                                                                                    | 木<br>7<br>14<br>21<br>28                                                                                                    | 金<br>1<br>8<br>15<br>22<br>29                                                                                                    | 土<br>2<br>9<br>16<br>23<br>30                                                                                                    | <ul> <li>Ⅱ</li> <li>1</li> <li>8</li> <li>15</li> <li>22</li> <li>29</li> </ul>                                                                                                    | 月<br>2<br>9<br>16<br>23                                                                                                    | 火<br>3<br>10<br>17<br>24                                                                                                    | 水<br>4<br>11<br>18<br>25                                                                                                    | 木<br>5<br>12<br>19<br>26                                                                                                    | 金<br>6<br>13<br>20<br>27                                                                                                    | 土<br>7<br>14<br>21<br>28                                                                                                    | 5<br>12<br>19                                                                                                    | 月<br>6<br>13<br>20                                    | 火<br>7<br>14<br>21                                    | 7K<br>1<br>8<br>15<br>22                              | 木<br>2<br>9<br>16<br>23                               | 金<br>3<br>10<br>17<br>24                              | ± 4 11 18                                             |
|----------------------------------------------------------------------------------------------------|----------------------------------------------------------------------------------------------------|----------------------------------------------------------------------------------------------------|----------------------------------------------------------------------------------------------------|----------------------------------------------------------------------------------------------------|----------------------------------------------------------------------------------------------------|----------------------------------------------------------------------------------------------------|----------------------------------------------------------------------------------------------------|----------------------------------------------------------------------------------------------------|----------------------------------------------------------------------------------------------------|----------------------------------------------------------------------------------------------------|----------------------------------------------------------------------------------------------------|----------------------------------------------------------------------------------------------------|----------------------------------------------------------------------------------------------------|----------------------------------------------------------------------------------------------------|----------------------------------------------------------------------------------------------------|----------------------------------------------------------------------------------------------------|----------------------------------------------------------------------------------------------------|-------------------------------------------------------|-------------------------------------------------------|-------------------------------------------------------|-------------------------------------------------------|-------------------------------------------------------|-------------------------------------------------------|
| 2 3<br>9 10<br>16 17<br>23 24<br>30 31<br>                                                                                                    | 3 4<br>0 111<br>7 18<br>44 25<br>11                                                                         | 5 12 19 26                                                                                                    | 3<br>10<br>17<br>24                                                                                                    | 4<br>11<br>18<br>25                                                                                                    | 5<br>12<br>19<br>26                                                                                                    | 6<br>13<br>20<br>27                                                                                                    | 7<br>14<br>21<br>28                                                                                                    | 1<br>8<br>15<br>22<br>29                                                                                                    | 2<br>9<br>16<br>23<br>30                                                                                                    | 1<br>8<br>15<br>22<br>29                                                                                                    | 2<br>9<br>16<br>23                                                                                                    | 3<br>10<br>17<br>24                                                                                                    | 4<br>11<br>18<br>25                                                                                                    | 5<br>12<br>19<br>26                                                                                                    | 6<br>13<br>20<br>27                                                                                                    | 7<br>14<br>21<br>28                                                                                                    | 5<br>12<br>19                                                                                                    | 6<br>13<br>20                                         | 7<br>14<br>21                                         | 1<br>8<br>15<br>22                                    | 2<br>9<br>16<br>23                                    | 3<br>10<br>17<br>24                                   | 4<br>11<br>18                                         |
| 9 10<br>16 17<br>23 24<br>30 31<br>20年2月<br>水 木                                                                                                    | 0 11<br>7 18<br>14 25<br>11                                                                                 | 12 19 26                                                                                                    | 3<br>10<br>17<br>24                                                                                                    | 4<br>11<br>18<br>25                                                                                                    | 5<br>12<br>19<br>26                                                                                                    | 6<br>13<br>20<br>27                                                                                                    | 7<br>14<br>21<br>28                                                                                                    | 8<br>15<br>22<br>29                                                                                                    | 9<br>16<br>23<br>30                                                                                                    | 8<br>15<br>22                                                                                                    | 9<br>16<br>23                                                                                                    | 10<br>17<br>24                                                                                                    | 11<br>18<br>25                                                                                                    | 12<br>19<br>26                                                                                                    | 13<br>20<br>27                                                                                                    | 14<br>21<br>28                                                                                                    | 5<br>12<br>19                                                                                                    | 6<br>13<br>20                                         | 7<br>14<br>21                                         | 8<br>15<br>22                                         | 9<br>16<br>23                                         | 10<br>17<br>24                                        | 11                                                    |
| 16 17<br>23 24<br>30 31<br>00年2月<br>水 木                                                                                                    | 7 18<br>14 25<br>11                                                                                         | 19 26                                                                                                    | 10<br>17<br>24                                                                                                    | 11<br>18<br>25                                                                                                    | 12<br>19<br>26                                                                                                    | 13<br>20<br>27                                                                                                    | 14<br>21<br>28                                                                                                    | 15<br>22<br>29                                                                                                    | 16<br>23<br>30                                                                                                    | 15<br>22<br>29                                                                                                    | 16<br>23                                                                                                    | 17<br>24                                                                                                    | 18<br>25                                                                                                    | 19<br>26                                                                                                    | 20<br>27                                                                                                    | 21<br>28                                                                                                    | 12<br>19                                                                                                    | 13<br>20                                              | 14<br>21                                              | 15<br>22                                              | 16<br>23                                              | 17<br>24                                              | 18                                                    |
| 23 24<br>30 31<br>20年2月<br>水 木                                                                                                    | 25<br>11<br>1<br>1<br>1<br>1<br>1<br>1<br>1<br>1<br>1<br>1<br>1<br>1<br>1<br>1<br>1<br>1<br>1               | 26                                                                                                    | 17<br>24                                                                                                    | 18<br>25                                                                                                    | 19<br>26                                                                                                    | 20<br>27                                                                                                    | 21<br>28                                                                                                    | 22<br>29                                                                                                    | 23<br>30                                                                                                    | 22                                                                                                    | 23                                                                                                    | 24                                                                                                    | 25                                                                                                    | 26                                                                                                    | 27                                                                                                    | 28                                                                                                    | 19                                                                                                    | 20                                                    | 21                                                    | 22                                                    | 23                                                    | 24                                                    |                                                       |
| 30 31<br>20年2月<br>水 木                                                                                                    | 1<br> <br> <br> <br>                                                                                        |                                                                                                    | 24                                                                                                    | 25                                                                                                    | 26                                                                                                    | 27                                                                                                    | 28                                                                                                    | 29                                                                                                    | 30                                                                                                    | 20                                                                                                    |                                                                                                    |                                                                                                    |                                                                                                    |                                                                                                    |                                                                                                    |                                                                                                    |                                                                                                    |                                                       |                                                       | 12                                                    |                                                       | 1000                                                  | 2:                                                    |
| <b>0年2月</b><br>水 木                                                                                                    | L<br>大金                                                                                                    |                                                                                                    |                                                                                                    |                                                                                                    |                                                                                                    |                                                                                                    |                                                                                                    |                                                                                                    | 1000                                                                                                    |                                                                                                    | 30                                                                                                    | 31                                                                                                    |                                                                                                    |                                                                                                    |                                                                                                    |                                                                                                    | 26                                                                                                    | 27                                                    | 28                                                    | 29                                                    | 30                                                    | 31                                                    | _                                                     |
| 水 木                                                                                                    | k 金                                                                                                    | 1                                                                                                    |                                                                                                    |                                                                                                    | 20                                                                                                    | 20 <b>4</b> E3                                                                                                    | 」<br>3月                                                                                                    | <del>s</del>                                                                                                    |                                                                                                    |                                                                                                    |                                                                                                    | 200                                                                                                    | 20 <b>4</b> E4                                                                                                    | <br>1Я                                                                                                    |                                                                                                    |                                                                                                    | .,,                                                                                                    | <b>,</b> ,,                                           | 20                                                    | 20年4                                                  | 、<br>月                                                | <u>,                                     </u>         |                                                       |
|                                                                                                    | 202 2100                                                                                                    |                                                                                                    | 8                                                                                                    | 月                                                                                                    | 火                                                                                                    | 水                                                                                                    | *                                                                                                    | 金                                                                                                    | ±                                                                                                    | в                                                                                                    | 月                                                                                                    | 火                                                                                                    | 水                                                                                                    | *                                                                                                    | 金                                                                                                    | ±                                                                                                    | В                                                                                                    | 月                                                     | 火                                                     | <b></b> /K                                            | *                                                     | 金                                                     | ±                                                     |
|                                                                                                    |                                                                                                    | 1                                                                                                    | 1                                                                                                    | 2                                                                                                    | 3                                                                                                    | 4                                                                                                    | 5                                                                                                    | 6                                                                                                    | 7                                                                                                    | sinte.                                                                                                    | 100647                                                                                                    | 226                                                                                                    | 1                                                                                                    | 2                                                                                                    | 3                                                                                                    | 4                                                                                                    | (0771)                                                                                                    | 08272                                                 | 1997                                                  |                                                       | 1999                                                  | 1                                                     | 2                                                     |
| 5 6                                                                                                    | 6 7                                                                                                    | 8                                                                                                    | 8                                                                                                    | 9                                                                                                    | 10                                                                                                    | 11                                                                                                    | 12                                                                                                    | 13                                                                                                    | 14                                                                                                    | 5                                                                                                    | 6                                                                                                    | 7                                                                                                    | 8                                                                                                    | 9                                                                                                    | 10                                                                                                    | 11                                                                                                    | 3                                                                                                    | 4                                                     | 5                                                     | 6                                                     | 7                                                     | 8                                                     | 9                                                     |
| 12 13                                                                                                    | 3 14                                                                                                    | 15                                                                                                    | 15                                                                                                    | 16                                                                                                    | 17                                                                                                    | 18                                                                                                    | 19                                                                                                    | 20                                                                                                    | 21                                                                                                    | 12                                                                                                    | 13                                                                                                    | 14                                                                                                    | 15                                                                                                    | 16                                                                                                    | 17                                                                                                    | 18                                                                                                    | 10                                                                                                    | 11                                                    | 12                                                    | 13                                                    | 14                                                    | 15                                                    | 16                                                    |
| 19 20                                                                                                    | 20 21                                                                                                    | 22                                                                                                    | 22                                                                                                    | 23                                                                                                    | 24                                                                                                    | 25                                                                                                    | 26                                                                                                    | 27                                                                                                    | 28                                                                                                    | 19                                                                                                    | 20                                                                                                    | 21                                                                                                    | 22                                                                                                    | 23                                                                                                    | 24                                                                                                    | 25                                                                                                    | 17                                                                                                    | 18                                                    | 19                                                    | 20                                                    | 21                                                    | 22                                                    | 23                                                    |
| 26 27                                                                                                    | 28                                                                                                    | 29                                                                                                    | 29                                                                                                    | 30                                                                                                    | 31                                                                                                    | 1                                                                                                    |                                                                                                    |                                                                                                    |                                                                                                    | 26                                                                                                    | 27                                                                                                    | 28                                                                                                    | 29                                                                                                    | 30                                                                                                    |                                                                                                    |                                                                                                    | 24                                                                                                    | 25                                                    | 26                                                    | 27                                                    | 28                                                    | 29                                                    | 30                                                    |
|                                                                                                    |                                                                                                    |                                                                                                    |                                                                                                    |                                                                                                    |                                                                                                    |                                                                                                    |                                                                                                    |                                                                                                    |                                                                                                    |                                                                                                    |                                                                                                    |                                                                                                    |                                                                                                    |                                                                                                    |                                                                                                    |                                                                                                    | 31                                                                                                    |                                                       |                                                       |                                                       |                                                       |                                                       |                                                       |
| 0年6月                                                                                                    | l                                                                                                    | -                                                                                                    |                                                                                                    |                                                                                                    |                                                                                                    |                                                                                                    |                                                                                                    |                                                                                                    |                                                                                                    |                                                                                                    |                                                                                                    |                                                                                                    |                                                                                                    |                                                                                                    |                                                                                                    |                                                                                                    |                                                                                                    |                                                       |                                                       |                                                       |                                                       |                                                       |                                                       |
| 水木                                                                                                    | t 全                                                                                                    | ±                                                                                                    |                                                                                                    |                                                                                                    |                                                                                                    |                                                                                                    |                                                                                                    |                                                                                                    |                                                                                                    |                                                                                                    |                                                                                                    |                                                                                                    |                                                                                                    |                                                                                                    |                                                                                                    |                                                                                                    |                                                                                                    |                                                       |                                                       |                                                       |                                                       |                                                       |                                                       |
| 3 4                                                                                                    | 4 5                                                                                                    | 6                                                                                                    |                                                                                                    |                                                                                                    |                                                                                                    |                                                                                                    |                                                                                                    |                                                                                                    |                                                                                                    |                                                                                                    |                                                                                                    |                                                                                                    |                                                                                                    |                                                                                                    |                                                                                                    |                                                                                                    |                                                                                                    |                                                       |                                                       |                                                       |                                                       |                                                       |                                                       |
| 10 11                                                                                                    | 1 12                                                                                                    | 13                                                                                                    |                                                                                                    |                                                                                                    |                                                                                                    |                                                                                                    |                                                                                                    |                                                                                                    |                                                                                                    |                                                                                                    |                                                                                                    |                                                                                                    |                                                                                                    |                                                                                                    |                                                                                                    |                                                                                                    |                                                                                                    |                                                       |                                                       |                                                       |                                                       |                                                       |                                                       |
| 17 18                                                                                                    | 8 19                                                                                                    | 20                                                                                                    |                                                                                                    |                                                                                                    |                                                                                                    |                                                                                                    |                                                                                                    |                                                                                                    |                                                                                                    |                                                                                                    |                                                                                                    |                                                                                                    |                                                                                                    |                                                                                                    |                                                                                                    |                                                                                                    |                                                                                                    |                                                       |                                                       |                                                       |                                                       |                                                       |                                                       |
| 24 25                                                                                                    | 5 26                                                                                                    | 27                                                                                                    |                                                                                                    |                                                                                                    |                                                                                                    |                                                                                                    |                                                                                                    |                                                                                                    |                                                                                                    |                                                                                                    |                                                                                                    |                                                                                                    |                                                                                                    |                                                                                                    |                                                                                                    |                                                                                                    |                                                                                                    |                                                       |                                                       |                                                       |                                                       |                                                       |                                                       |
|                                                                                                    |                                                                                                    |                                                                                                    |                                                                                                    |                                                                                                    |                                                                                                    |                                                                                                    |                                                                                                    |                                                                                                    |                                                                                                    |                                                                                                    |                                                                                                    |                                                                                                    |                                                                                                    |                                                                                                    |                                                                                                    |                                                                                                    |                                                                                                    |                                                       |                                                       |                                                       |                                                       |                                                       |                                                       |
| :0                                                                                                    | 19 2<br>26 2<br>7<br>7<br>7<br>7<br>7<br>7<br>7<br>7<br>7<br>7<br>7<br>7<br>7<br>7<br>7<br>7<br>7<br>7<br>7 | 19     20     21       26     27     28       次     木     金       3     4     5       10     11     12       17     18     19       24     25     26 | 19     20     21     22       26     27     28     29       26     27     28     29       水     木     金     土       3     4     5     6       10     11     12     13       17     18     19     20       24     25     26     27 | 19     20     21     22       26     27     28     29       26     27     28     29       29     20     29         Refoff       10     11     12       13     4     5       10     11     12       13     17     18       19     20       24     25       26     27 | 19     20     21     22       26     27     28     29       26     27     28     29       29     30       3     4     5       10     11     12       17     18     19       24     25     26       27     28 | 19     20     21     22       26     27     28     29       26     27     28     29       27     28     29       28     29     30       31     31       3     4     5       10     11     12       13     19     20       24     25     26       27     28     29 | 19       20       21       22         26       27       28       29         26       27       28       29         29       30       31         29       30       31         20       21       22         29       30       31         29       30       31         20       31       1         20       31       1         20       30       31         20       30       31         20       30       31         20       30       31         20       30       31         20       30       31         21       23       24         25       26       27         24       25       26         27       28       29 | 19       20       21       22         26       27       28       29         20       27       28       29         20       30       31       1         27       28       29       30       31       1         28       29       30       31       1       1         29       30       31       1       1       1       1         29       30       31       1       1       1       1       1         20       11       12       13       1       1       1       1       1       1       1       1       1       1       1       1       1       1       1       1       1       1       1       1       1       1       1       1       1       1       1       1       1       1       1       1       1       1       1       1       1       1       1       1       1       1       1       1       1       1       1       1       1       1       1       1       1       1       1       1       1       1       1       1       1 | 19       20       21       22         26       27       28       29         26       27       28       29         29       30       31       1         29       30       31       1         26       27       28       29         29       30       31       1         29       30       31       1         20       31       1       1         20       30       31       1       1         20       30       31       1       1         21       23       24       25       26       27         29       30       31       1       1       1         20       31       1       1       1       1         3       4       5       6       1       1       1         10       11       12       13       1       1       1         17       18       19       20       24       25       26       27         10       1       1       1       1       1       1       1 | 19       20       21       22         26       27       28       29         20       27       28       29         30       31       1       1 $4$ 5       6         10       11       12         17       18       19         24       25       26         27       28 | 19       20       21       22         26       27       28       29         20       27       28       29         20       30       31       20         29       30       31       20         20       20       30       31       20         29       30       31       20       20         20       10       1       10       10         20       20       20       20       30       31       20         20       30       31       1       1       26         20       30       31       1       1       26         20       30       31       1       1       26         20       20       20       30       31       1       1         20       30       31       1       1       1       26         20       11       12       13       1       1       1       1         21       11       12       13       1       1       1       1       1         24       25       26       27       27       28< | 19       20       21       22         26       27       28       29         20       27       28       29         29       30       31       1 $x$ $\pm$ $\pm$ 3       4       5       6         10       11       12       13         17       18       19       20         24       25       26       27         28       29       30       31       1         10       11       12       13         17       18       19       20         24       25       26       27 | 19       20       21       22         26       27       28       29         20       28       29         3       4       5         10       11       12         11       12         12       23       24       25       26       27       28         11       11       12       13       1       1       1       1         11       12       13       1       1       1       1       1       1       1       1       1       1       1       1       1       1       1       1       1       1       1       1       1       1       1       1       1       1       1       1       1       1       1       1       1       1       1       1       1       1       1       1       1       1       1       1       1       1       1       1       1       1       1       1       1       1       1       1       1       1       1       1       1       1       1       1       1       1       1       1       1       1       1 | 19       20       21       22         26       27       28       29         20       28       29         20       21       22         29       30       31       1         20       20       31       1       1         20       20       31       1       1         20       20       31       1       1         20       30       31       1       1       1         20       20       30       31       1       1       1         20       20       30       31       1       1       1       1         20       20       30       31       1       1       1       1       1       1       1       1       1       1       1       1       1       1       1       1       1       1       1       1       1       1       1       1       1       1       1       1       1       1       1       1       1       1       1       1       1       1       1       1       1       1       1       1       1       1 | 19       20       21       22       23       24       25       26       27       28         26       27       28       29       30       31       1       1       26       27       28       29       30         26       27       28       29       30       31       1       1       26       27       28       29       30 <b>CFGF</b> $\frac{10}{11}$ 12       13       1       1       1       1       1       1       1       1       1       1       1       1       1       1       1       1       1       1       1       1       1       1       1       1       1       1       1       1       1       1       1       1       1       1       1       1       1       1       1       1       1       1       1       1       1       1       1       1       1       1       1       1       1       1       1       1       1       1       1       1       1       1       1       1       1       1       1       1       1       1       1 | 19       20       21       22       23       24       25       26       27       28       29       30       31       1       1       26       27       28       29       30       31       1       1       26       27       28       29       30       31       1       1       26       27       28       29       30       1       1       1       26       27       28       29       30       1       1       1       1       1       1       1       1       1       1       1       1       1       1       1       1       1       1       1       1       1       1       1       1       1       1       1       1       1       1       1       1       1       1       1       1       1       1       1       1       1       1       1       1       1       1       1       1       1       1       1       1       1       1       1       1       1       1       1       1       1       1       1       1       1       1       1       1       1       1       1       1       1 | 19       20       21       22       23       24       25       26       27       28         26       27       28       29       30       31       1       1       26       27       28       29       30       1         26       27       28       29       30       31       1       1       1       1       1       1       1       1       1       1       1       1       1       1       1       1       1       1       1       1       1       1       1       1       1       1       1       1       1       1       1       1       1       1       1       1       1       1       1       1       1       1       1       1       1       1       1       1       1       1       1       1       1       1       1       1       1       1       1       1       1       1       1       1       1       1       1       1       1       1       1       1       1       1       1       1       1       1       1       1       1       1       1       1       1 | $\begin{array}{c ccccccccccccccccccccccccccccccccccc$ | $\begin{array}{c ccccccccccccccccccccccccccccccccccc$ | $\begin{array}{c ccccccccccccccccccccccccccccccccccc$ | $\begin{array}{c ccccccccccccccccccccccccccccccccccc$ | $\begin{array}{c ccccccccccccccccccccccccccccccccccc$ | $\begin{array}{c ccccccccccccccccccccccccccccccccccc$ |

求人票(高卒)の PDF が別ウィンドウに表示されます。(下図)

#### 参考情報

求人票(高卒)の便利な活用方法

PDF ファイルをプリントアウトし、学校での就職相談にご活用ください。

#### 図 2.2.7 求人票(高卒)1ページ目

| 求人番                                                                                                    | <b>6</b> 号                                                                                                    |                                                                                                    |                                       | 受f<br>受f                                                                                                    | 村年月日 令和<br>村安定所 飯田                                                                 | 5年3月<br>橋公共                                                                                       | 月8日<br>共職業                                                                                                    | 安定所                                                                                                    |                                                                                                    |                                                                                                    |                                                                                                    | 4                                                                                                    | 業所有                                                                                                    | <b>6</b> 号                                                                                                    |                                                                                                    |                                                                                             |                                                                                                    |
|----------------------------------------------------------------------------------------------------|----------------------------------------------------------------------------------------------------|----------------------------------------------------------------------------------------------------|---------------------------------------|----------------------------------------------------------------------------------------------------|------------------------------------------------------------------------------------|---------------------------------------------------------------------------------------------------|----------------------------------------------------------------------------------------------------|----------------------------------------------------------------------------------------------------|----------------------------------------------------------------------------------------------------|----------------------------------------------------------------------------------------------------|----------------------------------------------------------------------------------------------------|----------------------------------------------------------------------------------------------------|----------------------------------------------------------------------------------------------------|----------------------------------------------------------------------------------------------------|----------------------------------------------------------------------------------------------------|---------------------------------------------------------------------------------------------|----------------------------------------------------------------------------------------------------|
|                                                                                                    | 13010-                                                                                                    | 9999                                                                                                    |                                       | 8                                                                                                    | 求人累                                                                                | 票                                                                                                 | ( <sub>1</sub>                                                                                                    | 高 卒                                                                                                    | )                                                                                                    |                                                                                                    |                                                                                                    |                                                                                                    |                                                                                                    | 1301                                                                                                    | - 99999                                                                                                    | -9                                                                                          |                                                                                                    |
| 4                                                                                                    | 会社の作                                                                                                    | 青報                                                                                                    |                                       |                                                                                                    |                                                                                    |                                                                                                   |                                                                                                    |                                                                                                    |                                                                                                    | ※イン<br>※広募に                                                                                                    | ターネーあたって                                                                                                    | ットに<br>提出する                                                                                                    | よる全日<br>書類は「                                                                                                    | 回の高校へ<br>統一応募書類                                                                                                    | の公開 可<br>」に限られ                                                                                                    | ています                                                                                        | (1/2                                                                                                    |
|                                                                                                    | カプシキガイシャ ハロー                                                                                                    | -ワークケア                                                                                                    |                                       |                                                                                                    |                                                                                    |                                                                                                   |                                                                                                    |                                                                                                    | 従                                                                                                    | 企業全                                                                                                    | 体                                                                                                    | 就多                                                                                                    | 素場所                                                                                                    | () 1                                                                                                    | 5女性)                                                                                                    | ()                                                                                          | ちパート)                                                                                                    |
| 業材                                                                                                    | 株式会社 ハロー                                                                                                    | ワークケア                                                                                                    |                                       |                                                                                                    |                                                                                    |                                                                                                   |                                                                                                    |                                                                                                    | 員数設                                                                                                    | 立                                                                                                    | <mark>٨</mark>                                                                                                    |                                                                                                    | 20人                                                                                                    | [本金                                                                                                    | 10人                                                                                                    |                                                                                             | 5人                                                                                                    |
| 新<br>注                                                                                                    | 〒100-0000<br>東京都千代田区〇                                                                                                    | 00 1 - x - x                                                                                                    |                                       |                                                                                                    |                                                                                    |                                                                                                   |                                                                                                    |                                                                                                    | 事業内の                                                                                                    | 介護施設                                                                                                    | (グル・                                                                                                    | ープホ                                                                                                    | - ム等)                                                                                                    | の運営                                                                                                    |                                                                                                    |                                                                                             |                                                                                                    |
| *                                                                                                    | 00駅 から 徒                                                                                                    | 步10分                                                                                                    |                                       |                                                                                                    |                                                                                    |                                                                                                   |                                                                                                    |                                                                                                    | 会社の                                                                                                    | 様々な取                                                                                                    | り組み                                                                                                    | を行っ                                                                                                    | ておりま                                                                                                    | す。                                                                                                    |                                                                                                    |                                                                                             |                                                                                                    |
| 代表者                                                                                                    | 者名 人事担当                                                                                                    |                                                                                                    |                                       | 飯田橋                                                                                                    |                                                                                    |                                                                                                   |                                                                                                    |                                                                                                    | 符長                                                                                                    |                                                                                                    |                                                                                                    |                                                                                                    |                                                                                                    |                                                                                                    |                                                                                                    |                                                                                             |                                                                                                    |
| 法人有                                                                                                    | 番号                                                                                                    | ホー1                                                                                                    | x-3                                   | https://                                                                                                    | ****, ****, ****                                                                   | . XX                                                                                              |                                                                                                    |                                                                                                    |                                                                                                    |                                                                                                    |                                                                                                    |                                                                                                    |                                                                                                    |                                                                                                    |                                                                                                    |                                                                                             |                                                                                                    |
| 日本                                                                                                    | 士事の 作<br><sup>正社員</sup>                                                                                                    | 青報                                                                                                    | 京美王                                   | 就<br>業 派遣・書                                                                                                    | 清負ではない                                                                             | 職                                                                                                 | 人事                                                                                                    | 業務                                                                                                    |                                                                                                    |                                                                                                    |                                                                                                    |                                                                                                    | 求人                                                                                                    | 通勤                                                                                                    | 住                                                                                                    | 込                                                                                           | 不問                                                                                                    |
| ġ.                                                                                                    |                                                                                                    |                                                                                                    | 1                                     | 辰                                                                                                    |                                                                                    | 種                                                                                                 |                                                                                                    |                                                                                                    |                                                                                                    |                                                                                                    |                                                                                                    |                                                                                                    | 数                                                                                                    | 27                                                                                                    |                                                                                                    | 0 A                                                                                         | 07                                                                                                    |
| エレクリア                                                                                                    | <ul> <li>(主な担当業務)</li> <li>・給与計算・勤怠智</li> <li>・データ入力・来望</li> <li>パソコンはワード、</li> <li>用方法は指導します</li> </ul>                                                                                                    | 宮理・社会保険関<br>客対応<br>エクセルの他、<br>ト。                                                                                                    | 専用い                                   | 書類作成・事<br>ソフトを使用                                                                                                    | 務用品の管理<br>します。専用い                                                                  | 171                                                                                               | の使                                                                                                    | 必要な知識・)                                                                                                    |                                                                                                    |                                                                                                    |                                                                                                    |                                                                                                    |                                                                                                    |                                                                                                    |                                                                                                    |                                                                                             |                                                                                                    |
| 雇用期                                                                                                    | 間の定めなし                                                                                                    |                                                                                                    |                                       |                                                                                                    |                                                                                    |                                                                                                   |                                                                                                    | 契約更                                                                                                    | 「新の可                                                                                                    | 能性                                                                                                    |                                                                                                    |                                                                                                    |                                                                                                    |                                                                                                    |                                                                                                    |                                                                                             |                                                                                                    |
|                                                                                                    |                                                                                                    |                                                                                                    |                                       |                                                                                                    |                                                                                    |                                                                                                   |                                                                                                    |                                                                                                    |                                                                                                    |                                                                                                    |                                                                                                    |                                                                                                    |                                                                                                    |                                                                                                    |                                                                                                    |                                                                                             |                                                                                                    |
| a                                                                                                    | 事業所所在地と同し                                                                                                    | 2                                                                                                    |                                       |                                                                                                    |                                                                                    |                                                                                                   |                                                                                                    | 7 1                                                                                                    | <u>カ</u> ー                                                                                                    | 通勤可                                                                                                    | 1                                                                                                    |                                                                                                    | 転                                                                                                    | 勤の可                                                                                                    | 能性。                                                                                                    | あり                                                                                          |                                                                                                    |
|                                                                                                    | 事業所所在地と同し<br>〒100-0000<br>東京都千代田区〇〇                                                                                                    | ;<br>;<br>;;;;;;;;;;;;;;;;;;;;;;;;;;;;;;;;;;                                                                                                    |                                       |                                                                                                    |                                                                                    |                                                                                                   |                                                                                                    | マイ<br>試 )                                                                                                    | カー<br>用 期                                                                                                    | 通勤 可<br>間 お                                                                                                    | 1<br>59 \$                                                                                                    | 的關係                                                                                                    | 転<br>牛 異な                                                                                                    | 勤の可<br>る                                                                                                    | 能性 お                                                                                                    | あり                                                                                          |                                                                                                    |
| 100 日<br>11日 日<br>11日 | 事業所所在地と同し<br>〒100-0000<br>東京都千代田区〇〇<br>〇〇駅 から 徒り                                                                                                    | 5<br>001-x-x<br>▶10分                                                                                                    |                                       |                                                                                                    |                                                                                    |                                                                                                   |                                                                                                    | マイ<br>試 )<br>受動咳<br>[                                                                                                    | カー<br>用 期<br>見煙対策                                                                                                    | 通勤 可<br>間 お<br>あり(                                                                                                    | J<br>5り 対<br>屋内耕注                                                                                                    | 労働条(<br>煙)                                                                                                    | 転<br>牛 異な                                                                                                    | 勤 の 可<br>:る                                                                                                    | 能性者                                                                                                    | 59                                                                                          | ]                                                                                                    |
| 就<br>業<br>調<br>新<br>()<br>3                                                                                                    | 事業所所在地と同し<br>〒100-0000<br>東京都千代田区○○<br>○○駅 から 徒想<br>労 働 条 件                                                                                                    | 5<br>DO1-x-x<br>际10分<br>手 等                                                                                                    |                                       |                                                                                                    |                                                                                    |                                                                                                   |                                                                                                    | マイ<br>試 )<br>受動咳<br>[                                                                                                    | カー<br>用 期<br>【煙対策                                                                                                    | 通勤 可<br>間 あ<br>あり(                                                                                                    | J<br>Sり 5<br>屋内禁約                                                                                                    | 労働条(<br>煙)                                                                                                    | 転<br># 異な                                                                                                    | 勤 の 可<br>:る                                                                                                    | 能性 a                                                                                                    | あり                                                                                          | ]                                                                                                    |
| 就<br>業<br>湯<br>所<br>(<br>3<br>う                                                                                                    | 事業所所在地と同し<br>〒100-0000<br>東京都千代田区OC<br>OO駅 から 徒が<br>労 個 条 件<br>雇用 匆災 余栄 ()                                                                                                    | 5<br>001-x-x<br>510分<br>5<br>建康 厚生 <del>開美</del><br>                                                                                                    | <del>〔の抱</del>                        | 入居可能                                                                                                    |                                                                                    |                                                                                                   |                                                                                                    | マイ<br>試<br>受動咳<br>[                                                                                                    | カ ー<br>用 期<br>頻煙対策                                                                                                    | 通勤<br>同<br>おり(<br>賃金締                                                                                                    | J<br>反り 5<br>屋内禁<br>切日                                                                                                    | 労働条(<br>煙)<br>毎月                                                                                                    | 転<br>牛 異な<br>20日                                                                                                    | 勤 の 可<br>る<br>その他                                                                                                    | 能性                                                                                                    | 59                                                                                          | ]                                                                                                    |
| 10 単二 1 1 1 1 1 1 1 1 1 1 1 1 1 1 1 1 1 1                                                                                                    | 事業所所在地と同し<br>〒100-0000<br>東京都千代田区〇〇<br>〇〇駅 から 徒歩<br>労 働 条 件<br>雇用 労災 会共 1<br>母生中金基金 確定<br>退職会共済 未加                                                                                                    | ジ<br>DO1-x-x<br>510分<br>注 等<br>建康 厚生 <del>単彩</del> =<br><del>満川年金 確定的付</del><br>入                                                                                                    | <del>その他</del><br>年金                  | 入居可能<br>住宅                                                                                                    |                                                                                    |                                                                                                   |                                                                                                    | マイ<br>試<br>受動攻<br>〔                                                                                                    | カ ー<br>用 期<br>類<br>煙対策                                                                                                    | 通勤<br>間<br>あり(<br>資金締<br>資金支                                                                                                    | J<br>屋内禁<br>切日<br>払日                                                                                                    | 労働条(<br>煙)<br>毎月<br>翌月                                                                                                    | 転<br>株<br>集<br>20日<br>25日                                                                                                    | 勤 の 可<br>る<br>その他<br>その他                                                                                                    | 能性                                                                                                    | あり<br>                                                                                      | ]                                                                                                    |
| 就 業 過 近 3 福利厚生<br>3 加入保険                                                                                                    | 事業所所在地と同じ<br>〒100-0000<br>東京都千代田区〇〇<br>〇〇駅 から 徒坊<br>労 個の条 伯<br>曜田 500 条 伯<br>帰生中金装金 確定<br>退職金利度 なり<br>」                                                                                                    | 5<br>5<br>5<br>5<br>5<br>5<br>5<br>5<br>5<br>5<br>5<br>5<br>5<br>5                                                                                                    | <del>₹の常</del>                        | 入居可能<br>住宅<br>労働組合                                                                                                    | あり                                                                                 |                                                                                                   |                                                                                                    | マイ<br>試)<br>受動明<br>(<br>)<br>選<br>学                                                                                                    | カ ー<br>用 期<br>頻煙対策                                                                                                    | 通勤<br>同<br>記<br>記<br>記<br>記<br>む<br>り<br>(<br>)<br>(<br>)<br>(<br>)<br>(<br>)<br>(<br>)<br>(<br>)<br>(<br>)<br>(<br>)<br>(<br>)<br>(                                                                                                    | J<br>タリ 9<br>屋内禁<br>切日<br>払日<br>態等                                                                                                    | 労働条(<br>煙)<br>毎月<br>翌月<br>月給                                                                                                    | 転<br>牛 異な<br>20日<br>25日                                                                                                    | 勤 の 可<br>る<br>その他<br>その他                                                                                                    | 能性 4                                                                                                    | 5<br>5<br>5<br>5<br>5<br>5<br>5<br>5<br>5<br>5<br>5<br>5<br>5<br>5<br>5<br>5<br>5<br>5<br>5 | ]                                                                                                    |
| 就業場 ∬ 3 福利厚生等                                                                                                    | 事業所所在地と同じ<br>〒100-0000<br>東京都千代田区〇〇<br>〇の駅 から 徒坊<br>労 個の条件<br>羅用 労以 会共<br>環金和店本金融 確認<br>退職会共済 未加<br>し定年利 あり<br>再雇用別度 なし                                                                                                    | 5<br>DO 1 - x - x<br>510分<br><del>注 等</del><br>環境研究 厚生 <del>時前</del><br>-<br>構成中金 確定的付<br>入<br>(一律 65歳)                                                                                                    | <del>€の他</del><br>年金                  | 入居可能<br>住宅<br>労働組合<br>育児休業                                                                                                    | ອັ <sup>ເ</sup> ງ<br>ອັເງ                                                          | 介                                                                                                 | 護休                                                                                                    | マイ<br><u>試</u> )<br>受動喫<br>〔<br>〕<br>通<br>学<br>業<br>あり                                                                                                    | カ —<br>用 期<br>類<br>煙<br>対策                                                                                                    | 通勤<br>同<br>おり(<br>資金<br>資金<br>新<br>資金<br>形<br>者護(                                                                                                    | J<br>500 5<br>屋内耕<br>切日<br>払日<br>態等<br>木暇                                                                                                    | 労働条<br>(<br>煙)<br>毎月<br>夏月<br>あり                                                                                                    | 転<br>年 異な<br>20日<br>25日                                                                                                    | 勤 の 可<br>る<br>その他<br>その他<br>就 業                                                                                                    | 能性 a                                                                                                    | レタイム                                                                                        | ]<br>ພ. ສາງ                                                                                                    |
| 100 業 善 近 3 福利厚生等<br>3 加入保険等                                                                                                    | 事業所所在地と同し<br>〒100-0000<br>東京都千代田区〇〇<br>〇駅から徒坊<br>労働条件<br>雇用 労災 会供<br><sup>毎4年金融会</sup> 得来<br>退職会共済 未加<br>送年知 あり<br>汚雇用別度 なし<br>勤務延長 なし<br>基本校(a)                                                                                                    | 2<br>DO 1 - x - x<br>510分<br>注 等<br>興趣原 厚生 <del>神美</del><br>-<br>業<br>-<br>(一律 65歳)                                                                                                    | <del>その他</del><br>年金                  | 入居可能<br>住宅<br>労働組合<br>育 得來痍<br>194 048                                                                                                    | あり<br>あり<br>日類 (atht                                                               | 介取                                                                                                | 護休:                                                                                                    | マイ<br>試)<br>受動明<br>〔<br>…<br>…<br>…<br>…<br>…<br>…<br>…<br>…<br>…<br>…<br>…<br>…<br>…                                                                                                    | カ —<br>用 期<br>関<br>煙<br>対<br>領                                                                                                    | 通勤<br>同<br>あり(<br>賃金締<br>賃金形<br>電職(<br>3)<br>電機(<br>3)<br>電機(<br>3)                                                                                                    | J<br>シり<br>タ<br>の<br>熱<br>切<br>日<br>払<br>日<br>総<br>戦<br>暇<br>続<br>常                                                                                                    | 労働条<br>(<br>煙)<br>毎月<br>翌月<br>月給<br>あり                                                                                                | 転<br>年 異な<br>20日<br>25日                                                                                                    | 勤<br>の<br>可<br>る<br>そ<br>の<br>他<br>そ<br>の<br>他<br>、<br>親<br>則                                                                                                    | 能性 a<br>フル<br>パー                                                                                                    | あり<br>レタイノ<br>- トター<br>国王 500                                                               | )<br>(ム あり<br>(ム あり)                                                                                                    |
| 1.1 (1) (1) (1) (1) (1) (1) (1) (1) (1) (1                                                                                                    | 事業所所在地と同じ<br>〒100-0000<br>東京都千代田区〇〇<br>○○駅 から 徒歩<br>労 個) 条 伯<br>厚 毎年金属金 神理<br>退職金引度 なし<br>定年初 あり<br>再用利度 なし<br>勤裕延長 なし<br>勤裕延長 なし<br>勤務延長 なし<br>勤務延長 なし<br>勤務延長 なし                                                                                                    | 2<br>DO 1 - x - x<br>510分<br>注 等<br>週期 程 録夢<br>環境性学会 確定的付<br>入<br>(一律 65歳)<br>なし                                                                                                    | <del>その他</del><br>年金                  | 入居可能<br>住宅<br>劳働組合<br>育児休業績<br>190,000 円                                                                                                    | あり<br>あり<br>月額 (a+b+c<br>※この金額が                                                    | 介取<br>))<br>から所                                                                                   | 護得90,0                                                                                                    | マイ       試 り       受助网       〔       通 学       業績のり       000 円       000 円                                                                                                    | カ 一<br>用<br>期<br>類<br>煙<br>対<br>第                                                                                                    | <ul> <li>通勤可</li> <li>可</li> <li>記</li> <li>記</li> <li>記</li> <li>記</li> <li>記</li> <li>記</li> <li>記</li> <li>記</li> <li>記</li> <li>ご</li> <li>ご<td>J<br/>50 0 0 0 0 0 0 0 0 0 0 0 0 0 0 0 0 0 0</td><td>労働条<br/>(<br/>一<br/>毎<br/>月<br/>夏<br/>月<br/>約<br/>約<br/>の<br/>り<br/>の<br/>の<br/>の<br/>の<br/>の<br/>の<br/>の<br/>の<br/>の<br/>の<br/>の<br/>の<br/>の<br/>の<br/>の<br/>の</td><td>転<br/>20日<br/>25日</td><td>勤 の 可<br/>る<br/>その他<br/>その他<br/>親 則</td><td>能性<br/>2<br/>フル<br/>パー<br/>月</td><td>レタイ」<br/>-トタ・<br/>J平均均<br/>22.</td><td>)<br/>(ム あり<br/>(ム あり)<br/>(山 あり)<br/>() () () () () () () () () () () () () (</td></li></ul>                                                                                                    | J<br>50 0 0 0 0 0 0 0 0 0 0 0 0 0 0 0 0 0 0                                                                                                     | 労働条<br>(<br>一<br>毎<br>月<br>夏<br>月<br>約<br>約<br>の<br>り<br>の<br>の<br>の<br>の<br>の<br>の<br>の<br>の<br>の<br>の<br>の<br>の<br>の<br>の<br>の<br>の | 転<br>20日<br>25日                                                                                                    | 勤 の 可<br>る<br>その他<br>その他<br>親 則                                                                                                    | 能性<br>2<br>フル<br>パー<br>月                                                                                                    | レタイ」<br>-トタ・<br>J平均均<br>22.                                                                 | )<br>(ム あり<br>(ム あり)<br>(山 あり)<br>() () () () () () () () () () () () () (                                                                                                    |
| 1.1 業 暑 折 3 福利厚生等 貫 金 月 3 福利厚生等 1 4 5 1 1 1 1 1 1 1 1 1 1 1 1 1 1 1 1 1                                                                                                    | 事業所所在地と同じ<br>〒100-0000<br>束京都千代田区〇〇<br>○○駅 から 徒歩<br>労 個) 条 他<br>澤馬 労災 会供<br>準集中電差金 律業<br>退職金利度 なし<br>定年刻 約度 なし<br>定年刻 あ路延長 なし<br>基本給(a)<br>固定残業代(c)<br>固定残業代(c)                                                                                                    | 2<br>DO 1 - x - x<br>510分<br>等<br>環境学会 確認的付<br>入<br>(一律 65歳)<br>なし<br>こ 3特記事項                                                                                                    | <del>その地</del>                        | 入居可能<br>住宅<br>勞働組合<br>育児休業績<br>190,000円<br>円                                                                                                    | あり<br>あり<br>月顔 (a+b+c<br>※この金額が                                                    | 介取<br>))<br>から所                                                                                   | 護 保 実 ( 190, 00<br>) ( 得税<br>) 定額                                                                                                    | マイ<br>試<br>受動項<br>〔<br>〔<br>〕<br>〕<br>受動項<br>〔<br>〕<br>〕<br>受動項<br>〔<br>〕<br>〕<br>受動項<br>〔<br>〕<br>〕<br>受動項<br>〔<br>〕<br>〕<br>受動項<br>〔<br>〕<br>〕<br>の<br>助可<br>〔<br>〕<br>〕<br>の<br>の<br>可<br>の<br>の<br>の<br>の<br>に<br>う<br>し<br>た<br>の<br>り<br>の<br>の<br>の<br>に<br>の<br>う<br>し<br>た<br>の<br>り<br>の<br>に<br>の<br>ろ                                                                                                    | カ —<br>用 期<br>短<br>焼<br>料等が<br>われる手                                                                                                    | 通勤<br>同<br>志<br>5<br>5<br>5<br>5<br>5<br>5<br>5<br>5<br>5<br>5<br>5<br>5<br>5                                                                                                    | J<br>5 5 5 5 5 5 5 5 5 5 5 5 5 5 5 5 5 5 5                                                                                                     | 労働条<br>(増)<br>毎月<br>月<br>給<br>あり                                                                                                    | 転<br>年 異な<br>20日<br>25日                                                                                                    | 動の可<br>る<br>その他<br>その他<br>就規則<br>友払われる                                                                                                    | 能性<br>2<br>フル<br>パー<br>手当                                                                                                    | レタイ」<br>- トタ・<br>22.                                                                        | )<br>(ム あり<br>(ム あり<br>)<br>(山 あり<br>)<br>(山 西)<br>(日)                                                                                                    |
| tr. 業 巻 沂 3 福利厚生等 貫 立 手 毎月の                                                                                                    | 事業所所在地と同し<br>〒100-0000<br>東京都千代田区〇〇<br>〇〇駅 から 徒州<br>第属用 労災 会供<br>響集中電差金 得定<br>退職金利度 なし<br>数務延長 なし<br>基本給(a)<br>固定残業代に関す                                                                                                    | 2<br>DO 1 - x - x<br>510分<br>注 等<br>健康 厚生 <del>財務</del> 編<br>無助年金 確定給付<br>入<br>(一律 65歳)<br>なし<br>なし                                                                                                    | <del>その地</del><br>年金                  | 入居可能<br>住宅<br>勞働組合<br>育児休業績<br>190,000 円<br>円                                                                                                    | あり<br>あり<br>月顔 (atbtc<br>※この金額が                                                    | 介取<br>))<br>から所                                                                                   | 護 休 実<br>190,0<br>得税<br>定額                                                                                                    | マイ           試」)           受動咳           〔           強学           業績の00円           000円           000円           000円           000円                                                                                                    | カ ー<br>期<br>期<br>対<br>第<br>一<br>期<br>対<br>第<br>一<br>、<br>期<br>、<br>数<br>や<br>方<br>第<br>の<br>、<br>の<br>の<br>の<br>う<br>の<br>の<br>の<br>う<br>の<br>の<br>の<br>う<br>の<br>の<br>の<br>う<br>の<br>の<br>の<br>の<br>の<br>の<br>の<br>の<br>の<br>の<br>の<br>の<br>の | 通勤<br>同<br>記<br>記<br>5<br>5<br>5<br>5<br>5<br>5<br>5<br>5<br>5<br>5<br>5<br>5<br>5<br>5<br>5<br>5<br>5                                                                                                    | J<br>J<br>切<br>国<br>切<br>五<br>総<br>来<br>戦<br>横<br>円<br>円                                                                                                    | 台<br>毎<br>月<br>月<br>わ<br>り<br>月<br>わ<br>わ<br>り                                                                                        | 転<br>20日<br>25日<br>特別に3                                                                                                    | 勤<br>の<br>可<br>る<br>そ<br>の<br>他<br>そ<br>の<br>他<br>他<br>え<br>親<br>則<br>支払われる<br>手<br>当                                                                                  | 能性 a                                                                                                    | レタイ J<br>ートタ・<br>J平均均<br>22.                                                                | )<br>(ム あり)<br>(ム あり)<br>の日<br>円                                                                                                    |
| (1) (1) (1) (1) (1) (1) (1) (1) (1) (1)                                                                                                    | 事業所所在地と同し<br>〒100-0000<br>東京都千代田区〇〇<br>〇〇駅 から 徒州<br>第雇用 労災 会供 仲<br>「雇用 労災 会供 仲<br>「雇用 労災 会供 仲<br>「運動金兵済 未加<br>退職金利度 なし<br>助務延長 なし<br>基本給(a)<br>国定残業代(c)<br>国定残業代に関す                                                                                                    | 2<br>DO 1 - x - x<br>510分<br>注 等<br>健康 厚生 <del>財務</del> 編<br>無助年金 確定給付<br>入<br>(一律 65歳)<br>なし<br>なし<br>- る特記事項                                                                                                    | <del>その他</del><br>年金                  | 入居可能<br>住宅<br>勞働組合<br>育児休業額<br>190,000円<br>円                                                                                                    | あり<br>あり<br>月額 (atbtc<br>※この金額が                                                    | 介<br>取<br>))                                                                                      | 護休<br>第190,0<br>7<br>7<br>7<br>8<br>7<br>8<br>7<br>8<br>7<br>8<br>7<br>8<br>7<br>8<br>7<br>8<br>7<br>8<br>7                                                                                                    | マイ<br>試)<br>受動啊<br>〔<br>通<br>学<br>業績<br>のり<br>100 円<br>・<br>社会保険<br>的に支払れ                                                                                                    | カ ー 期<br>履 開 開 開 開 開 開 開 開 開 開 開 開 開 開 開 開 開 開 開                                                                                                    | 通勤<br>同<br>志<br>あ<br>り<br>(                                                                                                    | 1 5 5 5 5 5 5 5 5 5 5 5 5 5 5 5 5 5 5 5                                                                                                    | 労働条<br>(<br>毎 翌 月<br>月<br>給<br>あり                                                                                                    | 転<br>年<br>20日<br>25日<br>特別に33                                                                                                    | 勤<br>の<br>可<br>る<br>る<br>そ<br>の<br>他<br>他<br>他<br>他<br>他<br>他<br>他<br>他<br>他<br>意<br>美<br>助<br>の<br>可<br>る<br>る<br>る<br>る<br>る<br>る<br>る<br>る<br>る<br>る<br>る<br>る<br>る | 能性 a                                                                                                    | レタイノ<br>-トタ・<br>1平均労<br>22.                                                                 | )<br>(ム あり)<br>(ム あり)<br>の日<br>円<br>円                                                                                                    |
| れて楽 易 斤 3 福利厚生等 貫 立 手 (見 〒1)1)1)1)1)1)1)1)1)1)1)1)1)1)1)1)1)1)1)                                                                                                    | 事業所所在地と同し<br>〒100-0000<br>東京都千代田区〇〇<br>〇〇駅から徒り<br>労働の条件<br>厚生中会装金禅定<br>退職会別度なし<br>支年制<br>別高雇用別度なし<br>勤務延長なし<br>基本給(a)<br>固定残業代に関す<br>日<br>定残業代に関す<br>日                                                                                                    | 2<br>5<br>5<br>5<br>5<br>5<br>5<br>5<br>5<br>5<br>5<br>5<br>5<br>5                                                                                                    | <del>その他</del><br>年金                  | 入居可能<br>住宅<br>労働組合<br>育児休業績<br>190,000円<br>円                                                                                                    | あり<br>あり<br>月額 (atbtc<br>※この金額が                                                    | <ul> <li>介取</li> <li>シ)</li> </ul>                                                                | 護得 90,0<br>得税<br>定額                                                                                                    | マイ<br>試)<br>受動項<br>〔<br>〕<br>受動項<br>〔<br>〕<br>受動項<br>〔<br>〕<br>受動項<br>〔<br>〕<br>受動項<br>〔<br>〕<br>受動項<br>〔<br>〕<br>受動項<br>〔<br>〕<br>の<br>う<br>の<br>う<br>の<br>う<br>の<br>う<br>の<br>の<br>の<br>の<br>の<br>の<br>の<br>の<br>の<br>の<br>の                                                                                                    | カ ー 期<br>煙<br>対策<br>が<br>の<br>手<br>手<br>手<br>手                                                                                                    | 通勤<br>同<br>志<br>あり(<br>賃<br>査<br>金<br>天<br>御<br>職<br>考<br>部<br>、<br>二<br>あり(                                                                                                    | J<br>J<br>J<br>J<br>J<br>J<br>J<br>J<br>J<br>J<br>国<br>四<br>四<br>四<br>四<br>四<br>四<br>四<br>四<br>四<br>四<br>四<br>四<br>四                                                                                                    | 労働<br>条<br>(<br>毎<br>月<br>夏<br>月<br>あ<br>り                                                                                            | 転<br>転<br>20日<br>25日                                                                                                    | 勤<br>の<br>可<br>て<br>の<br>他<br>で<br>そ<br>の<br>他<br>他<br>他<br>他<br>他<br>他<br>他<br>他<br>他<br>他<br>他<br>他<br>他                                                             | 能性<br>2<br>フル<br>パー<br>手当<br>5<br>5                                                                                                    | レタイ」<br>-トタッ<br>1平均労<br>22、                                                                 | )<br>(ム あり<br>)<br>(ム あり<br>)<br>(山 あり<br>)<br>(山 あり<br>)<br>(山 西)<br>(日)<br>円<br>円<br>円                                                                                                    |
| 11. 業 巻 斤 3. 福利厚生等 貫 全 手 / 見 テ・                                                                                                    | 事業所所在地と同じ<br>〒100-0000<br>東京都千代田区OC<br>OU駅から徒が<br>労働の条件<br>屋田 500 条件<br>屋田 500 条件<br>屋田 500 条件<br>屋田 500 条件<br>日本中金基金 確定<br>退職金利度なし<br>支に年利 あり<br>両雇用利度なし<br>勤務延長なし<br>基本給(a)<br>固定残業代(c)<br>固定残業代(c)<br>固定残業代に関す<br>集費支給(上限規                                                                                                    | 2<br>DO 1 - x - x<br>510分<br>注 等<br>健康 厚生 神影 · ·<br>楽曲中会 像走動付<br>入<br>(一律 65歳)<br>なし<br>- なし<br>- なり<br>- の<br>- の<br>- の<br>- の<br>- の<br>- の<br>- の<br>- の                                                                                                    | <del>€のは</del><br>≠±±±±               | 入居可能<br>住宅<br>労働組会<br>190,000円<br>円<br>貫与                                                                                                    | あり                                                                                 | 介取<br>)<br>)<br>)<br>)<br>)<br>)<br>)<br>)<br>)<br>)<br>)<br>)<br>)<br>)<br>)<br>)<br>)<br>)<br>) | 護得 190,00<br>行得税<br>定額<br>変実績                                                                                                    | マイ         1           夏勤晩         夏勤晩           夏勤晩         (           (         (           (         (           (         (           (         (           (         (           (         (           (         (           (         (           (         (           (         (           (         (           (         (           (         (           (         (           (         (           (         (           (         (           (         (           (         (           (         (           (         (           (         (           (         (           (         (           (         (           (         (           (         (           (         (           (         (           (         (           (         (           (         (           (                                                                                  | カ ー 期<br>輝<br>対<br>第<br>第<br>5<br>5<br>5<br>5<br>5<br>5<br>5<br>5<br>5<br>5<br>5<br>5<br>5<br>5<br>5<br>5<br>5                                                                                                    | 通 勤 可                                                                                                    | J<br>599 (1)<br>590 (1)<br>590 (1)<br>59 | 労働条<br>(<br>毎 翌 月<br>あ り                                                                                                    | 転<br>転<br>転<br>転<br>転<br>転<br>転<br>し<br>転<br>し<br>し<br>し<br>し<br>し<br>し<br>し<br>し<br>し<br>し<br>し<br>し<br>し                                                                                                    | 勤<br>の<br>可<br>る<br>そ<br>の<br>他<br>他<br>他<br>他<br>他<br>他<br>他<br>他<br>他<br>他<br>他<br>他<br>他                                                                            | 能性 d d                                                                                                    | レタイJ<br>-トタ・<br>3平均労<br>22、                                                                 | )<br>(ム あり)<br>の日<br>円<br>円<br>円                                                                                                    |
| に、業善 示 3 福利厚生等 寛 全 亭 (見 亍・ ) 加入保険等 毎月の賃 金 通勤手当                                                                                                    | 事業所所在地と同し<br>〒100-0000<br>東京都千代田区OC<br>○の駅から徒坊<br>労値条件<br>厚生中金碁金確定<br>退職金利済未加<br>し定年利 あり<br>両雇用別度なし<br>勤務延長なし<br>基本給(a)<br>固定残業代(c)<br>固定残業代(c)<br>同定残業代(c)                                                                                                    | 2<br>DO 1 - x - x<br>510分<br>注 等<br>趣味 厚生 <del>時前</del><br>一様 65歳)<br>なし<br>なし<br>- なら前記事項<br>- 59<br>- 50<br>- 50<br>- 5 | <del>€の他</del><br>#±±                 | 入居可能<br>住宅<br>労働組<br>190,000 円<br>円<br>貫与<br>あり                                                                                                    | あり<br>月額 (a+b+c<br>※この金額が<br>(新規学卒者の<br>年2回                                        | 介取           前年期                                                                                  | 護得90,00<br>190,00<br>定額<br>変実績                                                                                                    | マイ<br>マイ                                                                                                    | カ ー 期<br>履<br>歴<br>対<br>第<br>等<br>等<br>る<br>当<br>当<br>当<br>当<br>又<br>は                                                                                                    | 通勤<br>可<br>あり<br>(<br>)<br>(<br>)<br>)<br>)<br>(<br>)<br>)<br>)<br>)<br>(<br>)<br>)<br>)<br>(<br>)<br>)<br>)<br>(<br>)<br>)<br>)<br>(<br>)<br>)<br>(<br>)<br>)<br>)<br>(<br>)<br>)<br>)<br>(<br>)<br>)<br>)<br>(<br>)<br>)<br>)<br>(<br>)<br>)<br>)<br>(<br>)<br>)<br>)<br>(<br>)<br>)<br>)<br>(<br>)<br>)<br>)<br>)<br>)<br>(<br>)<br>)<br>)<br>)<br>)<br>)<br>(<br>)<br>)<br>)<br>)<br>(<br>)<br>)<br>)<br>)<br>(<br>)<br>)<br>)<br>)<br>(<br>)<br>)<br>)<br>)<br>(<br>)<br>)<br>)<br>)<br>(<br>)<br>)<br>)<br>)<br>(<br>)<br>)<br>)<br>)<br>(<br>)<br>)<br>)<br>)<br>(<br>)<br>)<br>)<br>)<br>(<br>)<br>)<br>)<br>)<br>(<br>)<br>)<br>)<br>)<br>(<br>)<br>)<br>)<br>)<br>)<br>)<br>)<br>(<br>)<br>)<br>)<br>)<br>)<br>)<br>)<br>)<br>)<br>)<br>)<br>)<br>(<br>)<br>)<br>)<br>)<br>)<br>)<br>)<br>)<br>)<br>)<br>)<br>)<br>)                                                                                                    | J<br>500 の<br>500 の<br>500                                                                                                    | 労働条<br>(<br>毎 翌 月<br>月<br>あ<br>り                                                                                                    | 転<br>転<br>転<br>転<br>転<br>転<br>転<br>転<br>に<br>5<br>5<br>5<br>5<br>5<br>5<br>5<br>5<br>5<br>5<br>5<br>5<br>5                                                                                                    | 勤<br>の<br>可<br>る<br>そ<br>の<br>他<br>他<br>他<br>他<br>他<br>他<br>他<br>他<br>他<br>他<br>他<br>他<br>他                                                                            | 能性 d d d d d d d d d d d d d d d d d d d                                                                                                    | レタイ」<br>- トタ・<br>J平均均<br>22.                                                                | )<br>(ム あり)<br>(ム あり)<br>の日<br>円<br>円<br>円<br>円<br>円<br>円<br>円<br>円<br>円<br>円<br>円<br>円<br>円                                                                                                    |
| ば、薬 善 折 3 福利厚生等 育 金 亭 (見 亍・をを) 昇                                                                                                    | 事業所所在地と同し<br>〒100-0000<br>東京都千代田区OC<br>○の駅から徒坊<br>労働条件<br>厚生や金碁会確認<br>辺覧会利度なし<br>勤務延長なし<br>基本給(a)<br>固定残業代(c)<br>固定残業代(c)<br>固定残業代(c)<br>同定残業代(c)<br>日第 35,000 円<br>昇給あり(新卒                                                                                                    | 2<br>DO 1 - x - x<br>510分<br>5<br>5<br>5<br>5<br>5<br>5<br>5<br>5<br>5<br>5<br>5<br>5<br>5                                                                                                    | <del>その他</del><br>年金<br>貫<br>与        | 入居可能           労働組           労働名体業額           190,000 円           資与           あり           賞与                                                                                                    | あり<br>あり<br>月額 (a+b+c<br>※この金額が<br>(新規学卒者の<br>年2回<br>(一般労働者の                       | 介取           前年時                                                                                  | 遵得190,0<br>得税<br>定額<br>変実績<br>変と実績                                                                                                    | マイ<br>就<br>ジ<br>受<br>動<br>の<br>の<br>の<br>り<br>う<br>万円<br>う                                                                                                    | カ ー 期<br>用 期<br>煙<br>村<br>知<br>第<br>等<br>る<br>る<br>当<br>当<br>当<br>当<br>当<br>コ<br>又は                                                                                                    | 通勤<br>同<br>プ<br>通<br>数<br>可<br>で<br>の<br>の<br>り<br>(<br>)<br>(<br>)<br>)<br>(<br>)<br>)<br>(<br>)<br>)<br>)<br>(<br>)<br>)<br>(<br>)<br>)<br>(<br>)<br>)<br>(<br>)<br>)<br>(<br>)<br>)<br>)<br>(<br>)<br>)<br>)<br>(<br>)<br>)<br>)<br>(<br>)<br>)<br>)<br>(<br>)<br>)<br>)<br>(<br>)<br>)<br>)<br>)<br>(<br>)<br>)<br>)<br>)<br>(<br>)<br>)<br>)<br>)<br>)<br>)<br>(<br>)<br>)<br>)<br>)<br>(<br>)<br>)<br>)<br>)<br>(<br>)<br>)<br>)<br>)<br>(<br>)<br>)<br>)<br>)<br>(<br>)<br>)<br>)<br>)<br>(<br>)<br>)<br>)<br>)<br>(<br>)<br>)<br>)<br>)<br>(<br>)<br>)<br>)<br>)<br>(<br>)<br>)<br>)<br>)<br>(<br>)<br>)<br>)<br>)<br>(<br>)<br>)<br>)<br>)<br>(<br>)<br>)<br>)<br>)<br>)<br>(<br>)<br>)<br>)<br>)<br>)<br>)<br>)<br>(<br>)<br>)<br>)<br>)<br>)<br>)<br>)<br>(<br>)<br>)<br>)<br>)<br>)<br>)<br>)<br>)<br>)<br>)<br>)<br>)<br>)                                                                                                    | J<br>50 0 0 0 0 0 0 0 0 0 0 0 0 0 0 0 0 0 0                                                                                                     | 台쏇条( 毎 翌 月 あ り                                                                                                    | 転<br>転<br>和<br>20日<br>25日<br>25日<br>(1)<br>(2)<br>(3)<br>(3)                                                                                                    | 勤<br>の<br>可<br>る<br>そ<br>の<br>他<br>他<br>他<br>他<br>他<br>他<br>他<br>他<br>他<br>他<br>他<br>他<br>他                                                                            | 能性 d d d d d d d d d d d d d d d d d d d                                                                                                    | <u>レタイ」</u><br>-トタッ<br>18時                                                                  | )<br>(ム あり)<br>(ム あり)<br>の日<br>円<br>円<br>円<br>円<br>円<br>円<br>円<br>円<br>円<br>円<br>円<br>円<br>円                                                                                                    |
| ば、薬善折(3) 福利厚生等 町(金亭)(見う・町)町) 加入保険等 毎月の賃金 通動手当 昇給                                                                                                    | 事業所所在地と同し<br>〒100-0000<br>東京都千代田区OC<br>○ 駅 から 徒坊<br>労 個 条 伯<br>澤田 労災 金兴<br>澤生や金碁金 確認<br>退職金担済 未加<br>し定年利 あり<br>両雇用制度 なし<br>勤務延長 なし<br>基本給 (a)<br>固定残業代(c)<br>固定残業代(c)<br>同定残業代(c)<br>同案、 第<br>音類 35,000 円<br>非給あり(新卒<br>5,000 円 又は                                                                                                    | 2<br>DO 1 - x - x<br>510分<br>注 等<br>現版 厚生 <del>時前</del><br>(一律 65歳)<br>なし<br>なし<br>なし<br>3<br>6<br>5<br>6<br>5<br>5<br>5<br>5<br>5<br>5<br>5<br>5<br>5<br>5<br>5<br>5<br>5                                                                                                    | <del>その他</del><br>年金<br>5             | 入居可能           労働組           第2時           190,000 円           賃与           あり           賃与           あり                                                                                                    | あり<br>月額 (a+b+c<br>※この金額が<br>(新規学卒者の<br>年2回<br>(一般労働者の<br>年2回                      | 介取         前           前         前           方取         前                                         | 護得 190,00<br>(得税:<br>定額<br>変更 (注)<br>(注)<br>(注)<br>(注)<br>(注)<br>(注)<br>(注)<br>(注)<br>(注)<br>(注)                                                                                                    | マ<br>イ<br>就<br>)<br>受<br>動戦<br>の<br>の<br>の<br>の<br>の<br>の<br>の<br>の<br>の<br>の<br>の<br>の<br>の                                                                                                    | カ ー 期<br>離対第<br>時<br>た<br>り<br>総<br>料<br>等<br>の<br>び<br>第<br>第<br>手<br>手<br>手<br>当<br>当<br>コ<br>又<br>は                                                                                                    | 通勤<br>可<br>あり<br>(<br>)<br>(<br>)<br>)<br>)<br>(<br>)<br>)<br>)<br>)<br>)<br>)<br>(<br>)<br>)<br>)<br>)<br>)<br>)<br>)<br>(<br>)<br>)<br>)<br>(<br>)<br>)<br>)<br>(<br>)<br>)<br>)<br>(<br>)<br>)<br>)<br>(<br>)<br>)<br>)<br>)<br>(<br>)<br>)<br>)<br>)<br>(<br>)<br>)<br>)<br>)<br>(<br>)<br>)<br>)<br>)<br>)<br>)<br>)<br>)<br>)<br>)<br>)<br>)<br>)                                                                                                    | J 50 9 50 1 1 1 1 1 1 1 1 1 1 1 1 1 1 1 1 1 1                                                                                                    | 労働条<br>(<br>毎 翌 月<br>月<br>あ<br>り                                                                                                    | 転<br>転<br>転<br>転<br>転<br>転<br>転<br>転<br>転<br>転<br>に<br>3<br>1<br>1<br>1<br>1<br>1<br>1<br>1<br>1<br>1<br>1<br>1<br>1<br>1                                                                                                    | 勤<br>の<br>可<br>る<br>そ<br>の<br>他<br>他<br>他<br>他<br>他<br>他<br>他<br>他<br>他<br>他<br>他<br>他<br>他                                                                            | 能性   2   2   1   1   1   1   1   1   1   1                                                                                                    | レタイノ<br>-トタッ<br>引平均労<br>22.                                                                 | )<br>(ム あり)<br>の日<br>円<br>円<br>円<br>の<br>の<br>の<br>分<br>の<br>の<br>の<br>り<br>の<br>り<br>の<br>り<br>の<br>り<br>の<br>り<br>の<br>り<br>の<br>り<br>の<br>の<br>の<br>り<br>の<br>の<br>の<br>の<br>の<br>り<br>の<br>の<br>の<br>の<br>の<br>り<br>の<br>の<br>の<br>の<br>の<br>の<br>の<br>の<br>の<br>の<br>の<br>の<br>の                     |
| 就 築 善 所 3 福利厚生等 貫 金 亭 (現 庁・manuter) 専問<br>1 ::::::::::::::::::::::::::::::::::::                                                                                                    | 事業所所在地と同し<br>〒100-0000<br>東京都千代田区OC<br>OU駅 から 徒坊<br>労 個の 条 伯<br>澤田 労災 会兴<br>厚生中会基金 確認<br>退職会別度 なし<br>型前超低長 なし<br>基本給 (a)<br>固定残業代(c)<br>固定残業代(c)<br>固定残業代(c)<br>同定残業代(c)<br>目類 35,000 円<br>1 解給あり(新卒<br>5,000 円 又は<br>時間外 あり                                                                                                    | 2<br>DO 1 - x - x<br>510分<br>: 等<br>現版 厚生 神影 =<br>素晴中金 健康紛付<br>入<br>(一律 65歳)<br>なし<br>なし<br>さる特記事項<br>                                                                                                    | <del>その他</del><br>年金<br>有<br>特別条      | 入居可<br>部<br>一<br>第<br>取<br>得<br>取<br>得<br>取<br>得<br>取<br>得<br>取<br>得<br>取<br>得<br>取<br>得<br>取<br>得<br>取<br>得<br>取<br>得<br>取<br>得<br>取<br>得<br>来<br>調<br>の<br>の<br>の<br>の<br>の<br>の<br>の<br>の<br>の<br>の<br>の<br>の<br>の                                                                                                    | あり<br>あり<br>月顔 (a+b+c<br>※この金額が<br>(新規学卒者の<br>年2回<br>(一般労働者の<br>年2回                | 介取         前年           前方円         万円                                                            | 護得 ( ) ( ) ( ) ( ) ( ) ( ) ( ) ( ) ( ) (                                                                                                    | マイ         マイ           試 」)         受動映           優美         ()           ()         ()           ()         万円           ()         万円                                                                                                    | カ ー 期<br>離対第<br>時<br>た<br>わ<br>手<br>手<br>手<br>当<br>当<br>コ<br>又<br>は                                                                                                    | <ul> <li>通勤</li> <li>百</li> <li>あり</li> <li>(</li> <li>(<td>J<br/>500 50<br/>500 500<br/>500 50<br/>500 500<br/>500 500<br/>500 500<br/>500 500<br/>500 500<br/>500 500<br/>500 500<br/>500 500<br/>500 500<br/>500 500<br/>500 500<br/>500 500<br/>500 500<br/>500 500<br/>500 500<br/>500 500<br/>500 500<br/>500 500<br/>500 500<br/>500 500<br/>500 500<br/>500</td><td>労働条<br/>(<br/>御聖)<br/>毎 翌 月 月<br/>あ り<br/>(<br/>***********************************</td><td>■ 転<br/>業 異な<br/>20日<br/>25日<br/>特別に3<br/>(1)<br/>(3)<br/></td><td>勤<br/>の<br/>可<br/>る<br/>そ<br/>の<br/>他<br/>他<br/>他<br/>他<br/>他<br/>他<br/>他<br/>他<br/>他<br/>他<br/>他<br/>美<br/>単<br/>当<br/>当<br/>当<br/>当<br/>当<br/>当<br/>当<br/>当<br/>当<br/>当<br/>当<br/>当<br/>当</td><td>能性<br/>1<br/>1<br/>1<br/>1<br/>1<br/>1<br/>1<br/>1<br/>1<br/>1<br/>1<br/>1<br/>1</td><td>あり<br/>レタイJ<br/>ートタ・<br/>J平均労<br/>22.</td><td>)<br/>(ム あり)<br/>の日<br/>円<br/>円<br/>円<br/>の<br/>の<br/>の<br/>の<br/>の<br/>り<br/>の<br/>り<br/>の<br/>り<br/>の<br/>り<br/>の<br/>り<br/>の<br/>り<br/>の<br/>り<br/>の<br/>の<br/>の<br/>の<br/>の<br/>の<br/>の<br/>の<br/>の<br/>の<br/>の<br/>り<br/>の<br/>の<br/>の<br/>の<br/>の<br/>り<br/>の<br/>の<br/>の<br/>り<br/>の<br/>の<br/>の<br/>の<br/>の<br/>の<br/>の<br/>の<br/>の<br/>の<br/>の<br/>の<br/>の</td></li></ul> | J<br>500 50<br>500 500<br>500 50<br>500 500<br>500 500<br>500 500<br>500 500<br>500 500<br>500 500<br>500 500<br>500 500<br>500 500<br>500 500<br>500 500<br>500 500<br>500 500<br>500 500<br>500 500<br>500 500<br>500 500<br>500 500<br>500 500<br>500 500<br>500 500<br>500                                                                                                    | 労働条<br>(<br>御聖)<br>毎 翌 月 月<br>あ り<br>(<br>***********************************                                                         | ■ 転<br>業 異な<br>20日<br>25日<br>特別に3<br>(1)<br>(3)<br>                                                                                                    | 勤<br>の<br>可<br>る<br>そ<br>の<br>他<br>他<br>他<br>他<br>他<br>他<br>他<br>他<br>他<br>他<br>他<br>美<br>単<br>当<br>当<br>当<br>当<br>当<br>当<br>当<br>当<br>当<br>当<br>当<br>当<br>当           | 能性<br>1<br>1<br>1<br>1<br>1<br>1<br>1<br>1<br>1<br>1<br>1<br>1<br>1                                                                               | あり<br>レタイJ<br>ートタ・<br>J平均労<br>22.                                                           | )<br>(ム あり)<br>の日<br>円<br>円<br>円<br>の<br>の<br>の<br>の<br>の<br>り<br>の<br>り<br>の<br>り<br>の<br>り<br>の<br>り<br>の<br>り<br>の<br>り<br>の<br>の<br>の<br>の<br>の<br>の<br>の<br>の<br>の<br>の<br>の<br>り<br>の<br>の<br>の<br>の<br>の<br>り<br>の<br>の<br>の<br>り<br>の<br>の<br>の<br>の<br>の<br>の<br>の<br>の<br>の<br>の<br>の<br>の<br>の |
| 就業場所 33 福利厚生等 黄金等(現行·北非市)時間外<br>1                                                                                                    | 事業所所在地と同し<br>〒100-0000<br>東京都千代田区OC<br>OW から 徒歩<br>労働分条 件<br>環由型金共済 未加<br>し定年刻 あり<br>両雇用制度 なし<br>勤務延長 なし<br>基本給(a)<br>固定残業代(c)<br>固定残業代(c)<br>回定残業代(c)<br>回定残業代(c)<br>回定残業代(c)<br>日類 35,000 円 又は<br>時間外あり<br>3平均 10 時間                                                                                                    | CO 1 - x - x     Standard Control Control Contro Control Contro Control Control Control Control Control Control                                                                                                    | <del>その他</del><br>年金<br>有<br>う<br>特別条 | 入居可能<br>労働組<br>育児得実の<br>190,000 円<br>万<br>第<br>5<br>あり<br>夏<br>5<br>あり<br>(項<br>あり                                                                                                    | あり       あり       月額 (atbtc)       ※この金額が       (新規学卒者の年2回       (一般労働者の年2回        | 介取           前年           前年           万取                                                         | 護得 (<br>)<br>)<br>)<br>)<br>)<br>)<br>)<br>)<br>)<br>)<br>)<br>)<br>)<br>)<br>)<br>)<br>)<br>)<br>)                                                                                                    | マイ         試         )           受動現         受動現         ()           優加         ()         ()           ()         ()         ()           ()         ()         ()           ()         ()         ()                                                                                                    | カ ー 期<br>履 対策<br>わ 手手手                                                                                                    | <ul> <li>通勤可定</li> <li>高切</li> <li>あり(</li> <li>()</li> <li>()</li></ul>                                                                                                    | J 59 5 5 1 1 1 1 1 1 1 1 1 1 1 1 1 1 1 1                                                                                                    | 台(編)条(<br>毎 翌 月 月 月 月 あ り ( e s s = t                                                                                                 | t<br>t<br>t | 勤<br>の<br>可<br>て<br>そ<br>の<br>他<br>他<br>他<br>他<br>他<br>他<br>他<br>他<br>他<br>他<br>他<br>他<br>他                                                                            | 能性<br>1<br>1<br>1<br>1<br>1<br>1<br>1<br>1<br>1<br>1<br>1<br>1<br>1                                                                               | レタイ」<br>-トタ・<br>引平均均<br>22.                                                                 | )<br>(ム ありり)<br>(白 ありり)<br>()<br>()<br>()<br>()<br>()<br>()<br>()<br>()<br>()<br>()<br>()<br>()<br>()                                                                                                    |
| 加業場所 33 福利厚生等 資金 穿(現庁・腹腔) 専問∱ 加入保険等 毎月の賃金 通勤手当昇給 時 月 休                                                                                                    | 事業所所在地と同し<br>〒100-0000<br>東京都千代田区OC<br>○Q駅から後少<br>労働外条件<br>厚生中金装金神師<br>退職金利度なし<br>助務延長ない<br>支援戦合利度なし<br>助務延長ない<br>支援戦代(c)<br>同定残業代(c)<br>同定残業代(c)<br>同定残業代(c)<br>同定残業代(c)<br>同定残業代(c)<br>同定残業代(c)<br>同定残業代(c)<br>同定残業代(c)<br>同定残業代(c)<br>同定残業代(c)<br>同た残業代(c)<br>同た残業代(c)<br>同た残業代(c)<br>同た残業代(c)<br>同た残業代(c)<br>日間、35,000円又は<br>5,000円又は<br>日間、あり<br>日平均10時間<br>本日れ日 | COOl - x - x     Standard Content of the second second sec                                                                                                    | <del>その他</del><br>年金<br>有<br>特別条      | 入居可能           労働組           資配           資配           資配           資配           第           190,000           円           資与           あり           資本           週           週           週           第           週           週 | あり<br>あり<br>月顔 (a+b+c<br>※この金額2<br>(新規学卒者の<br>年2回<br>(一般労働者の<br>年2回<br>毎 週         | 介取           前方時           万取           前方年期           万円                                         | 護得190,00<br>190,00<br>定 演 定 演<br>2 (1)<br>2 (1) | マイ         (三)           該)         受動時           (三)         (三)           (三)         (三)           (三) | カ 一 期<br>履 対策<br>時<br>時<br>の<br>が<br>第<br>等<br>手<br>手<br>手<br>手<br>リ<br>又<br>は                                                                                                    | 通勤<br>高数<br>高数<br>高数<br>の<br>の<br>の<br>の<br>4.00<br>の<br>の<br>の<br>の<br>の<br>の<br>の<br>の<br>の<br>の<br>の<br>の<br>の                                                                                                    | J<br>50 5 5<br>2 2 3 3 4 5 5 4 5 5 7 7 7 7 7 7 7 7 7 7 7 7 7 7                                                                                                    | 台働条(<br>電)<br>毎 翌 月<br>月<br>あ り                                                                                                    | 転                                                                                                    | 動<br>の<br>可<br>て<br>の<br>の<br>で<br>て<br>の<br>他<br>他<br>他<br>他<br>他<br>他<br>他<br>他<br>他<br>他<br>他<br>他<br>他                                                             | 能性 1<br>77/7/5-<br>手手<br>i<br>i<br>i<br>i<br>i<br>i                                                                                               | レタイノ<br>-トタイ<br>2平均労<br>22.                                                                 | )<br>(ム あり)<br>(ム あり)<br>(山 あり)<br>(日数<br>円<br>円<br>円<br>円<br>円                                                                                                    |
| 就業過 听 3 福利厚生等 黄金 等(現 行· 散生) 時間外 木田(1)::::::::::::::::::::::::::::::::::::                                                                                                    | 事業所所在地と同し<br>〒100-0000<br>東京都千代田区OC<br>○駅から後が<br>労働条件<br>屋田 500 条件<br>屋田 500 条件<br>屋田 500 条件<br>屋田 500 条件<br>日本中金装金 確定<br>退職金利度なし<br>型路延長なし<br>基本給(a)<br>固定残業代(c)<br>固定残業代(c)<br>固定残業代(c)<br>固定残業代(c)<br>日本 5,000 円又は<br>見額 35,000 円<br>5,000 円又は<br>日前 35,000 円又は<br>日前 5,000 円又は<br>日前 5,000 円又は<br>日前 5,000 円又は<br>日前 5,000 円又は<br>日前 5,000 円又は                    | COOl - x - x     Standard Cool - x - x     Standard Cool - x -                                                                                                    | <del>その他</del><br>年金<br>有<br>特別条      | 入居可能           労働租           第29.000円           190,000円           万ち           夏与           あり           夏与           適休二日制           年間休二日                                                                                                    | あり<br>あり<br>月額 (a+b+c<br>※この金額が<br>(新規学卒者の<br>年2回<br>(一般労働者の<br>年2回<br>年 遇<br>124日 | 介取           前万円           前万円           一                                                        | 護得196000 定) 定 その他の                                                                                                    | マイ         (三)           夏勤喫         (三)           夏勤喫         (三)           (三)         (三)           (三)         (三)           (三)         (三)           (三)         (三)           (三)         (三)           (三)         (三)           (三)         (三)           (三)         (三)           (三)         (三)           (三)         (三)           (三)         (三)           (三)         (三)           (三)         (三)                                                                                                    | カ ー 期<br>輝 対策<br>たわ 手手手手<br>引 又は                                                                                                    | 通勤可定 通勤可定 通勤可定 通数可定 通金部 通金部 通金部 通金部 第二 第二 第二 4.00 o 4.00 o 1                                                                                                    | J<br>J<br>J<br>D<br>D<br>B<br>D<br>D<br>D<br>D<br>D<br>D<br>D<br>D<br>D<br>D<br>D<br>D<br>D                                                                                                    | 台<br>(編集)<br>毎<br>夏月<br>あ<br>り<br>(<br>*********************************                                                              | 転                                                                                                    | 勤<br>の<br>可<br>る<br>そ<br>の<br>他<br>他<br>他<br>他<br>他<br>他<br>他<br>他<br>他<br>他<br>他<br>他<br>他                                                                            | 能性<br>1<br>フリリ<br>デー<br>手<br>い<br>い<br>2<br>2<br>2<br>2<br>2<br>2<br>3<br>3<br>4<br>5<br>5<br>5<br>5<br>5<br>5<br>5<br>5<br>5<br>5<br>5<br>5<br>5 | あり<br>- レタイ」<br>- トタッ<br>- 1平均均<br>22.                                                      | )<br>(ム ありりのの)<br>(ム ありのの)<br>円<br>円<br>円<br>円<br>円<br>円<br>円<br>円<br>円<br>円<br>円<br>円<br>円                                                                                                    |
| 就業場所3,福利厚生等 資金等(現庁・1444年) ence+ ★m.e                                                                                                    | 事業所所在地と同し<br>〒100-0000<br>東京都千代田区OC<br>OUR から 徒坊<br>労 個の 条 件<br>環由等金融合理<br>退職金出版 なし<br>型部超延長 なし<br>型形延長 なし<br>型形延長 なし<br>国定残業代(c)<br>固定残業代(c)<br>固定残業代(c)<br>同規 35,000 円<br>早給あり(新卒<br>5,000 円 又は<br>時間外 あり)<br>引平均 10 時間<br>株日 土 日 祝<br>社時の有給休暇日数                                                                                                    | CO 1 - x - x     St 10分     St 10分                                                                                                    | <del>在の他</del><br>年金<br>育<br>与<br>特別条 | 入居可能           労働組           労売           育取           現得実数           190,000 円           資告           あり           賞与           適休二日制           年間休日数           作業額                                                                                                    | あり<br>あり<br>月額(a+b+c<br>※この金額が<br>(新規学卒者の<br>年2回<br>(一般労働者の<br>年2回<br>年 週<br>124日  | 介取           前年時           万取           前方円           前方円                                         | 漢得1940年<br>( ) ( ) ( ) ( ) ( ) ( ) ( ) ( ) ( ) ( )                                                                                                    | マイ         マイ           試 )         受動改           受動改         受動改           優美         ありり           のの円         万円           万円         万円                                                                                                    | カ ー 期<br>畑 対策<br>サ<br>サ<br>第<br>年<br>手<br>手<br>手<br>手<br>リ<br>マ<br>ス<br>は                                                                                                    | 通勤<br>同<br>プ<br>通<br>数<br>可<br>で<br>の<br>の<br>の<br>の<br>の<br>の<br>の<br>の<br>の<br>の<br>の<br>の<br>の                                                                                                    | 1 59 5 2 3 3 3 3 3 3 3 3 3 3 3 3 3 3 3 3 3 3                                                                                                    | 台()<br>()<br>()<br>()<br>()<br>()<br>()<br>()<br>()<br>()<br>()<br>()<br>()<br>(                                                      | <ul> <li>転 異な</li> <li>20日</li> <li>25日</li> <li>(1)(1)(2)(2)(2)(2)(2)(2)(2)(2)(2)(2)(2)(2)(2)</li></ul>                                                                                                    | 動<br>の<br>可<br>る<br>そ<br>の<br>他<br>他<br>他<br>他<br>他<br>他<br>他<br>他<br>他<br>他<br>他<br>他<br>他                                                                            | 能性 1 2 1 1 1 1 1 1 1 1 1 1 1 1 1 1 1 1 1                                                                                                    | レタイ」<br>-トタッ<br>22、<br>18 時                                                                 | )<br>(ム あり)<br>(ム あり)<br>(金 田数<br>0日<br>円<br>円<br>円<br>円                                                                                                    |

#### 図 2.2.7 求人票(高卒)2ページ目

|                                                                                  |                                                                                                    | 13010- 9999                                                                                                    |                                                                                                    |                                                                                    |                                                                                             | 求.                                                                                                    | 人票(                                                                                                    | 高                                                                                                    | 卒)                               |                                                                                                    |                                                                                                    | 13                                    | 01-99999                                                                                                    | -9                                                                                                |
|----------------------------------------------------------------------------------|----------------------------------------------------------------------------------------------------|----------------------------------------------------------------------------------------------------|----------------------------------------------------------------------------------------------------|------------------------------------------------------------------------------------|---------------------------------------------------------------------------------------------|----------------------------------------------------------------------------------------------------|----------------------------------------------------------------------------------------------------|----------------------------------------------------------------------------------------------------|----------------------------------|----------------------------------------------------------------------------------------------------|----------------------------------------------------------------------------------------------------|---------------------------------------|----------------------------------------------------------------------------------------------------|---------------------------------------------------------------------------------------------------|
|                                                                                  |                                                                                                    |                                                                                                    |                                                                                                    |                                                                                    |                                                                                             |                                                                                                    |                                                                                                    |                                                                                                    | 1                                | 棄所名 株式                                                                                                    | 会社 ハロー                                                                                                    | ワークケア                                 | 01 00000                                                                                                    | 0                                                                                                 |
| ž                                                                                | 建考                                                                                                    | ·応募前職場                                                                                                    | 見学 🖇                                                                                                    | ※応募                                                                                | 前職場見望                                                                                       | 学では                                                                                                    | 選考はでき                                                                                                    | ませ                                                                                                    | h.                               | ※応募にあ;                                                                                                    | とって提出する                                                                                                    | 「類は「統一応募書類」                           | に服られていま                                                                                                    | tt. (2/                                                                                           |
|                                                                                  | 受付期間                                                                                                    | ~                                                                                                    | 6月1日<br>以降開                                                                                                    | 的                                                                                  | 選考日                                                                                         |                                                                                                    |                                                                                                    | 複数応算                                                                                                    | 不可                               |                                                                                                    |                                                                                                    | 選 面接選<br>考 話                          | 國考結果通知<br>面接後 71                                                                                                    | 回<br>日以内                                                                                          |
| 志                                                                                | (R)<br>(FF                                                                                                    | 既卒応募 不可                                                                                                    |                                                                                                    |                                                                                    | (展立参等の)                                                                                     | *=                                                                                                    | (長江佐藤)                                                                                                    | 成                                                                                                    | 募前                               | ন                                                                                                    | Reals                                                                                                    | ~                                     |                                                                                                    |                                                                                                   |
| at.                                                                              | 卒の応                                                                                                    |                                                                                                    |                                                                                                    | - 社<br>日                                                                           | 随時                                                                                          |                                                                                                    | なし                                                                                                    |                                                                                                    | 場見学 商接 達                         | *検査 →の                                                                                                    |                                                                                                    |                                       | 1                                                                                                    |                                                                                                   |
|                                                                                  | 募                                                                                                    | 商伙中返省协奏                                                                                                    | 个型                                                                                                    | -                                                                                  |                                                                                             |                                                                                                    |                                                                                                    | 遗                                                                                                    |                                  |                                                                                                    | - L                                                                                                    |                                       | J                                                                                                    |                                                                                                   |
| •                                                                                | 選考課                                                                                                    | 〒 100-0000<br>東京都千代田区〇                                                                                                    | 001->                                                                                                    | x-x                                                                                |                                                                                             |                                                                                                    |                                                                                                    | 方                                                                                                    | 学科試験                             | 一般常想<br>社会 非                                                                                                    | ▶ 個語 ●<br>■料作文                                                                                                   | <del>大師</del><br>その他                  | ]                                                                                                    |                                                                                                   |
| 選                                                                                | 所                                                                                                    | OO駅 から 徒歩                                                                                                    | 510分                                                                                                    |                                                                                    |                                                                                             |                                                                                                    |                                                                                                    | 法                                                                                                    | (選考旅費                            | ) <del>游り</del> ・1                                                                                                    | гL                                                                                                    |                                       |                                                                                                    |                                                                                                   |
| ¥                                                                                | 担                                                                                                    | 課係名<br>役職名                                                                                                    | 人事係                                                                                                    |                                                                                    |                                                                                             |                                                                                                    |                                                                                                    | 氏                                                                                                    | 名 119/3 採用担                      | し当者                                                                                                    |                                                                                                    |                                       |                                                                                                    |                                                                                                   |
| 2                                                                                | 当                                                                                                    | 電話番号 0123-456                                                                                                    | 6-789                                                                                                    | P                                                                                  | 3線 [                                                                                        | ]                                                                                                    |                                                                                                    | F /                                                                                                    | x                                |                                                                                                    |                                                                                                    |                                       |                                                                                                    |                                                                                                   |
|                                                                                  | 者                                                                                                    | Eメール                                                                                                    |                                                                                                    |                                                                                    |                                                                                             | 5                                                                                                    |                                                                                                    | -                                                                                                    |                                  |                                                                                                    |                                                                                                    |                                       |                                                                                                    |                                                                                                   |
| _                                                                                |                                                                                                    |                                                                                                    |                                                                                                    |                                                                                    |                                                                                             |                                                                                                    |                                                                                                    |                                                                                                    |                                  |                                                                                                    |                                                                                                    |                                       |                                                                                                    |                                                                                                   |
| Ŧ                                                                                | 前足 4                                                                                                    | 事項·特記事項                                                                                                    | 頁                                                                                                    |                                                                                    |                                                                                             |                                                                                                    |                                                                                                    |                                                                                                    |                                  |                                                                                                    |                                                                                                    |                                       |                                                                                                    |                                                                                                   |
| 補                                                                                |                                                                                                    |                                                                                                    |                                                                                                    |                                                                                    |                                                                                             |                                                                                                    |                                                                                                    | か                                                                                                    |                                  |                                                                                                    |                                                                                                    |                                       |                                                                                                    |                                                                                                   |
| E                                                                                |                                                                                                    |                                                                                                    |                                                                                                    |                                                                                    |                                                                                             |                                                                                                    |                                                                                                    | 求か人る                                                                                                    |                                  |                                                                                                    |                                                                                                    |                                       |                                                                                                    |                                                                                                   |
| *                                                                                |                                                                                                    |                                                                                                    |                                                                                                    |                                                                                    |                                                                                             |                                                                                                    |                                                                                                    | 条符<br>牛記                                                                                                    |                                  |                                                                                                    |                                                                                                    |                                       |                                                                                                    |                                                                                                   |
| -                                                                                |                                                                                                    |                                                                                                    |                                                                                                    |                                                                                    |                                                                                             |                                                                                                    | '                                                                                                    | 項                                                                                                    |                                  |                                                                                                    |                                                                                                    |                                       |                                                                                                    |                                                                                                   |
|                                                                                  | -                                                                                                    | 平雁用1頁                                                                                                    | f ¥权                                                                                                    | ۱.                                                                                 |                                                                                             |                                                                                                    |                                                                                                    |                                                                                                    |                                  |                                                                                                    |                                                                                                    |                                       |                                                                                                    |                                                                                                   |
| 募既                                                                               | 、<br>集・<br>する                                                                                                    | 平 庵 用 16<br>採用に<br>情報                                                                                                    | 甲酸                                                                                                    |                                                                                    | 年月                                                                                          | ŧ                                                                                                    | 企業全体の情報<br>年度                                                                                                    | 8                                                                                                    | 年日                               | e l                                                                                                    | 任度                                                                                                    |                                       | 王度                                                                                                    | 任度                                                                                                |
| 募関                                                                               | 集・<br>する<br>新2                                                                                                    | 平 雇 用 16<br>採用に<br>情報<br><sup>卒等採用者数</sup>                                                                                                    | ί ¥Ω                                                                                                    |                                                                                    | 年意                                                                                          | ٤<br>ا                                                                                                    | 企業全体の情報<br>年度<br>人                                                                                                    | R                                                                                                    | 年[                               | <b>度</b>                                                                                                    | 年度人                                                                                                    | 2                                     | 度人                                                                                                    | 年度                                                                                                |
| 募関                                                                               | 集・<br>する<br>新 <sup>2</sup>                                                                                                    | 平 雇 円 16<br>採用に<br>情報<br>卒等採用者数<br>卒等離職者数                                                                                                    | Ϋ́Ω                                                                                                    |                                                                                    | 年間                                                                                          | t<br>人                                                                                                    | 企業全体の情報<br>年度<br>人<br>人                                                                                                    | R                                                                                                    | 年                                | 8<br>人<br>人                                                                                                    | 年度<br>人<br>人                                                                                                    | 5                                     | F度<br>人<br>人                                                                                                    | 年度                                                                                                |
| 募<br>関<br>1)                                                                     | 集・<br>する<br>新 <sup>2</sup><br>新 <sup>2</sup>                                                                                                    | <ul> <li>午 雇 用 16</li> <li>採用に</li> <li>情報</li> <li>卒等採用者数</li> <li>卒等離職者数</li> <li>卒等解用(うち男性)</li> </ul>                                                                                                    | ( ¥0<br>:)                                                                                                    |                                                                                    | 年度                                                                                          | 大<br>人<br>人                                                                                                    | 企業全体の情報<br>年度<br>人<br>人<br>人                                                                                                    | 8                                                                                                    | 年                                | 能<br>人<br>人<br>人                                                                                                    | 年度<br>人<br>人                                                                                                    | 2<br>                                 | F度<br>人<br>人<br>人                                                                                                    | 年度)                                                                                               |
| <b>募</b> 関                                                                       | 集・<br>する<br>新 <sup>2</sup><br>新 <sup>2</sup>                                                                                                    | <ul> <li>牛 廃 円 10</li> <li>採用に</li> <li>情報</li> <li>卒等線用者数</li> <li>卒等離職者数</li> <li>卒等線用(うち男性</li> <li>卒等採用(うち男性</li> </ul>                                                                                                    | )<br>)                                                                                                    |                                                                                    | 年貢                                                                                          | ました。<br>人<br>人<br>人<br>人                                                                                                    | 企業全体の情報<br>年度<br>人<br>人<br>人<br>人                                                                                                    | 8                                                                                                    | 年                                | 度<br>人<br>人<br>人                                                                                                    | 年度<br>人<br>人<br>人                                                                                                |                                       | F度<br>人<br>人<br>人<br>人                                                                                                    | 年度<br>」<br>」<br>」<br>」                                                                            |
| 募<br>関<br>1)                                                                     | 集・<br>する<br>新 <sup>2</sup><br>新 <sup>2</sup><br>新 <sup>2</sup>                                                                                                    | <ul> <li>平 廃 円 16</li> <li>採用に</li> <li>情報</li> <li>卒等採用者数</li> <li>卒等解戦者数</li> <li>卒等採用(うち男性</li> <li>卒等採用(うち女性</li> <li>今報紙数務年数</li> </ul>                                                                                                    | )<br>辛枚<br>:)<br>:)<br>位                                                                                                    |                                                                                    | 年8<br>平均年齢(参考                                                                               | ぜ     人     人     人     人     人     人     位)                                                                                                    | 企業全体の情報<br>年度<br>人<br>人<br>人<br>人<br>人<br>人<br>年                                                                                                    |                                                                                                    | 年長                               | 8<br>人<br>人<br>人<br>人<br>成                                                                                                    | 年度<br>人<br>人<br>人                                                                                                |                                       | 年度<br>人<br>人<br>人<br>人<br>人                                                                                                    | 年度<br>)<br>)<br>)<br>)<br>)<br>)<br>)                                                             |
| 募<br>関<br>1)<br>職                                                                | 集・<br>する<br>新 <sup>2</sup><br>新 <sup>2</sup><br>新 <sup>2</sup>                                                                                                    | <ul> <li>平 服 用 16</li> <li>採用に</li> <li>情報</li> <li>卒等採用者数</li> <li>卒等離職者数</li> <li>卒等採用(うち男性</li> <li>卒等採用(うち男性</li> <li>等線統動務年数</li> <li>3カの開発及び値</li> </ul>                                                                                                    | (戦)<br>(注)<br>(注)<br>(初)<br>(前)<br>(前)<br>(前)<br>(前)<br>(前)<br>(前)<br>(前)<br>(前)<br>(前)<br>(前                                                                                                    | É業員の<br>する耳                                                                        | <ul> <li>年度</li> <li>平均年齢(参考</li> <li>又組の実施状</li> </ul>                                     |                                                                                                    | 企業全体の情 <sup>非</sup><br>年度<br>人<br>人<br>人<br>人<br>年                                                                                                   | 8                                                                                                    | 年[                               | 度<br>人<br>人<br>人<br>人<br>成                                                                                                    | 年度<br>人<br>人<br>人                                                                                                |                                       | F度<br>人<br>人<br>人<br>人<br>年                                                                                                    | 年度<br>)<br>)<br>)<br>)<br>)                                                                       |
| <b>募</b><br>(1)<br>(2)<br>(1)                                                    | 集<br>す<br>新 <sup>2</sup><br>新 <sup>2</sup><br>新 <sup>2</sup><br>新 <sup>2</sup><br>新 <sup>2</sup><br>新 <sup>2</sup><br>新 <sup>2</sup><br>新 <sup>2</sup><br>新 <sup>2</sup>                                                                                                    | <ul> <li>平 服 用 16</li> <li>採用に</li> <li>(情報</li> <li>※等離職者数</li> <li>※等離職者数</li> <li>※等離職者数</li> <li>※等解用(うち男性</li> <li>※等採用(うち男性</li> <li>※等採用(うち男性</li> <li>※うの開発及びに</li> <li>※うの有無及び</li> <li>の内容</li> </ul>                                                                                                    | (戦)<br>:)<br>うしたに関                                                                                                    | t業員の<br>する耳                                                                        | 年<br>(参考<br>(参考<br>又組の実施<br>が                                                               | 人     人     人 | 企業全体の情報<br>年度<br>人<br>人<br>人<br>人<br>年                                                                                                    | 8                                                                                                    | 年                                | € 人 人 人 人 人 人 人 成 人 人 人 人 人 人 人 人 人 人 人                                                                                                    | 年度<br>人<br>人<br>人                                                                                                |                                       | 平度<br>人<br>人<br>人<br>人<br>年                                                                                                    | 年度<br>〕<br>〕<br>〕                                                                                 |
| 募<br>関<br>1)<br>2)<br>職<br>2)                                                    | 集<br>す<br>新<br>2<br>新<br>2<br>新<br>2<br>第<br>2<br>第<br>2<br>第<br>2<br>第<br>2<br>第<br>2<br>第<br>2<br>第<br>2                                                                                                    | <ul> <li>ギー 廃 円 16</li> <li>採用に</li> <li>作報</li> <li>卒等採用者数</li> <li>卒等離職者数</li> <li>卒等採用(うち男性</li> <li>卒等採用(うち男性</li> <li>卒等採用(うち男性</li> <li>な女性</li> <li>うの有無及び</li> <li>の存容</li> <li>こ啓発支援の有無</li> <li>どその内容</li> </ul>                                                                                                    | (戦)<br>:)<br>:)<br>列上に関                                                                                                    | t業員の<br>する耳                                                                        | 年6<br>平均年齢(参考<br>双組の実施状                                                                     |                                                                                                    | 企業全体の情報<br>年度<br>人<br>人<br>人<br>人<br>年                                                                                                    |                                                                                                    | 年長                               | 度<br>人<br>人<br>人<br>人<br>人<br>人<br>人                                                                                                    | 年度<br>人<br>人<br>人                                                                                                |                                       | 平度<br>人<br>人<br>人<br>人<br>人<br>年                                                                                                    | 年度<br>)<br>)<br>)<br>)<br>)                                                                       |
| 募関<br>1)<br>2)<br>3)                                                             | 集<br>す<br>る<br>新<br>2<br>新<br>2<br>-<br>5<br>-<br>5<br>-<br>5<br>-<br>5<br>-<br>5<br>-<br>5<br>-<br>-<br>-<br>-<br>-<br>-<br>-<br>-<br>-<br>-<br>-<br>-<br>-                                                                                                    | <ul> <li>キー 廃 円 16</li> <li>採用に</li> <li>情報</li> <li>卒等採用名数</li> <li>卒等離職者数</li> <li>卒等線第</li> <li>なち男性</li> <li>卒等採用(うち男性</li> <li>卒等採用(うち男性</li> <li>本時</li> <li>本時</li></ul>                                                             | (戦)<br>(戦)<br>(彼)<br>(初)<br>(秋)                                                                                                    | É業員の<br>]する耳                                                                       | 年8<br>平均年齢(参考<br>双組の実施状                                                                     |                                                                                                    | 企業全体の情報<br>年度<br>人<br>人<br>人<br>人<br>年                                                                                                    | 8                                                                                                    | 年(                               | 度<br>人<br>人<br>人<br>人<br>成                                                                                                    | 年度<br>人<br>人<br>人                                                                                                |                                       | 平度<br>人<br>人<br>人<br>人<br>年                                                                                                    | 年度<br>)<br>)<br>)<br>;<br>;<br>;                                                                  |
| 募<br>関<br>1)<br>2)<br>職<br>1)<br>2)<br>3)<br>4)                                  | 集・<br>第2<br>第2<br>第2<br>第2<br>第2<br>第2<br>第2<br>第2<br>第2<br>第2<br>第2<br>第2<br>第2                                                                                                    | <ul> <li>4年 廃 用 1 個</li> <li>採用に</li> <li>情報</li> <li>空等採用名数</li> <li>空等凝壊者数</li> <li>空等凝壊者数</li> <li>空等採用(うち男性</li> <li>空等採用(うち男性</li> <li>うち男性</li> <li>うち男性</li> <li>うち男性</li> <li>うち男性</li> <li>うち男性</li> <li>うち男性</li> <li>うち男性</li> <li>うち男性</li> <li>うち男性</li> <li>うち男性</li> <li>うち男性</li> <li>うち男性</li> <li>うち男性</li> <li>うち男性</li> <li>うち男性</li> <li>うち男性</li> <li>うち男性</li> <li>うち男性</li> <li>うち男性</li> <li>こち男性</li> <li>うち男性</li> <li>こち男性</li> <li>こち男</li> <li>こち男</li>     &lt;</ul> | ( ¥X<br>:)<br>:)<br>例上に関<br>ング                                                                                                    | t 業員の<br>する耳                                                                       | 年8<br>平均年齢(参考<br>双組の実施状                                                                     |                                                                                                    | 企業全体の情報<br>年度<br>人<br>人<br>人<br>人<br>年                                                                                                    | 8                                                                                                    | 年                                |                                                                                                    | 年度<br>人<br>人<br>人                                                                                                |                                       | 平度<br>人<br>人<br>人<br>人<br>年                                                                                                    | 年度<br>)<br>)<br>)<br>)                                                                            |
| 募関<br>1)<br>2)<br>職<br>1)<br>2)<br>3)<br>4)<br>5)                                | 集<br>す<br>る<br>新<br>2<br>新<br>2<br>新<br>2<br>第<br>2<br>第<br>2<br>第<br>2<br>第<br>2<br>第<br>2<br>第<br>2<br>第<br>2                                                                                                    | 中 雇用目育<br>採用に<br>情報<br>な等離職者数<br>な等離職者数<br>な等解果用(うち男性<br>な等解果用(うち男性<br>な等採用(うち男性<br>な等採用(うち男性<br>なら男性<br>たでの有無なび<br>の内容<br>こ<br>ひの有無なび<br>の内容<br>こ<br>ひの有無なび<br>の有無<br>たでの内容<br>シター制度の有無<br>たでの有無<br>たでの有無<br>なの有無<br>たでの有無<br>なの有無<br>たでの有無<br>たでの有無<br>なの<br>の<br>有無<br>たでの有無<br>たでの<br>の<br>たのの有無                                                                                                    | (学校)<br>(注)<br>(注)<br>(注)<br>(注)<br>(注)<br>(注)<br>(注)<br>(注)<br>(注)<br>(注                                                                                                    | <u>住業</u> 員の<br>1する耳                                                               | 年<br>(参考<br>又組の実施状                                                                          |                                                                                                    | 企業全体の情報<br>年度<br>人<br>人<br>人<br>人<br>年                                                                                                    |                                                                                                    | 年(                               | ()<br>人<br>人<br>人<br>成                                                                                                    | 年度<br>人<br>人<br>人                                                                                                |                                       | 平度<br>人<br>人<br>人<br>年                                                                                                    | 年度<br>〕<br>〕<br>〕                                                                                 |
| <b>募</b> 関<br>1)<br>2)<br>第<br>1)<br>2)<br>3)<br>4)<br>5)                        | 集<br>す<br>新<br>が<br>が<br>が<br>が<br>が<br>が<br>が<br>が<br>が<br>が<br>が<br>が<br>が<br>が<br>が<br>が<br>が<br>の<br>が<br>の<br>の<br>の<br>の<br>の<br>の<br>の<br>の<br>の<br>の<br>の<br>の<br>の<br>の<br>の<br>の<br>の<br>の<br>の<br>の                                                                                                    | 中 廃 用 前<br>採用に<br>情報<br>空等離職者数<br>空等離職者数<br>空等<br>空幕<br>定<br>句<br>句<br>句<br>句<br>句<br>句<br>句<br>句<br>句<br>句<br>句<br>句<br>句<br>句<br>句<br>句<br>句<br>句                                                                                                    | ( 報)<br>()<br>()<br>()<br>()<br>()<br>()<br>()<br>()<br>()<br>()<br>()<br>()<br>()                                                                                                    | 主業員の<br>する耳                                                                        | 年<br>(参考<br>(参考<br>又組の実施状                                                                   | L         人           人         人           人         人           次         人                                                                                                    | 企業全体の情報<br>年度<br>人<br>人<br>人<br>人<br>年                                                                                                    |                                                                                                    | 年I                               | €                                                                                                    | 年度<br>人<br>人<br>人                                                                                                |                                       | 平度<br>人<br>人<br>人<br>人<br>年                                                                                                    | 年度<br>〕<br>〕<br>〕                                                                                 |
| <b>募</b> 関<br>1)<br>2)<br>3)<br>4)<br>5)<br>職                                    | 集する<br>新2<br>新2<br>新2<br>新2<br>第<br>2<br>第<br>2<br>第<br>2<br>第<br>2<br>第<br>2<br>第<br>2<br>第<br>2                                                                                                    | ギー 廃 円 16<br>採用に<br>情報<br>な等難職者数<br>な等難職者数<br>な等難職者数<br>な等難用(うち男性<br>な等採用(うち男性)<br>ながす。<br>の有無及び<br>の内容<br>こ啓発支援の有無<br>がその内容<br>シター制度の有無<br>レリアコンサルティ<br>変の有無及びその内容<br>シター制度の有無<br>レリアコンサルティ<br>変の有無及びその内容<br>の有無<br>ながその内容<br>の方案の制度の有<br>気<br>のの有無<br>ながその内容                                                                                                    | <ul> <li>()</li> <li>)</li> <li>)</li> <li>()</li> <li>(</li></ul>                                                                                                    | 取組の                                                                                | 平均年齢(参考)<br>双組の実施状況                                                                         | ξ<br>人<br>人<br>人<br>値<br>)<br>二<br>況                                                                                                    | 企業全体の情報<br>年度<br>人<br>人<br>人<br>人<br>年<br>年                                                                                                    |                                                                                                    | 年<br>(<br>の情報                    | 度<br>人<br>人<br>人<br>成                                                                                                    | 年度<br>人<br>人<br>人                                                                                                |                                       | 平度<br>人<br>人<br>人<br>人<br>年<br>二                                                                                                    | 年度<br>〕<br>〕<br>〕                                                                                 |
| <b>募</b> 関<br>1)<br>2)<br>瑞<br>3)<br>4)<br>5)<br>瑞<br>1)                         | <ul> <li>集する新工業</li> <li>新工業</li> <li>新工業<!--</td--><td></td><td><ul> <li>()</li> <li>う)</li> <li>()</li> <li>()</li> <li< td=""><td>主業員の<br/>する耳<br/>取組の<br/>の平均取</td><td><sup>年8</sup><br/><sup>平均年齢(参考</sup><br/>双組の実施状<br/>の実施状況<br/><sup>得日数</sup></td><td>E<br/>人<br/>人<br/>人<br/>値<br/>況</td><td>企業全体の情報<br/>年度<br/>人<br/>人<br/>人<br/>人<br/>年<br/>年</td><td></td><td>年<br/>(<br/>の情報</td><td></td><td>年度<br/>人<br/>人<br/>人</td><td></td><td>平度       人       人       人       人       年</td><td>年度<br/>)<br/>)<br/>)<br/>)<br/>)<br/>)<br/>)<br/>)<br/>)<br/>)<br/>)<br/>)<br/>)<br/>)<br/>)<br/>)<br/>)<br/>)<br/>)</td></li<></ul></td></li></ul> |                                                                                                    | <ul> <li>()</li> <li>う)</li> <li>()</li> <li>()</li> <li< td=""><td>主業員の<br/>する耳<br/>取組の<br/>の平均取</td><td><sup>年8</sup><br/><sup>平均年齢(参考</sup><br/>双組の実施状<br/>の実施状況<br/><sup>得日数</sup></td><td>E<br/>人<br/>人<br/>人<br/>値<br/>況</td><td>企業全体の情報<br/>年度<br/>人<br/>人<br/>人<br/>人<br/>年<br/>年</td><td></td><td>年<br/>(<br/>の情報</td><td></td><td>年度<br/>人<br/>人<br/>人</td><td></td><td>平度       人       人       人       人       年</td><td>年度<br/>)<br/>)<br/>)<br/>)<br/>)<br/>)<br/>)<br/>)<br/>)<br/>)<br/>)<br/>)<br/>)<br/>)<br/>)<br/>)<br/>)<br/>)<br/>)</td></li<></ul>                                                                                                    | 主業員の<br>する耳<br>取組の<br>の平均取                                                         | <sup>年8</sup><br><sup>平均年齢(参考</sup><br>双組の実施状<br>の実施状況<br><sup>得日数</sup>                    | E<br>人<br>人<br>人<br>値<br>況                                                                                                    | 企業全体の情報<br>年度<br>人<br>人<br>人<br>人<br>年<br>年                                                                                                    |                                                                                                    | 年<br>(<br>の情報                    |                                                                                                    | 年度<br>人<br>人<br>人                                                                                                |                                       | 平度       人       人       人       人       年                                                                                                    | 年度<br>)<br>)<br>)<br>)<br>)<br>)<br>)<br>)<br>)<br>)<br>)<br>)<br>)<br>)<br>)<br>)<br>)<br>)<br>) |
| 募関<br>1)<br>2)<br>第<br>1)<br>2)<br>3)<br>4)<br>5)<br>第<br>1)<br>2)               | 集する         新         第         第         第         第         第         第         第         第         第         第         第         第         第         第         第         第         第         第         第         第         第         第         第         1         1         1         1         1         1         1         1         1         1         1         1         1         1         1         1         1         1         1         1         1         1         1         1         1         1         1         1         1         1         1         1         1         1         1         1         1         1         1         1         1         1         1         1         1         1         1         1         1         1         1         1         1         1         1         1         1         1         1         1         1         1         1         1         1         1         1         1         1         1         1         1         1         1         1         1         1         1 <th1< th="">         1         <th1< th=""> <th1< th=""></th1<></th1<></th1<>                                                                                                    |                                                                                                    | <ul> <li>( 報)</li> <li>( )</li> <li>( )<td>主業員の<br/>する耳<br/>取組の<br/>の平均取</td><td>平均年齢(参考<br/>双組の実施状況<br/>例目数<br/>取得者数</td><td>そ<br/>え<br/>人<br/>人<br/>人<br/>人<br/>人<br/>人<br/>人<br/>人<br/>人<br/>人<br/>人<br/>人<br/>人</td><td>企業全体の情報<br/>年度<br/>人<br/>人<br/>人<br/>年<br/>年<br/>年<br/>第<br/>6<br/>6<br/>7<br/>8<br/>7<br/>8<br/>7<br/>8<br/>7<br/>8<br/>7<br/>8<br/>7<br/>8<br/>7<br/>8<br/>7<br/>8<br/>7<br/>8</td><td></td><td>- 年<br/>の<br/>情報<br/>男性</td><td>В<br/>В<br/>В<br/>В<br/>В<br/>К<br/>В</td><td>年度<br/>人<br/>人<br/>人<br/>人</td><td>· · · · · · · · · · · · · · · · · · ·</td><td>F度<br/>人<br/>人<br/>人<br/>人<br/>年<br/>男性</td><td>年度<br/>)<br/>)<br/>)<br/>)<br/>:<br/>:<br/>:<br/>:<br/>:<br/>:<br/>:<br/>:<br/>:<br/>:<br/>:<br/>:<br/>:<br/>:<br/>:</td></li></ul>                                                                                                    | 主業員の<br>する耳<br>取組の<br>の平均取                                                         | 平均年齢(参考<br>双組の実施状況<br>例目数<br>取得者数                                                           | そ<br>え<br>人<br>人<br>人<br>人<br>人<br>人<br>人<br>人<br>人<br>人<br>人<br>人<br>人                                                                                                    | 企業全体の情報<br>年度<br>人<br>人<br>人<br>年<br>年<br>年<br>第<br>6<br>6<br>7<br>8<br>7<br>8<br>7<br>8<br>7<br>8<br>7<br>8<br>7<br>8<br>7<br>8<br>7<br>8<br>7<br>8 |                                                                                                    | - 年<br>の<br>情報<br>男性             | В<br>В<br>В<br>В<br>В<br>К<br>В                                                                                                    | 年度<br>人<br>人<br>人<br>人                                                                                           | · · · · · · · · · · · · · · · · · · · | F度<br>人<br>人<br>人<br>人<br>年<br>男性                                                                                                    | 年度<br>)<br>)<br>)<br>)<br>:<br>:<br>:<br>:<br>:<br>:<br>:<br>:<br>:<br>:<br>:<br>:<br>:<br>:<br>: |
| <b>募</b> 関<br>1)<br>2)<br>端<br>1)<br>2)<br>3)<br>4)<br>5)<br>端<br>1)<br>2)       | 集する新<br>新<br>新<br>が<br>新<br>二<br>平<br>半<br>能<br>術<br>そ<br>自及て<br>、<br>メ<br>キ<br>キ<br>制<br>和<br>で<br>の<br>で<br>り<br>の<br>の<br>り<br>の<br>の<br>の<br>の<br>の<br>の<br>の<br>の<br>の<br>の<br>の<br>の<br>の                                                                                                    | 4年 廃 用 16<br>採用に<br>情報<br>空等 採用 (うち男性<br>空等 服職者数<br>空等 解果用 (うち男性<br>空等 採用 (うち男性<br>空等 採用 (うち男性<br>空等 採用 (うち男性<br>の)内容<br>かの有無及び<br>の内容<br>支援の有無<br>びその内容<br>ンター制度の有無<br>びその内容<br>ンター制度の有無<br>びその内容<br>シター制度の有無<br>での力能の制度の有無<br>での内容<br>たの内容<br>の方<br>たの利度の利度の<br>の<br>の<br>たの<br>たの<br>の<br>たの<br>たの<br>の<br>たの<br>の<br>たの<br>の                                                                                                    | <ul> <li>()</li> <li>()</li> <li< td=""><td>主業員の<br/>する耳<br/>取組(の<br/>の平均取</td><td>平均年齢(参考       平均年齢(参考       双組の実施状       の実施状況       得日数       取得名数       出産者数</td><td>そ<br/>人人人人<br/>人人<br/>値)<br/>次<br/>次</td><td>企業全体の情報<br/>年度<br/>人<br/>人<br/>人<br/>人<br/>年</td><td>R                                                                                                    <tr< td=""><td>- 年<br/>の情報<br/>男性<br/>男性</td><td>度<br/>人<br/>人<br/>人<br/>人<br/>成<br/>の<br/>一<br/>日<br/>人<br/>人</td><td>年度<br/>人<br/>人<br/>人<br/>人<br/>人<br/>人<br/>人<br/>人<br/>人<br/>人<br/>人<br/>人<br/>人<br/>人<br/>人<br/>人<br/>人<br/>人<br/>人</td><td></td><td>平度         人           人         人           人         人           人         年           男性         男性</td><td>年度<br/>)<br/>)<br/>)<br/>)<br/>()<br/>()<br/>()<br/>()<br/>()<br/>()<br/>()<br/>()<br/>()<br/>()<br/>(</td></tr<></td></li<></ul>                                                                                                    | 主業員の<br>する耳<br>取組(の<br>の平均取                                                        | 平均年齢(参考       平均年齢(参考       双組の実施状       の実施状況       得日数       取得名数       出産者数              | そ<br>人人人人<br>人人<br>値)<br>次<br>次                                                                                                    | 企業全体の情報<br>年度<br>人<br>人<br>人<br>人<br>年                                                                                                    | R <tr< td=""><td>- 年<br/>の情報<br/>男性<br/>男性</td><td>度<br/>人<br/>人<br/>人<br/>人<br/>成<br/>の<br/>一<br/>日<br/>人<br/>人</td><td>年度<br/>人<br/>人<br/>人<br/>人<br/>人<br/>人<br/>人<br/>人<br/>人<br/>人<br/>人<br/>人<br/>人<br/>人<br/>人<br/>人<br/>人<br/>人<br/>人</td><td></td><td>平度         人           人         人           人         人           人         年           男性         男性</td><td>年度<br/>)<br/>)<br/>)<br/>)<br/>()<br/>()<br/>()<br/>()<br/>()<br/>()<br/>()<br/>()<br/>()<br/>()<br/>(</td></tr<> | - 年<br>の情報<br>男性<br>男性           | 度<br>人<br>人<br>人<br>人<br>成<br>の<br>一<br>日<br>人<br>人                                                                                                    | 年度<br>人<br>人<br>人<br>人<br>人<br>人<br>人<br>人<br>人<br>人<br>人<br>人<br>人<br>人<br>人<br>人<br>人<br>人<br>人                |                                       | 平度         人           人         人           人         人           人         年           男性         男性                                                                 | 年度<br>)<br>)<br>)<br>)<br>()<br>()<br>()<br>()<br>()<br>()<br>()<br>()<br>()<br>()<br>(           |
| <b>募</b> 関<br>1)<br>2)<br>第<br>1)<br>2)<br>3)<br>4)<br>5)<br>第<br>1)<br>2)<br>3) | 集する<br>新<br>新<br>新<br>新<br>新<br>新<br>新<br>二<br>新<br>新<br>二<br>新<br>二<br>新<br>二<br>二<br>新<br>二<br>二<br>新<br>二<br>二<br>新<br>二<br>二<br>新<br>二<br>二<br>新<br>二<br>二<br>新<br>二<br>二<br>新<br>二<br>二<br>新<br>二<br>二<br>新<br>二<br>二<br>新<br>二<br>二<br>新<br>二<br>二<br>新<br>二<br>二<br>新<br>二<br>二<br>新<br>二<br>二<br>5<br>二<br>二<br>5<br>二<br>5                                                                                                    |                                                                                                    | <ul> <li>         ・</li> <li>         ・</li></ul>                                                                                                    | <b>主業員の</b><br>する<br>取組の<br>の<br>ア 均取<br>の<br>の<br>の<br>の<br>の<br>の<br>の<br>の<br>の | 平均年齢(参考       平均年齢(参考       双組の実施状       の実施状況       得日数       取得者数       出産者数       の割合 ※2 | E<br>人<br>人<br>人<br>人<br>人<br>(<br>)<br>次<br>、<br>、<br>、<br>、<br>、<br>人<br>(<br>)<br>、<br>人<br>(<br>)<br>、<br>人<br>(<br>)<br>、<br>人<br>(<br>)<br>、<br>、<br>、<br>、<br>、<br>、<br>、<br>、<br>、<br>、<br>、<br>、<br>、<br>、<br>、<br>、<br>、<br>、                                                                                                    | 企業全体の情報<br>年度<br>人<br>人<br>人<br>人<br>年                                                                                                    | 8<br>余全体<br>間<br>人<br>人<br>%                                                                                                    | 年<br>の<br>の                      | 度<br>人<br>人<br>人<br>人<br>成<br>人<br>日<br>人<br>人<br>、<br>、<br>、<br>、<br>、<br>、<br>、<br>、<br>、<br>、<br>、<br>、<br>、<br>、<br>、<br>、                                                                                                    | 年度<br>人<br>人<br>人<br>人<br>人<br>人<br>人<br>人<br>文<br>生<br>女生                                                       |                                       | 平度     人       人     人       人     人       人     男性       男性                                                                                                    | 年度<br>)<br>)<br>)<br>)<br>,<br>,<br>,<br>,<br>,<br>,<br>,<br>,<br>,<br>,<br>,                     |
| <b>募</b> 関<br>1)<br>2)<br>第<br>1)<br>2)<br>3)<br>4)<br>5)<br>第<br>1)<br>2)<br>3) | 年する新生生     新生生     能研で自己など     キャー     北部     和子     和子     和     和子     和子     和     和子     和子     和子     和子     和     和子     和子     和子     和子     和子     和子     和子     和子     和子     和子     和子     和子     和子     和子     和子     和子     和子     和子     和子     和     和子     和子     和子     和子     和子     和子     和子     和子     和子     和子     和子     和子     和子     和子     和子     和子     和子     和子     和子     和子     和子     和子     和子     和子     和子     和子     和子     和子     和子     和子     和子     和子     和子     和子     和子     和子     和子     和子     和子     和     和子     和子     和子     和     和子     和子     和子     和子                                                                                                    | 4年 廃 用 1 時<br>採用に<br>情報<br>空等離職者数<br>空等離職者数<br>空等離職者数<br>空等離職者数<br>空等離職者数<br>空等離職者数<br>空等線用(うち男性<br>空等線制)発及びに<br>多の有無及び<br>つの有無及び<br>つの有無及び<br>つの有無及び<br>のの有無及び<br>のの有点<br>いのの有点<br>いのでのの有点<br>いのの<br>のの有点<br>いのでの<br>のの<br>のの<br>のの<br>の<br>の<br>の<br>の<br>の<br>の<br>の<br>の<br>の<br>の<br>の<br>の<br>の                                                                                                    | <ul> <li>         (2)         (2)         (2)         (2)         (2)         (2)         (2)         (2)         (2)         (2)         (2)         (2)         (2)         (2)         (2)         (2)         (2)         (2)         (2)         (2)         (2)         (2)         (2)         (2)         (2)         (2)         (2)         (2)         (2)         (2)         (2)         (2)         (2)         (2)         (2)         (2)         (2)         (2)         (2)         (2)         (2)         (2)         (2)         (2)         (2)         (2)         (2)         (2)         (2)         (2)         (2)         (2)         (2)         (2)         (2)         (2)         (2)         (2)         (2)         (2)         (2)         (2)         (2)         (2)         (2)         (2)         (2)         (2)         (2)         (2)         (2)         (2)         (2)         (2)         (2)         (2)         (2)         (2)         (2)         (2)         (2)         (2)         (2)         (2)         (2)         (2)         (2)         (2)         (2)         (2)         (2)         (2)         (2)         (2)         (2)         (2)         (2)         (2)         (2)         (2)         (2)         (2)         (2)         (2)         (2)         (2)         (2)<!--</td--><td></td><td>平均年齢(参考<br/>双組の実施状<br/>双組の実施状<br/>周<br/>期<br/>の割合 ※2<br/>出産者数を示</td><td>そ         人           人         人           人         人           女         女           女         女           女         女           女         女           シ         マ           シ         マ           シ         マ           シ         マ           シ         マ           シ         マ           シ         マ           シ         マ           シ         マ           シ         マ</td><td>企業全体の情報<br/><u>年度</u><br/>人<br/>人<br/>人<br/>人<br/>年<br/>年<br/>(<br/>本<br/>男<br/>時<br/>:す。、※2 に</td><td></td><td>- 年<br/>の情報<br/>男性<br/>男性<br/>でては、雇用</td><td>度     人       人     人       人     人       人     人       人     人       日     人       人     人       1     人       1     人       1     人       1     人       1     人       1     人       1     人       1     人       人     %       形態に関わ</td><td>年度<br/>人<br/>人<br/>人<br/>人<br/>人<br/>人<br/>人<br/>人<br/>人<br/>く<br/>く<br/>く<br/>、<br/>人<br/>人<br/>く<br/>人<br/>く<br/>人<br/>人<br/>人<br/>人</td><td></td><td>平度         人           人         人           人         人           人         人           人         人           男         男           男         男           人         人</td><td>年度<br/>)<br/>)<br/>)<br/>)<br/>)<br/>)<br/>)<br/>)<br/>)<br/>)<br/>)<br/>)<br/>)</td></li></ul> |                                                                                    | 平均年齢(参考<br>双組の実施状<br>双組の実施状<br>周<br>期<br>の割合 ※2<br>出産者数を示                                   | そ         人           人         人           人         人           女         女           女         女           女         女           女         女           シ         マ           シ         マ           シ         マ           シ         マ           シ         マ           シ         マ           シ         マ           シ         マ           シ         マ           シ         マ                                                                                                    | 企業全体の情報<br><u>年度</u><br>人<br>人<br>人<br>人<br>年<br>年<br>(<br>本<br>男<br>時<br>:す。、※2 に                                                                   |                                                                                                    | - 年<br>の情報<br>男性<br>男性<br>でては、雇用 | 度     人       人     人       人     人       人     人       人     人       日     人       人     人       1     人       1     人       1     人       1     人       1     人       1     人       1     人       1     人       人     %       形態に関わ | 年度<br>人<br>人<br>人<br>人<br>人<br>人<br>人<br>人<br>人<br>く<br>く<br>く<br>、<br>人<br>人<br>く<br>人<br>く<br>人<br>人<br>人<br>人 |                                       | 平度         人           人         人           人         人           人         人           人         人           男         男           男         男           人         人 | 年度<br>)<br>)<br>)<br>)<br>)<br>)<br>)<br>)<br>)<br>)<br>)<br>)<br>)                               |

## 変更履歴

| No. | 版数  | 変更日        | 変更箇所         | 変更理由·内容                          |
|-----|-----|------------|--------------|----------------------------------|
| 1   | 1.0 | 2020/ 1/6  | 全般           | 新規作成                             |
| 2   | 1.1 | 2021/1/31  | 1-1 求人情報の検索  | システムの改修に伴う修正                     |
|     |     |            |              | ・求人情報の一覧に「事業所画像情報」リンクを追加         |
|     |     |            |              | ・求人票の変更                          |
|     |     |            |              | その他、画像の最新化、説明文の修正等               |
| 3   | 1.1 | 2021/ 1/31 | 1-2 求人情報一覧ダ  | システムの改修に伴う修正                     |
|     |     |            | ウンロード        | ・求人情報一覧ダウンロードにCSV形式でダウンロードできる    |
|     |     |            |              | 「CSV」リンクを追加                      |
|     |     |            |              | その他、画像の最新化、説明文の修正等               |
| 4   | 1.1 | 2021/ 1/31 | 2-1 合同面接会・その | システムの改修に伴う修正                     |
|     |     |            | 他イベント情報の検索   | ・求人票の変更                          |
|     |     |            |              | その他、画像の最新化、説明文の修正等               |
| 5   | 1.1 | 2021/ 1/31 | 2-2 職場見学会の検  | システムの改修に伴う修正                     |
|     |     |            | 索            | ・求人票の変更                          |
|     |     |            |              | その他、画像の最新化、説明文の修正等               |
| 6   | 1.2 | 2022/10/26 | はじめに         | Internet Explorer 11のサポート終了に伴う修正 |
| 7   | 1.3 | 2023/3/20  | 1-1 求人情報の検索  | システムの改修に伴う修正                     |
|     |     |            |              | ・求人票の変更                          |
|     |     |            |              | ・「選択した職種をjobtagで調べてみる」ボタン追加に伴う画  |
|     |     |            |              | 像の最新化                            |
|     |     |            |              | その他、説明文の修正等                      |
| 8   | 1.3 | 2023/3/20  | 2-1 合同面接会・その | システムの改修に伴う修正                     |
|     |     |            | 他イベント情報の検索   | ・求人票の変更                          |
| 9   | 1.3 | 2023/3/20  | 2-2 職場見学会の検  | システムの改修に伴う修正                     |
|     |     |            | 索            | ・求人票の変更                          |
| 10  | 1.3 | 2023/3/20  | 1-2 求人情報一覧ダ  | システムの改修に伴う修正                     |
|     |     |            | ウンロード        | ・職業分類コードの変更に伴う画像の最新化             |
| 11  | 1.4 | 2024/1/9   | はじめに         | マニュアルの記載改善に伴う修正                  |
|     |     |            |              | ・動作環境の説明文の最新化                    |
| 12  | 1.4 | 2024/1/9   | 1-1 求人情報の検索  | システムの改修に伴う修正                     |
|     |     |            |              | ・求人票の変更                          |
| 13  | 1.4 | 2024/1/9   | 2-1 合同面接会・その | システムの改修に伴う修正                     |
|     |     |            | 他イベント情報の検索   | ・求人票の変更                          |
| 14  | 1.4 | 2024/1/9   | 2-2 職場見学会の検  | システムの改修に伴う修正                     |
|     |     |            | 索            | ・求人票の変更                          |